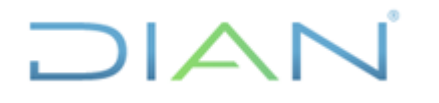

EXTERIOR

Proceso: Información, Innovación y Tecnología

Versión: 1.0

Página 1 de 72

IN-11T-0296

Información Pública

### 1. OBJETIVO

Documentar las actividades para la ejecución de los cargues de bases en los repositorios de comercio exterior, en concordancia con los lineamientos de la política de gestión de la información estadística y la normatividad aduanera vigente, con el propósito de garantizar su calidad y estandarización.

### 2. DOCUMENTOS RELACIONADOS

| Tipo de<br>documento | Código      | Titulo                                                                                     | Modo<br>de uso | Clasificación<br>documento |
|----------------------|-------------|--------------------------------------------------------------------------------------------|----------------|----------------------------|
| Procedimiento        | PR-IIT-0244 | Producción y análisis de estadísticas                                                      | Digital        | Interno                    |
| Formulario           | 500         | Declaración de Importación                                                                 | Digital        | Interno                    |
| Formulario           | 600         | Declaración de Exportación                                                                 | Digital        | Interno                    |
| Instructivo          | IN-IIT-0292 | Bases estadísticas de Comercio<br>Exterior - Importaciones                                 | Digital        | Interno                    |
| Instructivo          | IN-IIT-0294 | Bases estadísticas de Comercio<br>Exterior - Exportaciones                                 | Digital        | Interno                    |
| Instructivo          | IN-IIT-0300 | Avance de Comercio Exterior                                                                | Digital        | Interno                    |
| Documento<br>externo |             | Total de partidas arancelarias por<br>series históricas 1993 – 2023<br>TOTPART Versión 75. | Digital        | Externo                    |

### 3. DEFINICIONES Y SIGLAS

- Base certificada: conjunto de datos que ha surtido la fase de procesamiento, cuenta con los ajustes estadísticos definidos por la normatividad y metodologías nacionales e internacionales y ha sido revisada, completada (si aplica) y certificada en calidad por el DANE. Fuente: U.A.E. DIAN. CETCE.
- Bodega de datos: tipo de sistema de gestión de datos diseñado para habilitar y dar soporte a las tareas de inteligencia empresarial, especialmente las analíticas. Diseñadas para realizar consultas y tareas de análisis, y suelen contener grandes cantidades de datos históricos y de diferentes fuentes. Fuente: Oracle (2023). ¿Qué es un almacén de datos? https://www.oracle.com/co/database/what-is-a-data-warehouse/#link1.
- **CETCE:** Coordinación de Estadística Tributaria y de Comercio Exterior.
- **Cifra preliminar:** versión de los resultados de una estadística oficial que atiende a los aspectos técnicos del proceso estadístico a partir de la información recolectada o acopiada que se tiene hasta la fecha de la difusión y que puede ser objeto de mejora en términos de cobertura, precisión y exactitud. Fuente: Departamento Administrativo Nacional de Estadística (DANE).

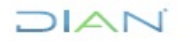

"Se considera copia controlada los documentos publicados en el LMD"

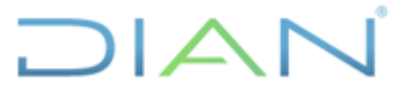

 EXTERIOR
 Información Pública

 Proceso: Información, Innovación y Tecnología
 Versión: 1.0
 Página 2 de 72

 Sistema
 de
 Consulta
 de
 Conceptos

 Sistema
 de
 Consulta
 de
 Conceptos

 https://conceptos.dane.gov.co/conceptos/transversal.
 Estandarizados,

- Cifra provisional: versión de los resultados de una estadística oficial con un rezago de tiempo mayor al de las cifras preliminares, que ofrece mejoras en términos de cobertura, precisión y exactitud y que atiende a los aspectos técnicos del proceso estadístico a partir de la información recolectada o acopiada disponible a la fecha de la difusión. Fuente: Departamento Administrativo Nacional de Estadística (DANE). Sistema de Consulta de Conceptos Estandarizados, <u>https://conceptos.dane.gov.co/conceptos/transversal</u>.
- Cognos: IBM Cognos Impromptu es un software para crear, ver y distribuir informes a partir de una bodega de datos. Permite fácilmente agregar filtros a filas o columnas en informes, agrupar y clasificar información, entre otras funcionalidades. El resultado puede ser exportado con una variedad de formatos, incluidos PDF y HTML, Microsoft Excel, entre otros. Fuente: IBM, Impromptu User Help, <u>https://www.ibm.com/docs/en/cognos-series-7/7.5.0?topic=createimpromptu-user-help-750</u>.
- Dirección seccional: estructura de la DIAN para el cumplimiento de sus funciones en el territorio nacional, en los niveles local, delegado y de grandes contribuyentes, correspondiente a las Direcciones Seccionales, a las Direcciones Delegadas de Impuestos, Aduanas e Impuestos y Aduanas, y a la Dirección Operativa de Grandes Contribuyentes respectivamente. Los declarantes y sus respectivas declaraciones estarán asociadas a la Dirección Seccional o Delegada que corresponda al domicilio principal de su actividad o negocio, excepto, quienes sean calificados como grandes contribuyentes. Fuente. U.A.E Dirección Impuestos y Aduanas Nacionales- DIAN Dirección de Gestión Estratégica y de Analítica Subdirección de Estudios Económicos Coordinación de Estadística Tributaria y de Comercio Exterior.
- **DGEA**: Dirección de Gestión Estratégica y de Analítica.
- **Exportación**: es la salida de mercancías del territorio aduanero nacional con destino a otro país. Fuente: Presidencia de la República de Colombia (2019). Decreto 1165 de julio 2.
- Filezilla: es una aplicación gratuita y de código abierto del Protocolo de Transferencia de Archivos (FTP). Es multiplataforma, es decir, que puede instalarse en los sistemas operativos Microsoft Windows, Mac OS y Linux. Se utiliza sobre todo para cargar y descargar rápidamente archivos de un servidor remoto a través de Internet. Ofrece una amplia gama de funciones, como una interfaz gráfica de usuario (GUI) para facilitar la gestión y automatización de archivos, la posibilidad de sincronizar directorios locales y remotos, FTP sobre TLS/SSL (FTPS), programación de transferencias, etc. También admite conexiones IPv6. FileZilla está escrito en C++ y publicado bajo licencia GNU GPL. Fuente: arimetrics.com. Qué es Filezilla, <u>https://www.arimetrics.com/glosario-digital/filezilla</u>.

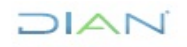

"Se considera copia controlada los documentos publicados en el LMD"

IN-IIT-0296

Página 3 de 72

IN-IIT-0296

Información Pública

Proceso: Información, Innovación y Tecnología

Versión: 1.0

- Validaciones automáticas: revisiones y ajustes que se realizan a los datos de la bodega, de manera automática, según los criterios predefinidos entre el usuario y el administrador informático del aplicativo QVT/Term. Fuente. U.A.E Dirección Impuestos y Aduanas Nacionales-DIAN – Dirección de Gestión Estratégica y de Analítica - Subdirección de Estudios Económicos Coordinación de Estadística Tributaria y de Comercio Exterior.
- Filtros manuales: revisiones y ajustes que se realizan ajustes a los datos de la bodega, según los criterios definidos manualmente y uno a uno por el usuario del aplicativo QVT/Term. Fuente. U.A.E Dirección Impuestos y Aduanas Nacionales- DIAN – Dirección de Gestión Estratégica y de Analítica - Subdirección de Estudios Económicos - Coordinación de Estadística Tributaria y de Comercio Exterior.
- Importación: es la introducción de mercancías de procedencia extranjera al territorio aduanero nacional cumpliendo con los términos y condiciones previstos en el presente decreto. Fuente: Presidencia de la República de Colombia (2019). Decreto 1165 de julio 2.
- **Putty:** es un emulador de terminal gratuito que admite varios protocolos de red tal como SSH. Esto permite correr comandos UNIX en el servidor el cual no está disponible cuando está conectado usando un cliente FTP. Fuente: dreamhost.com. Configurar PuTTY. https://help.dreamhost.com/hc/es/articles/215464538-Configurar-PuTTY.
- QVT/TERM: es un emulador de terminales para PC. Fuente: U.A.E. Dirección Impuestos y Aduanas Nacionales- DIAN, MANUAL DE USUARIO QVT/TERM.
- SEE: Subdirección de Estudios Económicos.
- **SIAT:** Sistema de Información Aduanera y Tributaria.
- **Tabla de ayuda**: instrumento que se elabora y se carga a través de la herramienta QVT/Term para facilitar las consultas para cualquier conjunto de datos dispuesto en Cognos Impromptu (en este caso se utiliza para datos de importaciones pero puede emplearse para cualquier otro conjunto de datos), que se hace necesario cuando la cantidad de ítems de la variable o variables a consultar, son numerosas (podría sugerirse superior a 15) y para evitar digitar estos manualmente uno a uno. Es decir, permite realizar la carga de la tabla referenciada de tal manera que los usuarios de la bodega de datos puedan hacer consultas cruzando las vistas y fuentes de los documentos de tributos internos y externos con esta tabla. Fuente. U.A.E Dirección Impuestos y Aduanas Nacionales- DIAN – Dirección de Gestión Estratégica y de Analítica - Subdirección de Estudios Económicos - Coordinación de Estadística Tributaria y de Comercio Exterior.
- U.A.E DIAN: Unidad Administrativa Especial Dirección de Impuestos y Aduanas Nacionales. DIAN

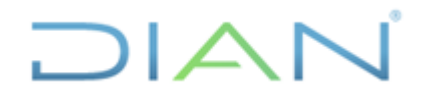

Página 4 de 72

IN-IIT-0296

Información Pública

Proceso: Información, Innovación y Tecnología

#### Versión: 1.0

#### 4. DESARROLLO DEL TEMA

Este instructivo tiene como propósito describir las actividades necesarias para realizar el cargue de bases de datos y la actualización de los repositorios de Comercio Exterior que administra la Coordinación. Se presenta fraccionado por tipo de datos, Exportaciones e Importaciones y por fase del procesamiento, cargue mensual para validación y cargue de cifras certificadas (provisionales).

Las acciones que se detallan en el presente instructivo apoyan y complementan las actividades para la producción de las bases de comercio exterior. Para una mejor comprensión de la interrelación de actividades, a continuación se expone el tránsito de los registros y las actividades de cargue y actualización que son ejecutadas.

#### Para exportaciones:

La figura 1 muestra las fases de la producción de las cifras de exportaciones y en los cuadros con color verde las fases que corresponden al presente instructivo. Así, una vez una Declaración de Exportación (F-600) es diligenciada y presentada, la información es almacenada en los sistemas informáticos de la DIAN. Cada semana, la información es recopilada y dispuesta en la tabla "Exportaciones Semana", tal como se indica en el Instructivo Avance de Comercio Exterior. Posteriormente, una vez cada mes, la información de la tabla "Exportaciones Semana" que corresponda a un mes específico es recogida, ajustada automáticamente y cargada a la tabla "Validación Exportaciones". Una vez que ya esté cargada la información en la tabla "Validación Exportaciones" del mes a validar, se genera la base oficial para aval por parte del DANE, como lo indica el Instructivo Bases Estadísticas de Comercio Exterior-Exportaciones. Una vez se cuenta con la base de datos de exportaciones oficial y certificada, se procede al cargue de la información certificada a la tabla "EXPORTACIONES".

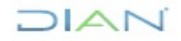

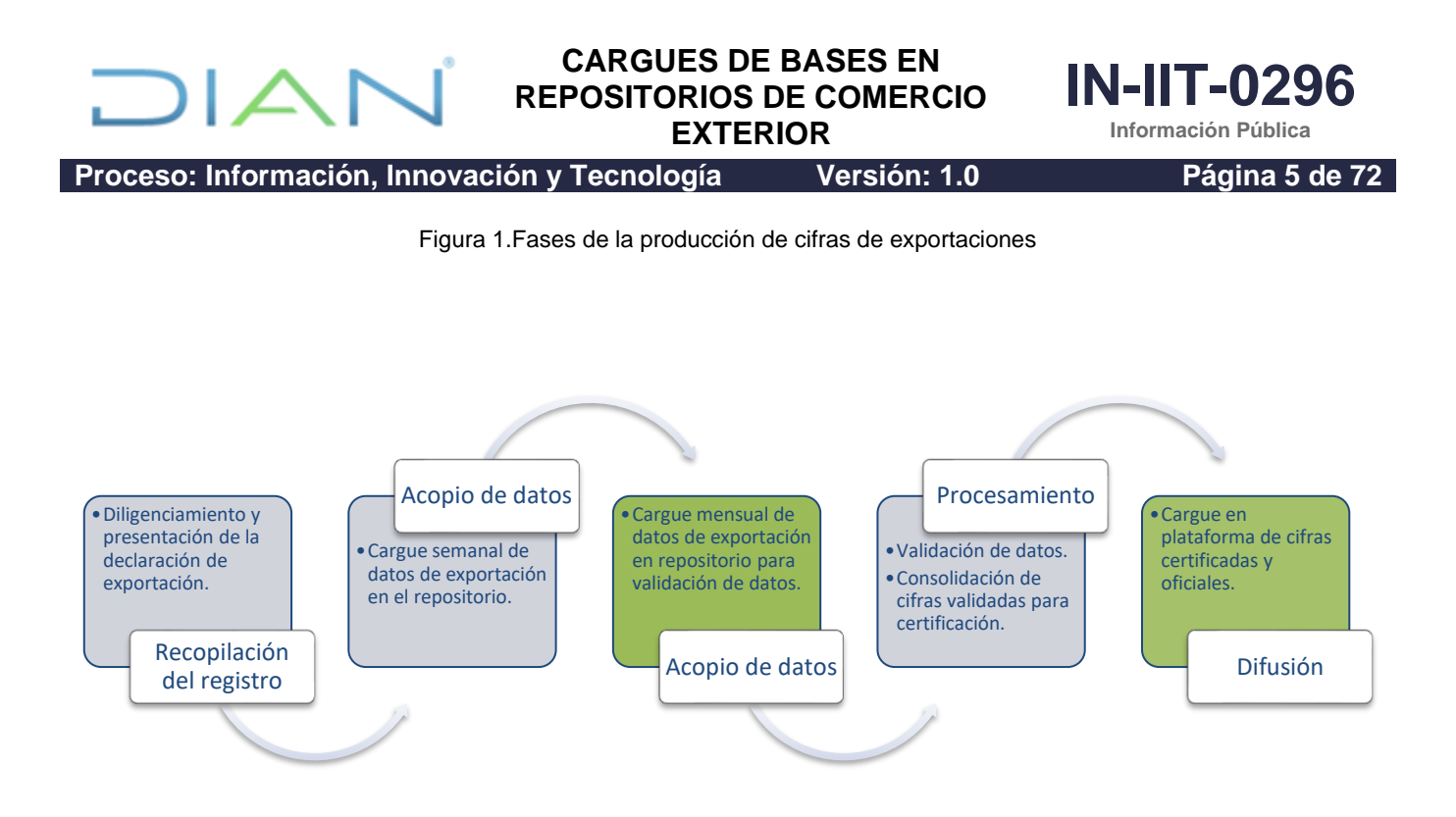

Fuente: U.A.E. DIAN. CETCE.

Las siguientes corresponden a las actividades de los procesos de cargue de datos para el componente de exportaciones:

### Cargue a la tabla "VALIDACION EXPORTACIONES"

- <u>Cargue paramétrica Tasa Representativa del Mercado (TRM) del mes</u> <u>a validar</u>.
- <u>Cargue información de la tabla "EXPORTACIONES SEMANA" a la</u> tabla "VALIDACIÓN EXPORTACIONES".
- Ejecución de la validación automática de prorrateo.

### Cargue a la tabla "EXPORTACIONES" (Certificada)

- <u>Cargue archivos remitidos por el DANE a la tabla "EXPORTACIONES"</u> (certificada).

### Para importaciones

La figura 2 muestra las fases de la producción de las cifras de importaciones y en los cuadros con color verde las fases que corresponden al presente instructivo. Así, una vez una Declaración de Importación (F-500) es diligenciada y presentada, la información es almacenada en los sistemas informáticos de la

### DIAN

EXTERIOR

Versión: 1.0

Página 6 de 72

IN-IIT-0296

Información Pública

Proceso: Información, Innovación y Tecnología

DIAN. Cada semana, la información es recogida y dispuesta en la tabla "Comex Semana" como lo indica el Instructivo Avance de Comercio Exterior. Posteriormente, una vez cada mes, la información de la tabla "Comex Semana" que corresponda a un mes específico es recogida, ajustada automáticamente y cargada a la tabla "Validación Importaciones". Cuando ya esté cargada la información en la tabla "Validación Importaciones" del mes a validar, se genera la base oficial para certificación en calidad por parte del DANE, como lo indican los instructivos de Bases Estadísticas de Comercio Exterior, proceso en el cual se debe apoyar a través de la aplicación de ajustes manuales en los repositorios y el cargue de tablas de ayuda. En el momento que se tiene la base de datos de importaciones oficial y certificada por parte del DANE, se procede al cargue de la información certificada a la tabla "V Declaraciones Aduana".

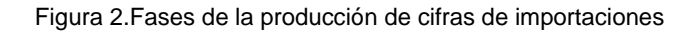

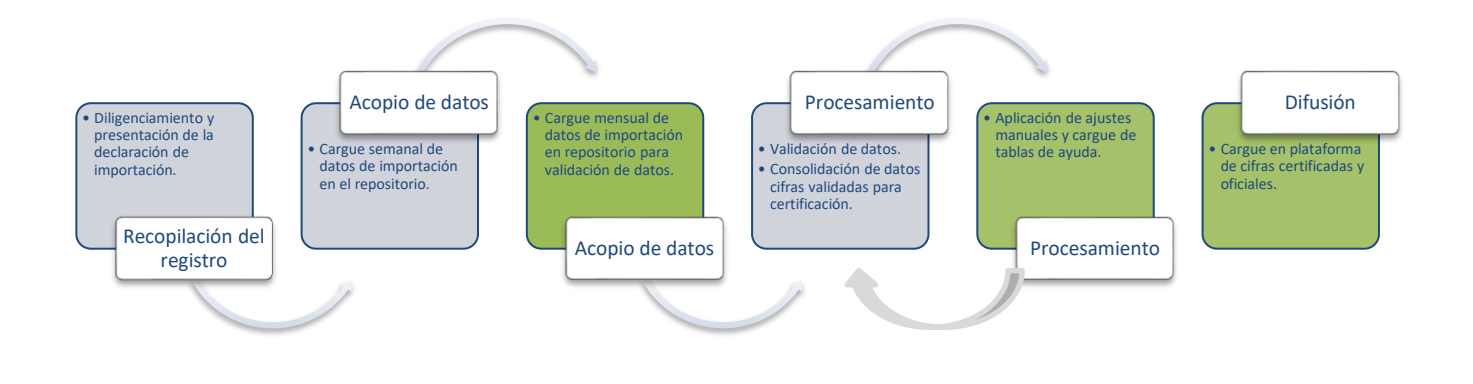

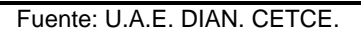

Las siguientes corresponden a las actividades de los procesos de cargue de datos para el componente de importaciones:

| Cargue a la tabla "VALIDACION IMPORTACIONES"                                                                                            |
|----------------------------------------------------------------------------------------------------|
| <ul> <li><u>Cargue información de importaciones de SIAT y SIGLO XXI a la tabla</u><br/><u>de "VALIDACIÓN IMPORTACIONES".</u></li> </ul> |
| - Cargue Tabla Paramétrica TRM (Tasa Representativa del Mercado).                                                                       |
|                                                                                                    |

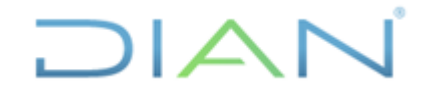

Versión: 1.0

Proceso: Información, Innovación y Tecnología

Información Pública

IN-11T-0296

Página 7 de 72

- Validaciones automáticas.

Edición e imputación sobre la tabla "VALIDACION IMPORTACIONES"

- Ejecución de validación manual.
- Cargue de tablas de ayuda.

Cargue a tabla "V DECLARACIONES ADUANA" (Certificada)

#### 4.1 Integración de datos

Como parte de la producción estadística, es necesario acopiar los datos que son insumo y que corresponden al periodo de referencia a trabajar. A continuación, se describen las acciones a seguir para reunir los datos que luego serán empleados en el procesamiento.

#### 4.1.1 Descargue de bases de datos

Entiéndase en esta etapa como "Descargue de bases de datos" como el proceso automatizado a través del cual se pasan los registros desde las carpetas COMEX Semana y EXPO Semana a las carpetas validación exportaciones y validación importaciones en la bodega de datos Cognos 5. Adicionalmente, el proceso agrega los registros de las declaraciones litográficas provenientes del SIAT.

Previo al paso de los datos para validación mensual, es necesario ejecutar el cargue semanal para todas las semanas del mes de referencia, tal como se señala en el Instructivo de Avance de Comercio Exterior.

#### 4.1.1.1 Exportaciones

El acopio de datos se realiza de manera independiente para exportaciones e importaciones, en este caso se hace referencia a las primeras.

### 4.1.1.1.1 Cargue tabla "EXPORTACIONES SEMANA" a tabla "VALIDACION EXPORTACIONES"

Esta actividad contempla los siguientes pasos: cargar la Tasa Representativa del Mercado (TRM) del mes que se va a validar, cargar información y, finalmente, ejecutar validación automática de prorrateo.

### 4.1.1.1.1.1 Cargue Paramétrica Tasa Representativa del Mercado (TRM) del mes a validar

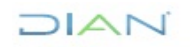

Versión: 1.0

EXTERIOR

Página 8 de 72

IN-IIT-0296

Información Pública

Proceso: Información, Innovación y Tecnología

Para el efecto, ingrese a la sección "Tasa Representativa del Mercado" de la página web del Banco de la República (<u>https://www.banrep.gov.co/es/estadisticas/trm</u>) y dé clic en "Serie histórica para un rango de fechas dado (desde 27/11/1991)".

Figura 3. Sección de la Tasa Representativa del Mercado del Banco de la República.

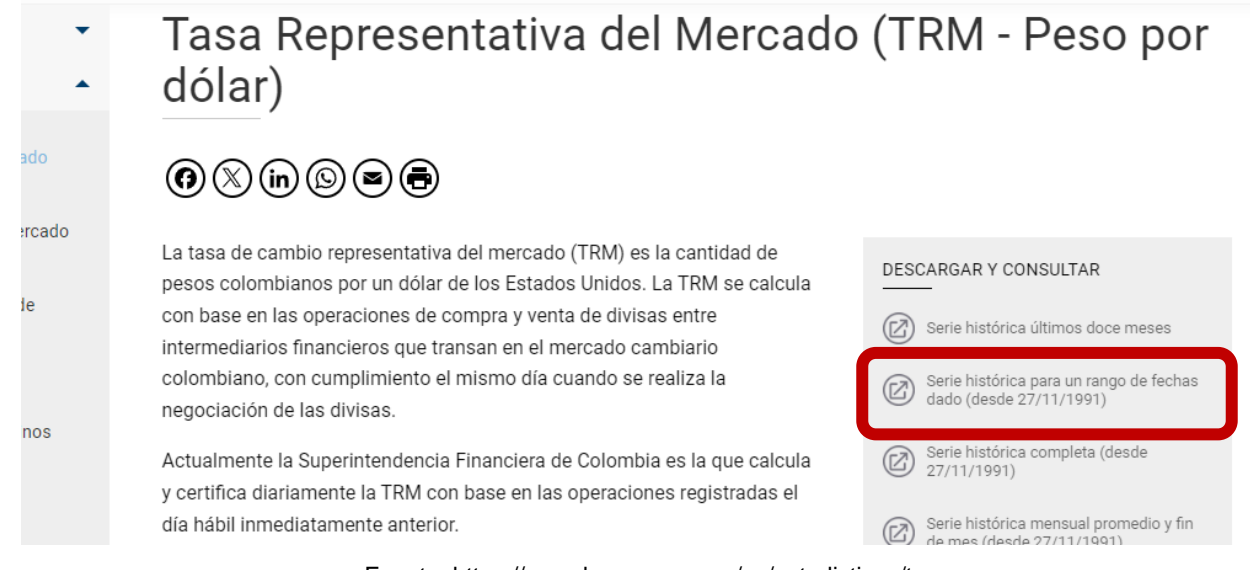

Fuente: https://www.banrep.gov.co/es/estadisticas/trm.

A continuación, seleccione como rango todo el mes (desde el primero hasta el último día calendario) sobre el cual se realizará el cargue a la tabla "VALIDACION EXPORTACIONES". Por ejemplo, si se debe cargar validación exportaciones septiembre 2023, seleccione entre 01/09/2023 hasta 30/09/2023.

| Figura 4. Filtro                                                                             | según fechas selecci                             | ionadas. |               |
|----------------------------------------------------------------------------------------------|--------------------------------------------------|----------|---------------|
| Tasa de cambio representativa de<br>1.1.2. Serie histórica para un rango de fect             | el mercado (TRM)<br>has dado_periodicidad diaria |          |               |
| Información disponible desde el 27 de novi<br>Seleccione la fecha inicial y la fecha final e | iembre de 1991.<br>en formato dd/mm/aaaa:        |          |               |
| Entre 01/09/2023                                                                             | · 30/09/2023                                     |          | Ė             |
|                                                                                              |                                                  | Aceptar  | Restablecer v |
| Refrescar                                                                                    |                                                  |          |               |

Fuente: https://www.banrep.gov.co/es/estadisticas/trm.

Posteriormente, dé clic en aceptar y defina el orden ascendente por fecha al dar clic en "Fecha" (de más antiguo a más reciente). Luego, exporte el resultado en formato Excel.

DIAN

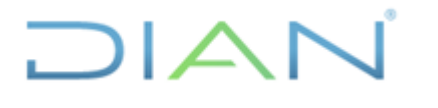

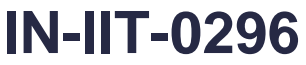

Información Pública

Proceso: Información, Innovación y Tecnología

Versión: 1.0

Página 9 de 72

Figura 5. Alistamiento y exportación de la base de la TRM. Tasa de cambio representativa del mercado (TRM) 1.1.2. Serie histórica para un rango de fechas dado\_periodicidad diaria

| Información | disponible | desde | el 27 | de noviembre de | e 1991. |  |
|-------------|------------|-------|-------|-----------------|---------|--|

| Ver como: Tat                                                    | ola: TRM 🔻                 |
|------------------------------------------------------------------|----------------------------|
| Fecha<br>(dd/mm/aaaa)                                            | TRM (COP/USD)              |
| 01/09/2023                                                       | \$ 4.099,20                |
| 02/09/2023                                                       | \$ 4.063,36                |
| 03/09/2023                                                       | \$ 4.063,36                |
| 04/09/2023                                                       | \$ 4.063,36                |
| 05/09/2023                                                       | \$ 4.063,36                |
| 06/09/2023                                                       | \$ 4.089,46                |
| 07/09/2023                                                       | \$ 4.093,04                |
| 08/09/2023                                                       | \$ 4.045,83                |
| 09/09/2023                                                       | \$ 4.012,26                |
| 10/09/2023                                                       | \$ 4.012,26                |
| 11/09/2023                                                       | \$ 4.012,26                |
| 12/09/2023                                                       | \$ 3.997,74                |
| 13/09/2023                                                       | \$ 3.993,53                |
| 14/09/2023                                                       | \$ 3.950,92                |
| 15/09/2023                                                       | \$ 3.926,59                |
| 16/09/2023                                                       | \$ 3.928,28                |
| 17/09/2023                                                       | \$ 3.928,28                |
| 18/09/2023                                                       | \$ 3.928.28                |
| 19/09/2023                                                       | \$ 3.905.95                |
| 20/09/2023                                                       | \$ 3.902,54                |
| 21/09/2023                                                       | \$ 3.907,21                |
| 22/09/2023                                                       | \$ 3.948.25                |
| 23/09/2023                                                       | \$ 3.948,70                |
| 24/09/2023                                                       | \$ 3.948,70                |
| 25/09/2023                                                       | \$ 3.948,70                |
| 26/09/2023                                                       | \$ 4.052,54                |
| 27/09/2023                                                       | \$ 4.068.73                |
| 28/09/2023                                                       | \$ 4.093,60                |
| 29/09/2023                                                       | \$ 4.085,57                |
| 30/09/2023                                                       | \$ 4.053.76                |
| : Superintendencia Financiera de Colombia ( www.supe             | rfinanciera.gov.co ).      |
| de la República - información extraío<br>car - Imprim - Exportar | la de la bodega de datos - |

Fuente: https://www.banrep.gov.co/es/estadisticas/trm.

Una vez descargado y abierto el Excel exportado, copie las celdas de fecha y de TRM sin el nombre de los campos y péguelos como valores en un nuevo libro de Excel. Asegúrese que la fecha quede en formato AAAAMMDD y que la TRM quede en formato número, sin separador de miles y sin caracteres especiales como "\$".

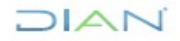

|                                                             | EXTE                          | RIOR                   |           | Inform  | nación Púk | olica   |
|-------------------------------------------------------------|-------------------------------|------------------------|-----------|---------|------------|---------|
| Proceso: Información, In                                    | novación y Tecnología         | Versión: 1.0           | )         |         | Página     | 10 de 7 |
|                                                             | Figura 6. Preparación del arc | hivo para cargar la Ti | RM.       |         |            |         |
| Tasa de cambio representativa del m                         | ercado (TRM)                  |                        | Δ         | В       | С          |         |
| 1.1.2. Serie histórica para un rango de fech                | as dado_periodicidad diaria   | 1                      | 20220001  | 4000.20 | -          |         |
|                                                             |                               | 1                      | 20230301  | 4055,20 |            |         |
|                                                             |                               | 2                      | 20230902  | 4063,36 |            |         |
| Informacion disponible desde el 27 de noviembre de<br>1991. |                               | 3 3                    | 20230903  | 4063,36 |            |         |
|                                                             |                               | 4                      | 20230904  | 4063,36 |            |         |
| _                                                           |                               | 5                      | 20230905  | 4063,36 |            |         |
| Fach a (data and a sec)                                     |                               | 6                      | 20230906  | 4089,46 |            |         |
| Fecha (dd/mm/aaaa)                                          | TRM (COP/USD)                 | 7                      | 20230907  | 4093.04 |            |         |
| 02/09/2023                                                  | \$ 4.053,20                   | 8                      | 20230908  | 1015 83 |            |         |
| 03/09/2023                                                  | \$ 4.063,36                   | 0                      | 20230300  | 4040,00 |            |         |
| 04/09/2023                                                  | \$ 4.063,36                   | 9                      | 20230909  | 4012,20 |            |         |
| 05/09/2023                                                  | \$ 4.063,36                   | 10                     | 20230910  | 4012,26 |            |         |
| 06/09/2023                                                  | \$ 4.089,46                   | 11                     | 20230911  | 4012,26 |            |         |
| 07/09/2023                                                  | \$ 4.093,04                   | 12                     | 20230912  | 3997,74 |            |         |
| 08/09/2023                                                  | \$ 4.045,83                   | 13                     | 20230913  | 3993.53 |            |         |
| 10/09/2023                                                  | \$ 4.012,20                   | 14                     | 20230914  | 3950 92 |            |         |
| 11/09/2023                                                  | \$ 4.012,26                   | 15                     | 20230314  | 2026 50 |            |         |
| 12/09/2023                                                  | \$ 3.997,74                   | 15                     | 20230913  | 5920,59 |            |         |
| 13/09/2023                                                  | \$ 3.993,53                   | 16                     | 20230916  | 3928,28 |            |         |
| 14/09/2023                                                  | \$ 3.950,92                   | 17                     | 20230917  | 3928,28 |            |         |
| 15/09/2023                                                  | \$ 3.926,59                   | 18                     | 20230918  | 3928,28 |            |         |
| 16/09/2023                                                  | \$ 3.928,28                   | 19                     | 20230919  | 3905,95 |            |         |
| 18/09/2023                                                  | \$ 3.928.28                   | 20                     | 20230920  | 3902.54 |            |         |
| 19/09/2023                                                  | \$ 3.905,95                   | 21                     | 20220921  | 2907.21 |            |         |
| 20/09/2023                                                  | \$ 3.902,54                   | 21                     | 20230321  | 3507,21 |            |         |
| 21/09/2023                                                  | \$ 3.907,21                   | 22 .                   | 20230922  | 3948,25 |            |         |
| 22/09/2023                                                  | \$ 3.948,25                   | 23                     | 20230923  | 3948,70 |            |         |
| 23/09/2023                                                  | \$ 3.948,70                   | 24                     | 20230924  | 3948,70 |            |         |
| 25/09/2023                                                  | \$ 3.948,70                   | 25                     | 20230925  | 3948,70 |            |         |
| 26/09/2023                                                  | \$ 4.052.54                   | 26                     | 20230926  | 4052.54 |            |         |
| 27/09/2023                                                  | \$ 4.068,73                   | 27                     | 20230927  | 4068 73 |            |         |
| 28/09/2023                                                  | \$ 4.093,60                   | 20                     | 202200227 | 4000,75 |            |         |
| 29/09/2023                                                  | \$ 4.085,57                   | 28                     | 20230928  | 4093,00 |            |         |
| 30/09/2023                                                  | \$ 4.053,76                   | 29                     | 20230929  | 4085,57 |            |         |
| Fuente: Superintendencia Financiara da Calambia             |                               | 30                     | 20230930  | 4053,76 |            |         |
| www.superfinanciera.gov.co).                                | 1                             | 31                     |           |         |            |         |
|                                                             |                               | 22                     |           |         |            |         |

IN-IIT-0296

Fuente: U.A.E. DIAN. CETCE.

Seguidamente, guarde el archivo en formato CSV, con nombre "trm\_expo.csv" en la ubicación D/Planos. Posteriormente, es importante validar que el separador decimal (en caso de haber) sea punto (.) y que el delimitador sea la coma (,). Si no se encuentra de esta forma se requiere ajustar, para ello abra con bloc de notas el archivo "trm expo.csv" en la ubicación D/Planos y reemplace inicialmente los separadores de decimal de comas (,) a puntos (.) y, acto seguido, reemplace los delimitadores de punto y coma (;) a coma (,).

Para realizar la carga de la TRM, ingrese al aplicativo Filezilla y luego a QVT/Term (Putty) con usuario cargadwh (en minúscula y seguidamente de enter) y la contraseña que le sea asignada.

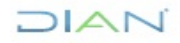

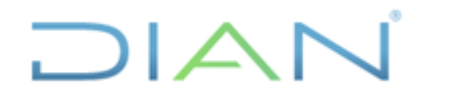

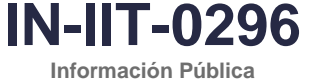

EXTERIOR

Proceso: Información, Innovación y Tecnología

Versión: 1.0

Página 11 de 72

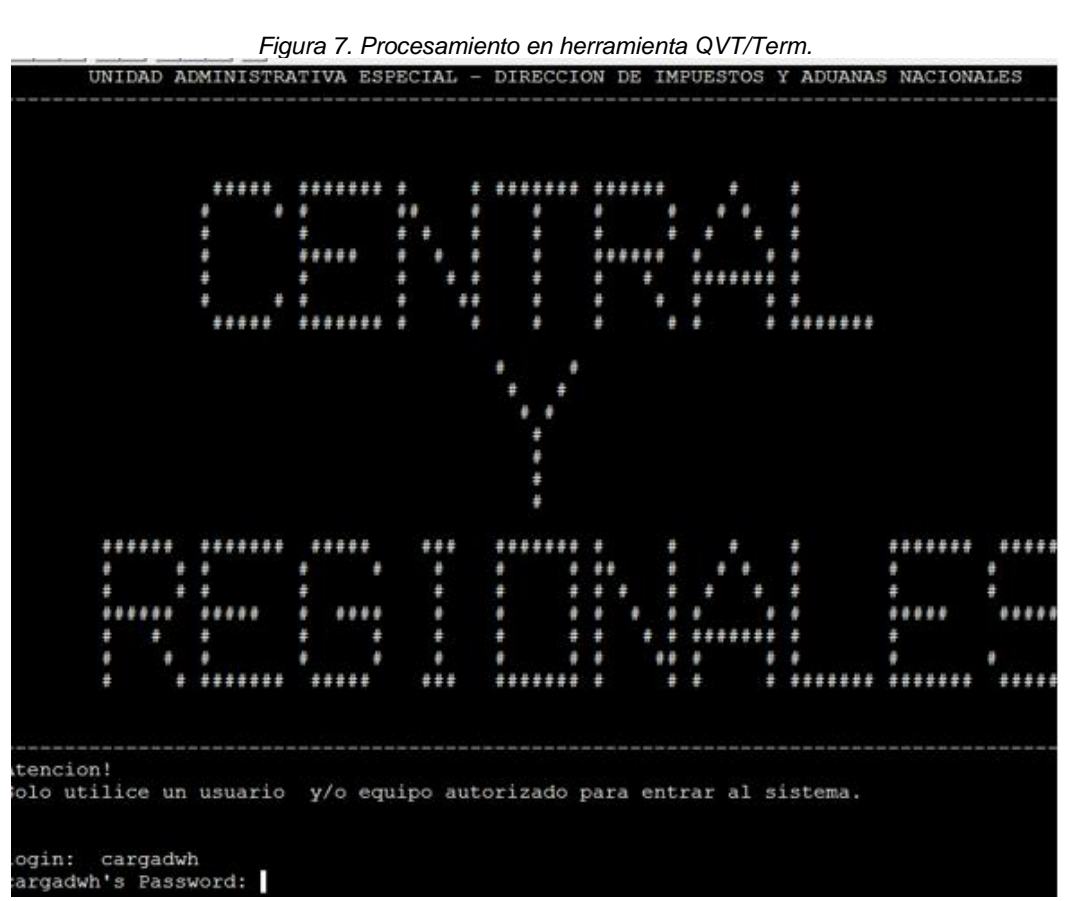

Fuente: U.A.E. DIAN. CETCE.

Consecuentemente, en la pantalla "OFICINA DE ESTUDIOS ECONOMICOS" del QVT/Term, Digitar opción: 7 y seguidamente de *enter*.

| OFICINA DE ESTUDIOS ECONOMICOS                                                                                                    | OFICINA DE ESTUDIOS ECONOMICOS<br>1. Cargue tabla ayuda Internos Estudios Fiscales<br>2. Cargue tabla ayuda Externos Estudios Fiscales<br>3. Cargue tabla ayuda Internos Mediciones Fiscales<br>4. Cargue tabla ayuda Externos Mediciones Fiscales<br>5. Cargue tabla ayuda Internos Estadistica<br>6. Cargue tabla ayuda Externos Estadistica<br>7. Produccion Estadistica  |                                      | Figura 8. Proc                                                                                   | cesamiento en herramie                                                            | nta QVT/Term.                                                            |  |
|----------------------------------------------------------------------------------------------------|----------------------------------------------------------------------------------------------------|--------------------------------------|--------------------------------------------------------------------------------------------------|-----------------------------------------------------------------------------------|--------------------------------------------------------------------------|--|
| <ul> <li>1. Cargue tabla ayuda Internos Estudios Fiscales</li> <li>2. Cargue tabla ayuda Externos Estudios Fiscales</li> <li>3. Cargue tabla ayuda Internos Mediciones Fiscales</li> <li>4. Cargue tabla ayuda Externos Mediciones Fiscales</li> <li>5. Cargue tabla ayuda Internos Estadistica</li> <li>6. Cargue tabla ayuda Externos Estadistica</li> <li>7. Produccion Estadistica</li> </ul> | <ol> <li>Cargue tabla ayuda Internos Estudios Fiscales</li> <li>Cargue tabla ayuda Externos Estudios Fiscales</li> <li>Cargue tabla ayuda Internos Mediciones Fiscales</li> <li>Cargue tabla ayuda Externos Mediciones Fiscales</li> <li>Cargue tabla ayuda Internos Estadistica</li> <li>Cargue tabla ayuda Externos Estadistica</li> <li>Produccion Estadistica</li> </ol> |                                      | OFICINA                                                                                          | DE ESTUDIOS EC                                                                    | CONOMICOS                                                                |  |
| <ul> <li>3. Cargue tabla ayuda Internos Mediciones Fiscales</li> <li>4. Cargue tabla ayuda Externos Mediciones Fiscales</li> <li>5. Cargue tabla ayuda Internos Estadistica</li> <li>6. Cargue tabla ayuda Externos Estadistica</li> <li>7. Produccion Estadistica</li> </ul>                                                                                                    | <ol> <li>Cargue tabla ayuda Internos Mediciones Fiscales</li> <li>Cargue tabla ayuda Externos Mediciones Fiscales</li> <li>Cargue tabla ayuda Internos Estadistica</li> <li>Cargue tabla ayuda Externos Estadistica</li> <li>Produccion Estadistica</li> </ol>                                                                                                    | -<br>- 1.<br>- 2                     | . Cargue tabla a                                                                                 | ayuda Internos<br>avuda Externos                                                  | Estudios Fiscales<br>Estudios Fiscales                                   |  |
|                                                                                                    |                                                                                                    | - 3.<br>- 4.<br>- 5.<br>- 6.<br>- 7. | . Cargue tabla a<br>. Cargue tabla a<br>. Cargue tabla a<br>. Cargue tabla a<br>. Produccion Est | ayuda Internos<br>ayuda Externos<br>ayuda Internos<br>ayuda Externos<br>tadistica | Mediciones Fiscales<br>Mediciones Fiscales<br>Estadistica<br>Estadistica |  |
| - 99. Salir                                                                                                    |                                                                                                    | pcion ===>                           | >:                                                                                               |                                                                                   |                                                                          |  |
| - 99. Salir<br>                                                                                                    | pcion ===>:                                                                                                    |                                      |                                                                                                  |                                                                                   |                                                                          |  |

"Se considera copia controlada los documentos publicados en el LMD"

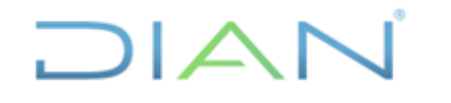

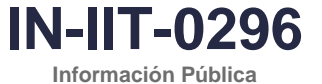

**EXTERIOR** 

Versión: 1.0

Página 12 de 72

Proceso: Información, Innovación y Tecnología

Fuente: U.A.E. DIAN. CETCE.

Digite la clave dada por la coordinación y de enter.

|        |    |        | Figura 9. | Procesami | ento en he | erramienta | QVT/Term | ı. |  |
|--------|----|--------|-----------|-----------|------------|------------|----------|----|--|
| DIGITE | LA | CLAVE: |           |           |            |            |          |    |  |
|        |    |        |           |           |            |            |          |    |  |
|        |    |        |           |           |            |            |          |    |  |
|        |    |        |           |           |            |            |          |    |  |
|        |    |        |           |           |            |            |          |    |  |
|        |    |        |           |           |            |            |          |    |  |
|        |    |        |           |           |            |            |          |    |  |
|        |    |        |           |           |            |            |          |    |  |
|        |    |        |           |           |            |            |          |    |  |
|        |    |        |           |           |            |            |          |    |  |
|        |    |        |           |           |            |            |          |    |  |
|        |    |        |           |           |            |            |          |    |  |
|        |    |        |           |           |            |            |          |    |  |

Fuente: U.A.E. DIAN. CETCE.

Digite opción 5. Actualización paramétricas.

| Eigura 10  | Processmiento | on horromionto | OVT/Torm    |
|------------|---------------|----------------|-------------|
| rigula 10. | FIOCESamiento | en nen annen a | QVI/IeIIII. |

| - | MENU VARIOS BODEGA DE DATOS                         | _ |
|---|-----------------------------------------------------|---|
| _ |                                                     |   |
| - | 1. Cargue tabla VALIDACION EXPORTACIONES            | _ |
| _ | 2. Validacion manual importaciones o exportaciones  | _ |
| _ | 3. Validacion automatica                            | _ |
| - | 4. Cargue documentos SIAT y siglo XXI               | _ |
| _ | 5. Actualizacion parametricas                       | _ |
| - | 6. Consultas Subpartida y uni. comercial erradas    | - |
| - | 7. Cargue plano DANE a tabla EXPORTACIONES          | - |
| _ | 8. Correccion manual internos e importaciones       | - |
| - | 9. Cargue IMPORTACIONES de validacion a permanentes | - |
| _ |                                                     | _ |
|   |                                                     |   |
| - | 99. Salir                                           | _ |
|   |                                                     |   |

Fuente: U.A.E. DIAN. CETCE.

Digite la dirección IP del equipo (equipo del operador).

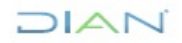

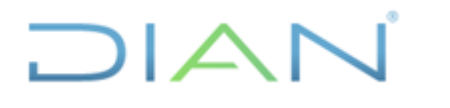

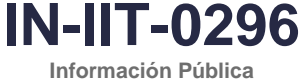

EXTERIOR

Proceso: Información, Innovación y Tecnología

Versión: 1.0

Página 13 de 72

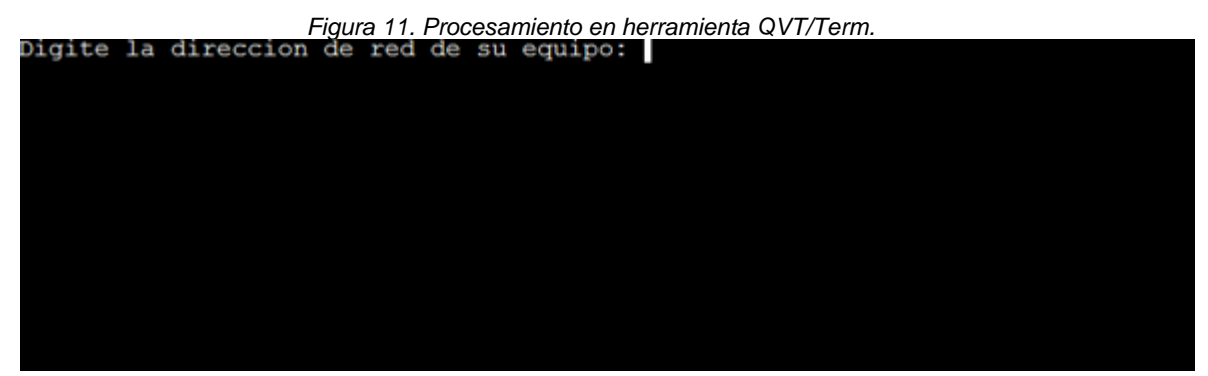

Fuente: U.A.E. DIAN. CETCE.

Digite opción 15. Tasa Representativa del Mercado Exportaciones.

|             |      | Figura 12. Procesamiento en herramienta QVT/Term. |   |
|-------------|------|---------------------------------------------------|---|
| _           | MENU | ACTUALIZACION TABLAS PARAMETRICAS                 |   |
| _           | 1.   | Tasa Representativa del Mercado Importaciones     | _ |
| _           | 2.   | Zonas Geograficas                                 | — |
| _           | 3.   | Acuerdos                                          | — |
| _           | 4.   | Arancel                                           | - |
| _           | 5.   | Deposito                                          | — |
|             | 6.   | Embalajes                                         | — |
| _           | 7.   | Paises                                            | — |
|             | 8.   | Regimen importaciones                             | — |
|             | 9.   | Tipo de declaraciones                             | _ |
|             | 10.  | Tipo de importacion                               | — |
|             | 11.  | Modo de transporte                                | _ |
|             | 12.  | Unidad Comercial                                  | — |
|             | 13.  | Tipo de Depositos                                 | — |
|             | 14.  | Precios Implicitos                                | — |
|             | 15.  | Tasa Representativa del Mercado Exportaciones     | — |
|             | 16.  | Acuerdos exportaciones                            | — |
|             | 17.  | Clase embarque                                    | — |
|             | 18.  | Codigo datos                                      | — |
| _           | 19.  | Lugares salida mercancia                          | — |
|             | 20.  | Tipo entidad                                      | — |
|             | 21.  | Correlativa                                       | — |
|             | 22.  | Moneda pais exportaciones                         | — |
| -           | 23.  | Entidades de derecho publico                      | — |
|             |      | 99. Salir                                         |   |
| Opcion ===> | >:   |                                                   |   |

"Se considera copia controlada los documentos publicados en el LMD"

NAIC

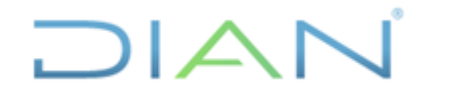

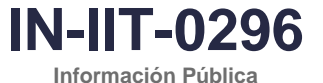

**EXTERIOR** 

Versión: 1.0

Página 14 de 72

#### Fuente: U.A.E. DIAN. CETCE.

Inicia el proceso. En las preguntas que realiza el sistema, digite "Y" o "y" y de enter.

Figura 13. Procesamiento en herramienta QVT/Term.

1: delete &1 old 1: delete trm expo new 30 rows deleted. Disconnected from Oracle8i Enterprise Edition Release 8.1.7.4.0 - Production With the Partitioning option JServer Release 8.1.7.4.0 - Production rm: \*.bad: A file or directory in the path name does not exist. rm: Remove cargue.log?

Fuente: U.A.E. DIAN, CETCE.

Al terminar el proceso, se evidencia lo siguiente:

Proceso: Información, Innovación y Tecnología

Figura 14. Procesamiento en herramienta QVT/Term.

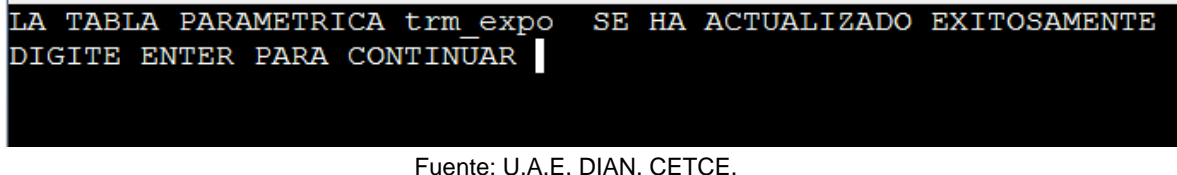

Digite enter para regresar a la pantalla "MENU ACTUALIZACION TABLAS PARAMETRICAS".

Una vez finalizado el cargue de la TRM, realice la verificación en Cognos del cargue correcto de la TRM, para ello se debe hacer una consulta a la Tabla "Paramétrica Exportaciones" / "Tasa Representativa del Mercado Exportaciones".

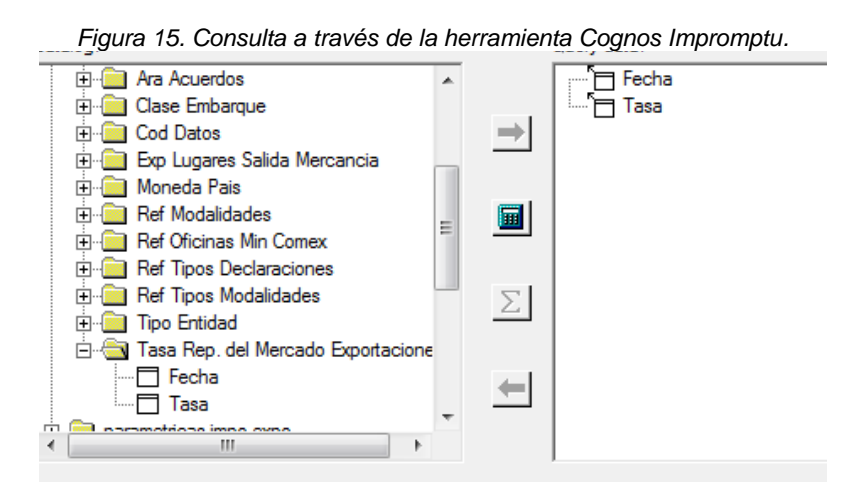

### DIAN

"Se considera copia controlada los documentos publicados en el LMD"

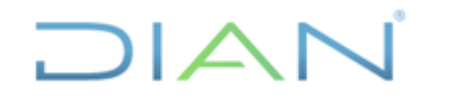

EXTERIOR

Versión: 1.0

Página 15 de 72

IN-IIT-0296

Información Pública

Proceso: Información, Innovación y Tecnología

Fuente: U.A.E. DIAN. CETCE.

4.1.1.1.1.2 Cargue Información de la tabla "EXPORTACIONES SEMANA" a la tabla "VALIDACIÓN EXPORTACIONES"

Ingrese a la "OFICINA DE ESTUDIOS ECONOMICOS" a través de Putty y tal como se ingresó en la actividad de cargue de TRM, digite la opción: 7 y seguidamente oprima *enter*. El sistema le muestra lo siguiente:

Figura 16. Procesamiento en herramienta QVT/Term.

| 3   | i795f2p12.dian.gov - PuTTY                                        |  |
|-----|-------------------------------------------------------------------|--|
|     |                                                                   |  |
|     |                                                                   |  |
| _   | OFICINA DE ESTUDIOS ECONOMICOS                                    |  |
|     |                                                                   |  |
| _   |                                                                   |  |
| _   | <ol> <li>Cargue tabla ayuda Internos Estudios Fiscales</li> </ol> |  |
| _   | 2. Cargue tabla ayuda Externos Estudios Fiscales                  |  |
| _   | 3. Cargue tabla ayuda Internos Mediciones Fiscales                |  |
| _   | 4. Cargue tabla ayuda Externos Mediciones Fiscales                |  |
| _   | 5. Cargue tabla ayuda Internos Estadistica                        |  |
| -   | 6. Cargue tabla ayuda Externos Estadistica                        |  |
| -   | 7. Produccion Estadistica                                         |  |
| _   |                                                                   |  |
|     |                                                                   |  |
|     | 99. Salir                                                         |  |
|     |                                                                   |  |
| Opo | cion ===>:                                                        |  |
|     |                                                                   |  |

Fuente: U.A.E. DIAN. CETCE.

Digite clave y seguidamente enter.

|        |    | Figura 17. Procesamiento en herramienta QVT/Term. |
|--------|----|---------------------------------------------------|
| DIGITE | LA | CLAVE:                                            |
|        |    |                                                   |
|        |    |                                                   |
|        |    |                                                   |
|        |    |                                                   |
|        |    |                                                   |
|        |    |                                                   |
|        |    |                                                   |
|        |    |                                                   |
|        |    |                                                   |
|        |    |                                                   |
|        |    |                                                   |
|        |    |                                                   |
|        |    |                                                   |
|        |    |                                                   |

Fuente: U.A.E. DIAN. CETCE.

Digite opción 1. Cargue tabla VALIDACIONES EXPORTACIONES.

DIAN

"Se considera copia controlada los documentos publicados en el LMD"

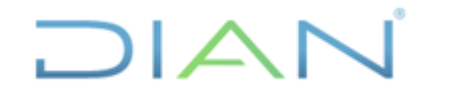

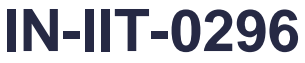

Información Pública

Proceso: Información, Innovación y Tecnología

Versión: 1.0

Página 16 de 72

Figura 18. Procesamiento en herramienta QVT/Term.

| _     | MENU VARIOS BODEGA DE DATOS                               | _ |
|-------|-----------------------------------------------------------|---|
| _     |                                                           | _ |
| _     | 1. Cargue tabla VALIDACION EXPORTACIONES                  | _ |
| _     | 2. Validacion manual importaciones o exportaciones        | — |
| _     | 3. Validacion automatica                                  | _ |
| _     | 4. Cargue documentos SIAT y siglo XXI                     | — |
| —     | 5. Actualizacion parametricas                             | — |
| —     | 6. Consultas Subpartida y uni. comercial erradas          | — |
| —     | <ol><li>Cargue plano DANE a tabla EXPORTACIONES</li></ol> | — |
| —     | 8. Correccion manual internos e importaciones             | _ |
| _     | 9. Cargue IMPORTACIONES de validacion a permanentes       | — |
|       |                                                           | — |
|       |                                                           |   |
|       | 99. Salir                                                 | — |
| Opcio | on ===>:                                                  |   |

Fuente: U.A.E. DIAN. CETCE.

Digite IP del equipo operador.

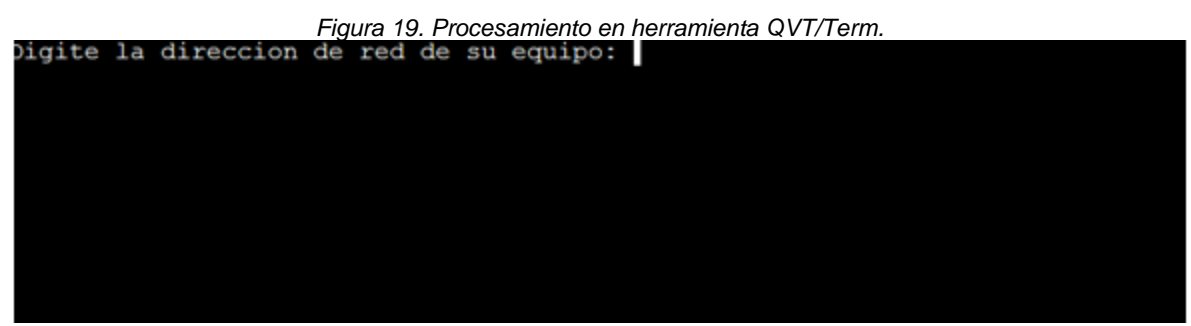

Fuente: U.A.E. DIAN. CETCE.

Digite año y mes del periodo que va a validar (cargar). En caso de requerir confirmación alguna, digite "Y" o "y", seguido de *enter*.

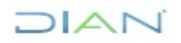

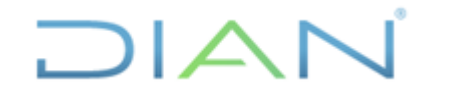

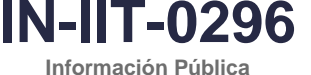

EXTERIOR

Proceso: Información, Innovación y Tecnología

Versión: 1.0

Página 17 de 72

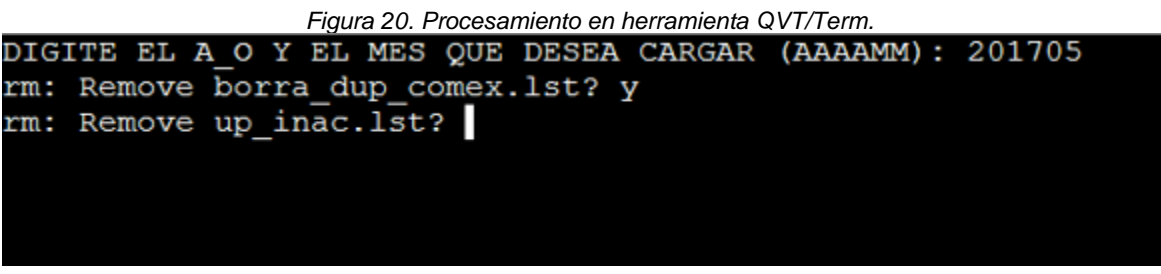

Fuente: U.A.E. DIAN. CETCE.

La duración del proceso puede variar (de 30 minutos a máximo 3 horas) y, una vez finalizado, retorna a la pantalla "MENU VARIOS BODEGA DE DATOS", continúe con la siguiente opción.

Si en alguna de las actividades el sistema muestra mensajes de error o no realiza el procedimiento de forma exitosa. contáctese con el administrador informático del aplicativo quien revisa internamente, soluciona el problema o indica qué se debe hacer.

### 4.1.1.1.1.3 Ejecución Validación Automática de Prorrateo

A través de esta sección se realizan ajustes automáticos, como la distribución proporcional de los pesos que están diligenciados en un solo ítem al interior de las declaraciones de exportación.

Para lo anterior, digite opción 3, la cual corresponde a "Validacion automatica".

| Figura 21. Procesamiento en herramienta QVT/Term.                                                    |   |
|----------------------------------------------------------------------------------------------------|---|
| MENU VARIOS BODEGA DE DATOS                                                                          | _ |
|                                                                                                    |   |
| 1 Carque table VALIDACION EXPORTACIONES                                                              | _ |
| 2. Validacion manual importaciones o exportaciones                                                   | _ |
| 3. Validacion automatica                                                                             | _ |
| 4. Cargue documentos SIAT y siglo XXI                                                                | _ |
| 5. Actualizacion parametricas                                                                        | _ |
| 6. Consultas Subpartida y uni. comercial erradas                                                     | - |
| 7. Cargue plano DANE a tabla EXPORTACIONES                                                           | _ |
| 8. Corrección manual internos e importaciones<br>9. Carque IMPORTACIONES de validación a permanentes | _ |
| 5. cargae informationals de variaderon a permanentes                                                 | _ |
|                                                                                                    |   |
| 99. Salir                                                                                            | _ |
|                                                                                                    |   |
| pcion ===>:                                                                                          |   |

Fuente: U.A.E. DIAN. CETCE.

Digite IP del equipo operador.

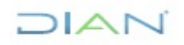

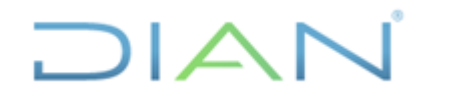

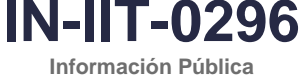

EXTERIOR

Proceso: Información, Innovación y Tecnología

Versión: 1.0

Página 18 de 72

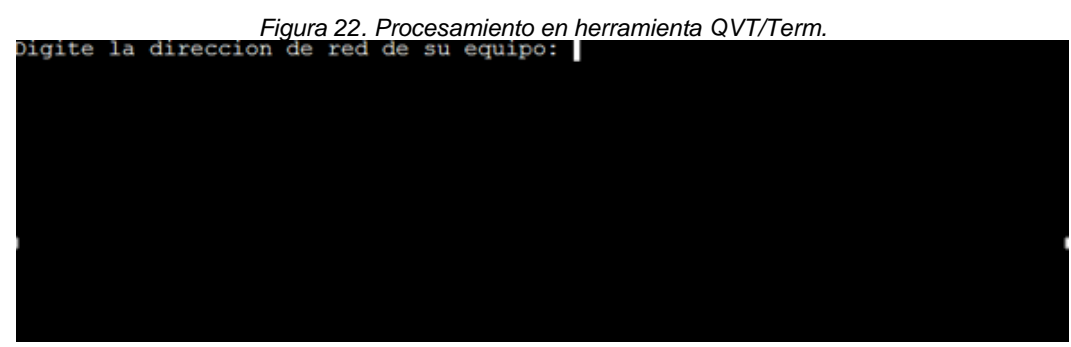

Fuente: U.A.E. DIAN. CETCE.

Digite opción 14. Prorrateo valores exportaciones.

| MENU CORRECIONES AUTOMATICAS                                     |
|------------------------------------------------------------------|
| 1. Acuerdo importaciones                                         |
| 2. Bandera importaciones                                         |
| <ol><li>Depart. destino importaciones (incluye bogota)</li></ol> |
| 4. Paises importaciones                                          |
| 5. Peso neto vs peso bruto importaciones                         |
| 6. Tasa de cambio importaciones                                  |
| 7. Unidad comercial importaciones                                |
| 8. Valor ajuste importaciones                                    |
| 9. Duplicados importaciones                                      |
| 10. Actualizar codigos 6,8,9,11,12 importaciones                 |
| 11. Cantidad igual a cero importaciones                          |
| 12. Duplicados No. decla. anterior importaciones                 |
| 13. Codigo municipio importaciones                               |
| 14. Prorrateo valores exportaciones                              |
| 15. Duplicados exportaciones                                     |
| 16. Actividad economica exportaciones                            |
| 17. Peso bruto                                                   |
| 18. Pais origen 999 importaciones                                |
| 19. Departamento ori. y pro. exportaciones                       |
| 20. Convertir de dolares a pesos                                 |
| 21. Actividad economica importaciones                            |
| 99. Retornar                                                     |
|                                                                  |

Fuente: U.A.E. DIAN. CETCE.

Digite "Y" o "y" cuantas veces sea requerido por el sistema.

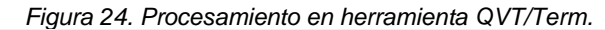

| rm: | Remove | act_paises.lst? y      |
|-----|--------|------------------------|
| rm: | Remove | borra_dup_comex.lst? y |
| rm: | Remove | up_inac.lst? y         |
|     |        |                        |
|     |        |                        |
|     |        |                        |
|     |        |                        |

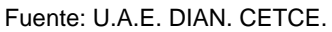

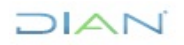

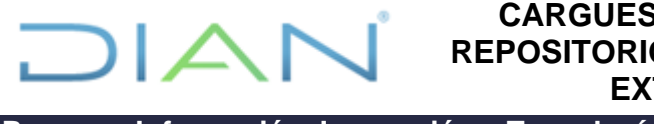

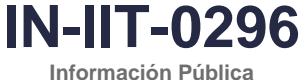

Proceso: Información, Innovación y Tecnología

Versión: 1.0

Página 19 de 72

El proceso tarda aproximadamente un minuto.

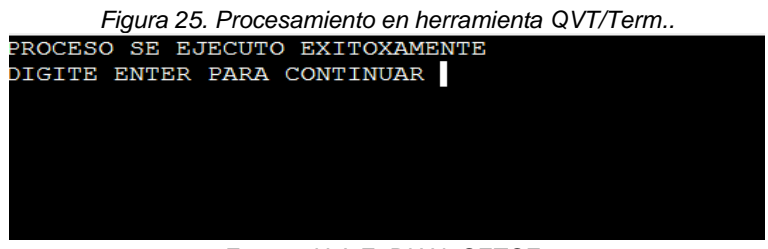

Fuente: U.A.E. DIAN. CETCE.

El proceso continúa con la ejecución de consulta en Cognos (Impromptu) en la cual se agrega el valor FOB, peso neto, peso bruto y cantidad de registros, para la tabla "Validación Exportaciones".

| Figura 26. Consulta a travé                               | s de la he    | erramienta Cognos Impromptu. ? $\times$ |
|-----------------------------------------------------------|---------------|-----------------------------------------|
| Data       Sort       Group       Filter         Catalog: | * * *         | Guery data:                             |
| Cod Def Actividad Econome Ajstd                           | ~             |                                         |
| Data source:<br>Catalog  Browse                           | Build Crossta | Edit Definition Mark for Insertion      |
|                                                           |               | OK Cancel                               |

Fuente: U.A.E. DIAN. CETCE.

Finalmente, reporte los valores mediante correo electrónico a los funcionarios encargados del proceso de validación y ajustes sobre la base. Como ejemplo, se deja en evidencia el correo electrónico enviado para el mes de agosto 2023.

DIAN

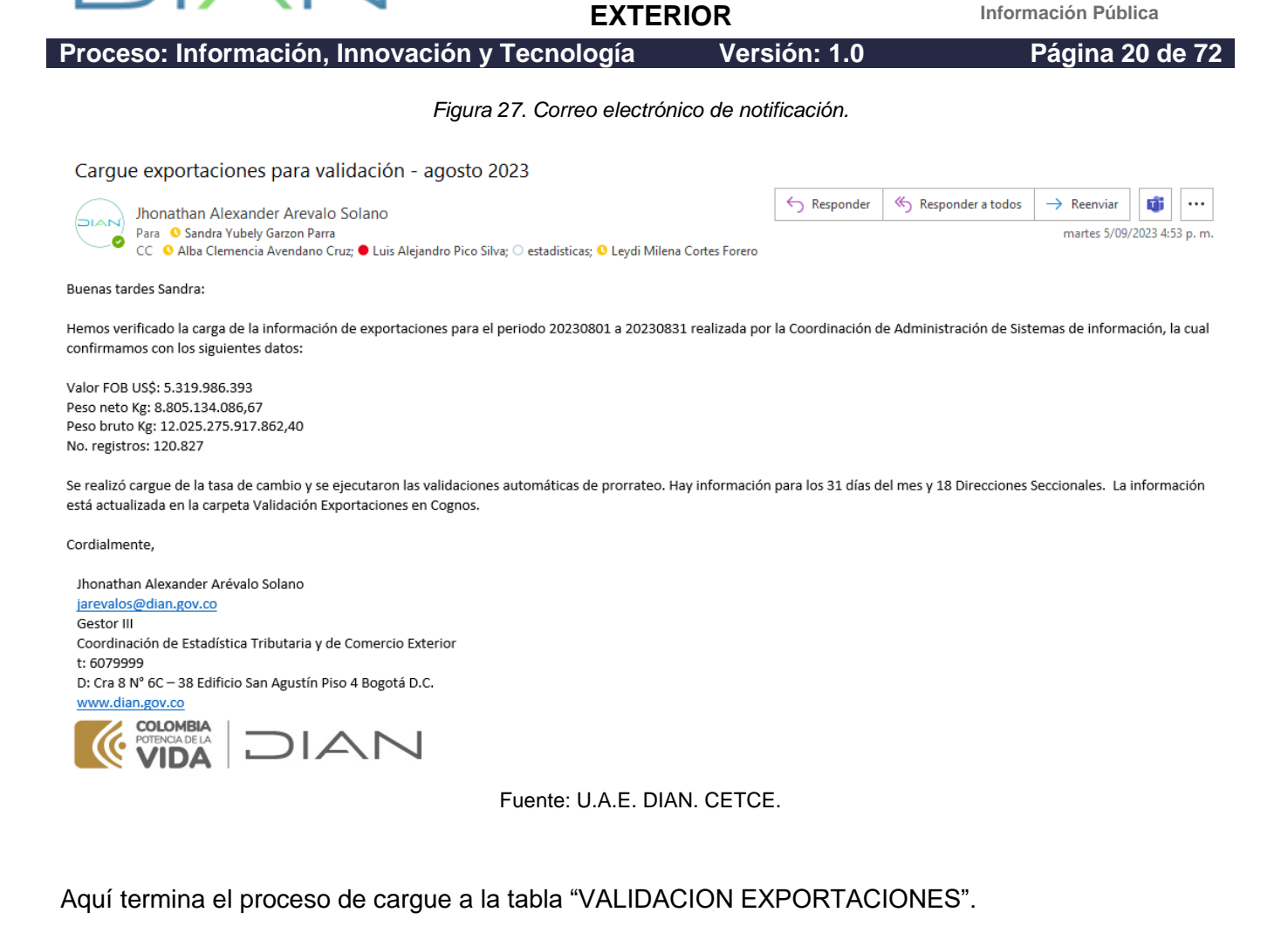

CARGUES DE BASES EN

**REPOSITORIOS DE COMERCIO** 

#### 4.1.1.2 Importaciones

Como se indicó al inicio, las actividades y las opciones en el aplicativo son independientes según sea el caso, en esta sección se describe lo correspondiente a el cargue de datos de importaciones.

#### 4.1.1.2.1 Cargue información de importaciones de SIAT y SIGLO XXI a la tabla de "VALIDACIÓN IMPORTACIONES"

**NOTA INICIAL IMPORTANTE:** antes de ejecutar este cargue del mes a validar, asegurarse que ya se haya pasado la información de la tabla "VALIDACIÓN IMPORTACIONES" a la tabla "V DECLARACIONES ADUANAS" del mes anterior. Por ejemplo, si se cargará a la carpeta "VALIDACIÓN IMPORTACIONES" el mes de febrero 2023, ya se debe haber pasado previamente la información del mes de enero 2023 desde "VALIDACIÓN IMPORTACIONES" a "V DECLARACIONES ADUANAS", a través de la sección "Cargue información de la tabla "VALIDACION IMPORTACIONES" a la tabla "V DECLARACIONES ADUANAS", a través de la sección "Cargue información de la tabla "VALIDACION IMPORTACIONES" a la tabla "V DECLARACIONES ADUANA"" del presente instructivo.

DIAN

IN-IIT-0296

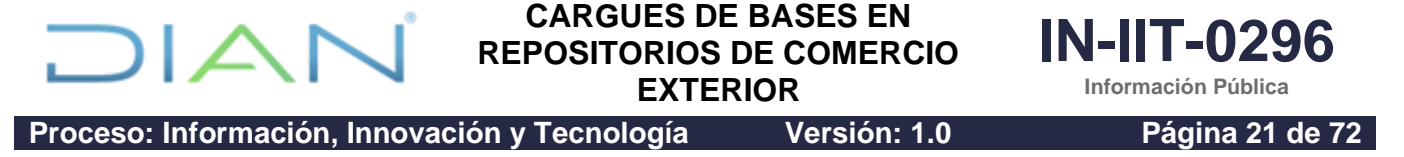

El cargue a la tabla "VALIDACIÓN IMPORTACIONES" contempla los siguientes pasos: cargar la información, cargar Tasa Representativa del Mercado (TRM) y ejecutar las validaciones automáticas.

#### 4.1.1.2.1.1 Cargue información de importaciones de SIAT y SIGLO XXI a la tabla de "VALIDACIÓN IMPORTACIONES"

Una vez atendida la nota del punto 4.1.1.2.1., inicie QVT/Term, donde se despliega la siguiente pantalla:

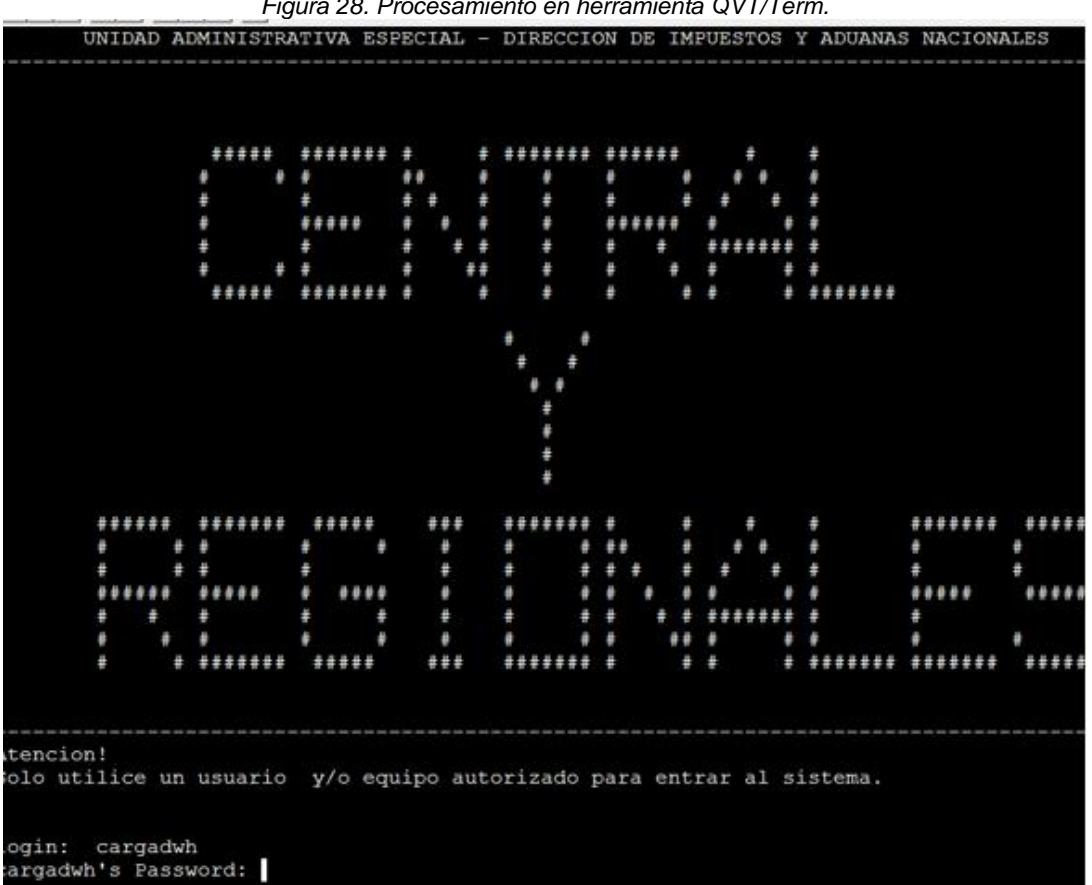

Figura 28. Procesamiento en herramienta QVT/Term.

Fuente: U.A.E. DIAN. CETCE.

Digite el login con usuario "cargadwh" y la contraseña asignada, como en los casos anteriores.

La pantalla "OFICINA DE ESTUDIOS ECONOMICOS" es el punto de partida desde donde se ejecutarán las opciones de cargue.

Digite la opción 7 "Producción Estadística" y seguidamente de enter.

DAN

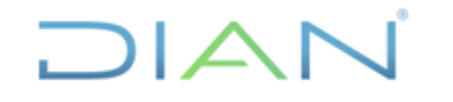

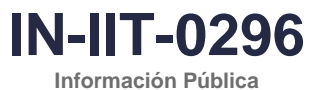

Proceso: Información, Innovación y Tecnología

Versión: 1.0

Página 22 de 72

| Figura 29. Procesamiento en herramienta QVT/Term.                                                                                                    |   |  |  |
|----------------------------------------------------------------------------------------------------|---|--|--|
| - OFICINA DE ESTUDIOS ECONOMICOS                                                                                                    |   |  |  |
| <ol> <li>Cargue tabla ayuda Internos Estudios Fiscales</li> <li>Cargue tabla ayuda Externos Estudios Fiscales</li> <li>Cargue tabla ayuda Internos Mediciones Fiscales</li> <li>Cargue tabla ayuda Externos Mediciones Fiscales</li> <li>Cargue tabla ayuda Internos Estadistica</li> <li>Cargue tabla ayuda Externos Estadistica</li> <li>Produccion Estadistica</li> </ol> |   |  |  |
| - 99. Salir                                                                                                    | _ |  |  |
| <pre>&gt;pcion ===&gt;:</pre>                                                                                                    |   |  |  |

Fuente: U.A.E. DIAN. CETCE.

El sistema muestra la siguiente pantalla. Digite la clave asignada, seguidamente oprima enter.

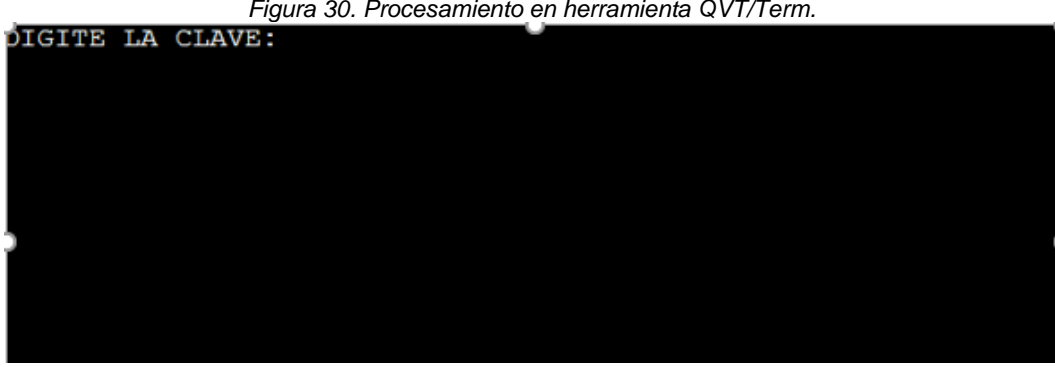

Figura 30. Procesamiento en herramienta QVT/Term.

Fuente: U.A.E. DIAN. CETCE.

Se despliegan las opciones que aparecen en la siguiente imagen:

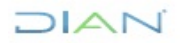

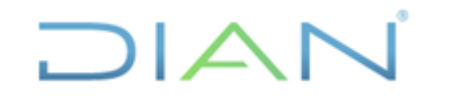

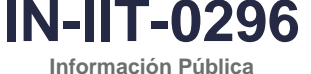

EXTERIOR

Proceso: Información, Innovación y Tecnología

Versión: 1.0

Página 23 de 72

Figura 31. Procesamiento en herramienta QVT/Term.

MENU VARIOS BODEGA DE DATOS

1. Cargue tabla VALIDACION EXPORTACIONES

2. Validacion manual importaciones o exportaciones

3. Validacion automatica

4. Cargue documentos SIAT y siglo XXI

5. Actualizacion parametricas

6. Consultas Subpartida y uni. comercial erradas

7. Cargue plano DANE a tabla EXPORTACIONES

8. Correccion manual internos e importaciones

9. Cargue IMPORTACIONES de validacion a permanentes

99. Salir

0pcion ===>: 4

Fuente: U.A.E. DIAN. CETCE.

Como la información de importaciones se va a tomar de los aplicativos SIAT y Siglo XXI, digite la opción 4 y seguidamente oprima *enter*.

A continuación, el sistema le pide digitar la dirección IP del equipo operador y seguidamente oprima *enter*.

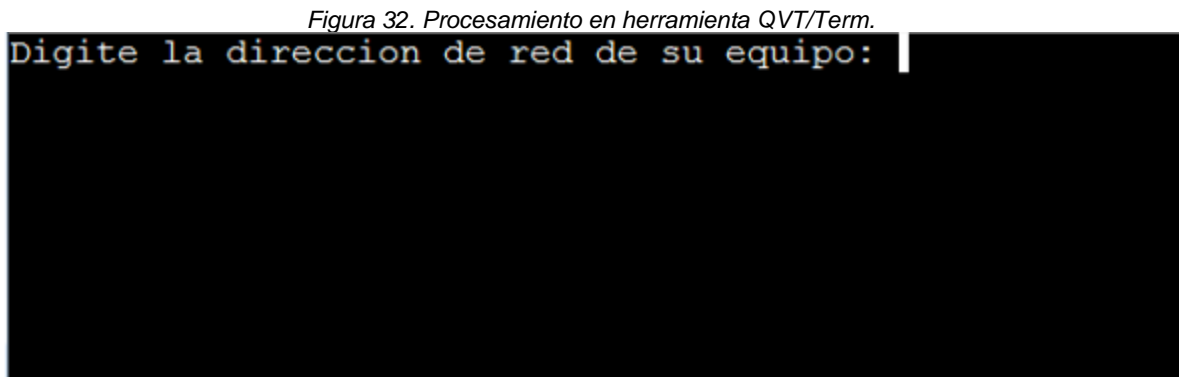

Fuente: U.A.E. DIAN. CETCE.

El sistema muestra la siguiente pantalla:

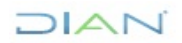

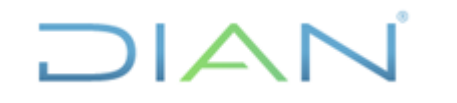

EXTERIOR

Proceso: Información. Innovación y Tecnología Versión: 1.0

Página 24 de 72

IN-IIT-0296

Información Pública

|             | Figura 33. Procesamiento en herramienta QVT/Term.                                       |   |
|-------------|-----------------------------------------------------------------------------------------|---|
|             |                                                                                         |   |
| _           | CARGUE SIAT Y COMEX                                                                     | - |
| -<br>-<br>- | 1. Cargue documentos semanales de SIGLO XXI<br>2. Cruce de informacion SIAT y SIGLO XXI |   |
| _           | 99. Retornar                                                                            |   |
| Op          | cion ===>: 2                                                                            |   |
|             |                                                                                         |   |

Fuente: U.A.E. DIAN. CETCE.

Digite la opción 2 "Cruce de información SIAT y SIGLO XXI". Este proceso tarda aproximadamente 4 minutos y muestra la siguiente pantalla:

Figura 34. Procesamiento en herramienta QVT/Term.

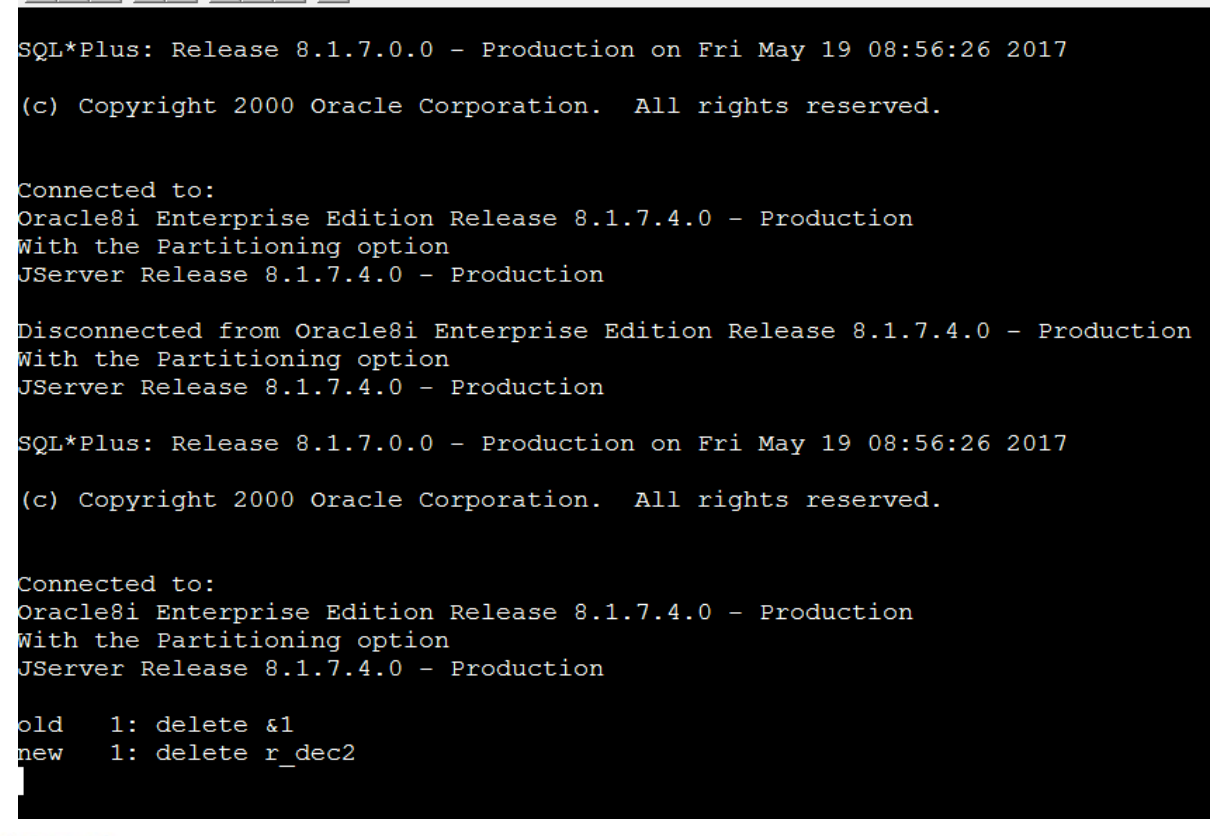

DIAN

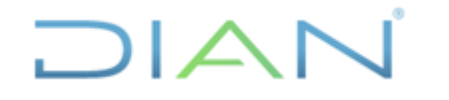

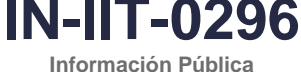

EXTERIOR

Versión: 1.0

Página 25 de 72

Proceso: Información, Innovación y Tecnología

#### Fuente: U.A.E. DIAN, CETCE.

Una vez salga el siguiente aviso, digite enter.

Figura 35. Procesamiento en herramienta QVT/Term.

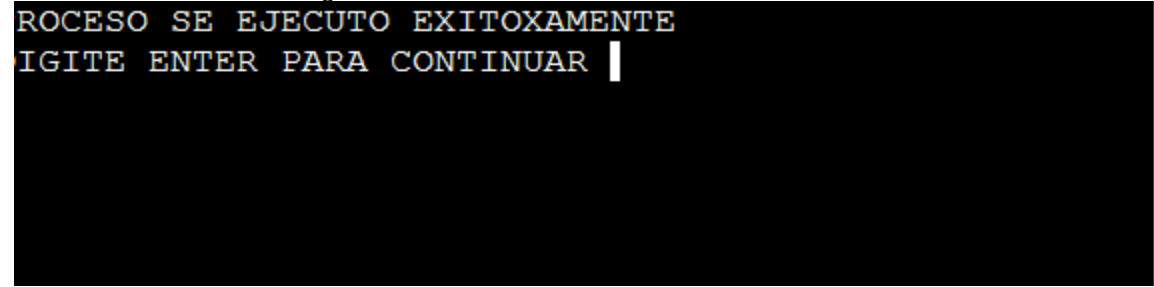

Fuente: U.A.E. DIAN. CETCE.

Continúe el proceso. Aproximadamente 1 hora y 30 minutos.

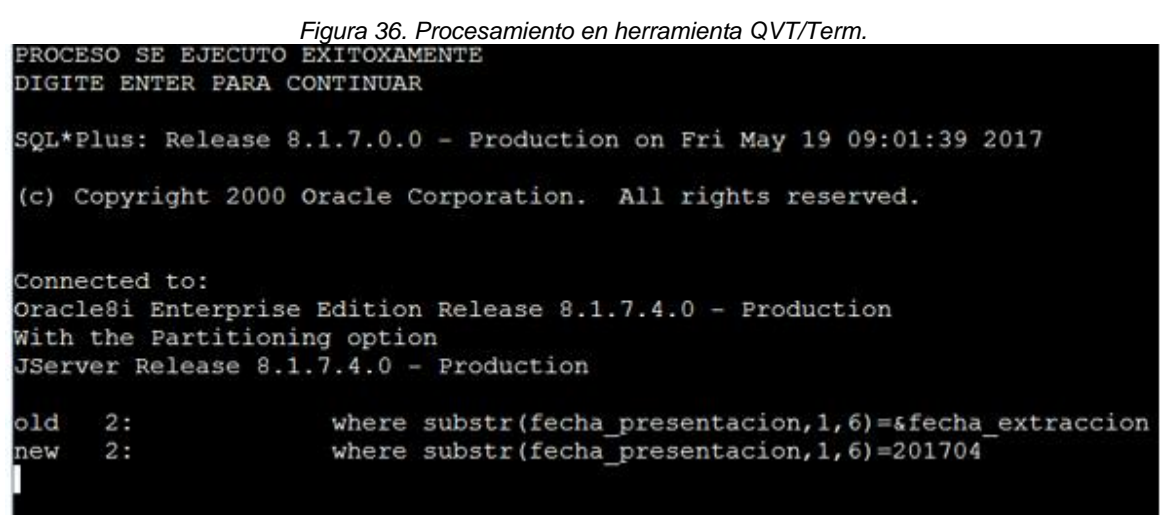

Fuente: U.A.F. DIAN, CETCE.

Cada vez que el sistema exponga que se ejecutó correctamente el proceso, oprima enter. Esto se repite entre 10 y 12 veces hasta que el sistema indica que ha finalizado.

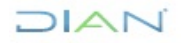

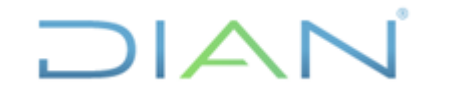

EXTERIOR

**IN-IIT-0296** 

Información Pública

Proceso: Información, Innovación y Tecnología

Versión: 1.0

Página 26 de 72

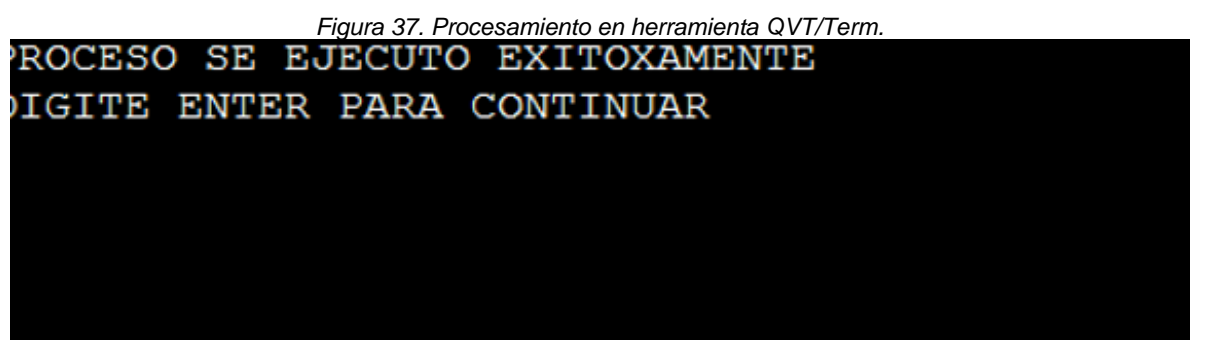

Fuente: U.A.E. DIAN. CETCE.

Se sabrá que continúa el proceso cuando si, después de presionar el *enter*, aparece algo como lo siguiente:

Figura 38. Procesamiento en herramienta QVT/Term.

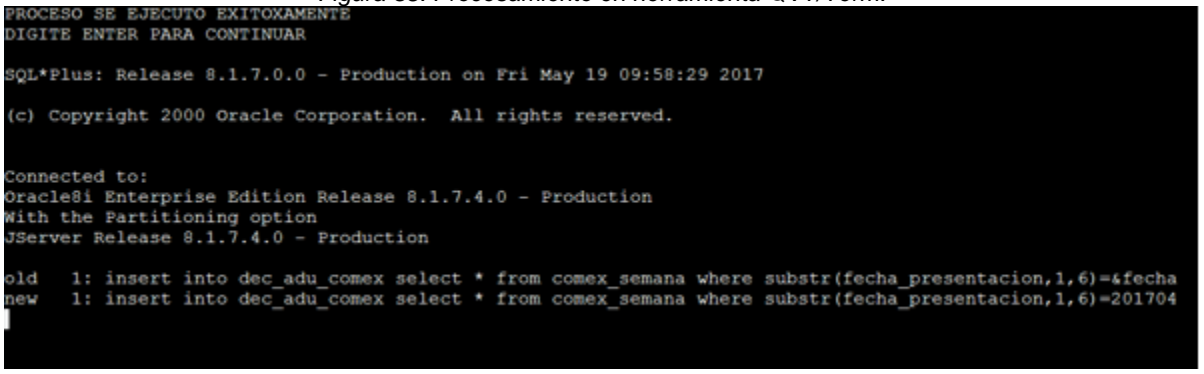

Fuente: U.A.E. DIAN. CETCE.

Y se sabrá que el proceso ha finalizado cuando si, después de oprimir *enter*, vuelve al menú "CARGUE SIAT Y COMEX".

| Figura 39. Procesamiento en nerramienta QV1/Term.                                       |   |
|-----------------------------------------------------------------------------------------|---|
|                                                                                         |   |
| CARGUE SIAT Y COMEX                                                                     |   |
| 1. Cargue documentos semanales de SIGLO XXI<br>2. Cruce de informacion SIAT y SIGLO XXI | - |
| <br>99. Retornar                                                                        |   |
| pcion ===>:                                                                             |   |
| AN                                                                                      |   |

"Se considera copia controlada los documentos publicados en el LMD"

Figura 39. Procesamiento en herramienta QVT/Term.

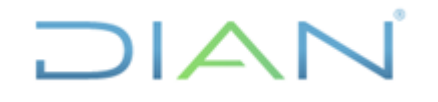

EXTERIOR

Página 27 de 72

IN-11T-0296

Información Pública

Proceso: Información, Innovación y Tecnología

Versión: 1.0

Fagina Zi de i Z

Fuente: U.A.E. DIAN. CETCE.

Esta actividad tarda un total aproximado de 3 horas, entre las cuales debe estar atento para presionar enter de manera oportuna, las veces que el sistema lo requiera.

Finalmente, para efectos de control de la Coordinación, registre en el archivo de trabajo compartido de nombre *"Hoja control proceso validacion.xlsx"* (ubicado en carpeta Sharepoint en este <u>enlace</u>) la fecha de actualización del cargue SIAT-SXXI.

| (corte 15 de sep de 2023) |                       |  |
|---------------------------|-----------------------|--|
| Listado                   | Fecha                 |  |
| Cargue - cruce SIAT_SXXI  | 15-09-23              |  |
| cargue tasa               | 15-09-23              |  |
| Validaciones Automáticas  | (Op 3 menú principal) |  |
| op 1                      | 15-09-23              |  |
| op 2                      | 15-09-23              |  |
| op 18                     | 15-09-23              |  |
| op 4                      | 15-09-23              |  |
| op 8                      | 15-09-23              |  |
| op 3                      | 15-09-23              |  |
| op 21                     | 12-10-2023            |  |

#### Figura 40. "Hoja control proceso validacion.xlsx" diligenciado. Producción (Validación) agosto 2023 (corte 15 de sep de 2023)

Fuente: U.A.E. DIAN. CETCE.

### 4.1.1.2.1.2 Cargue Tabla Paramétrica TRM (Tasa Representativa del Mercado)

Es importante tener en cuenta que, para efecto de la presentación de las declaraciones de importación, los declarantes utilizan la TRM del último día hábil de la semana inmediatamente anterior. En este sentido, y según el mes de referencia a validar, se debe actualizar la paramétrica de la TRM que se va a cagar en bodega.

A continuación, se presenta un ejemplo de la estructura para el cargue de la TRM correspondiente al mes de septiembre de 2023, visualizado en Excel:

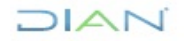

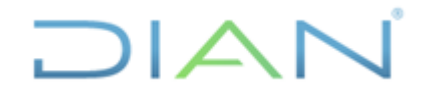

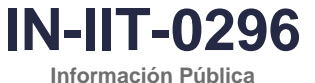

Proceso: Información, Innovación y Tecnología

Versión: 1.0

Página 28 de 72

| Figura 41. Ejemplo de estructura del archivo a cargar. |              |           |         |  |
|--------------------------------------------------------|--------------|-----------|---------|--|
|                                                        | Fecha inicio | Fecha fin | TRM     |  |
|                                                        | 20230731     | 20230806  | 3932,04 |  |
|                                                        | 20230807     | 20230813  | 4144,79 |  |
|                                                        | 20230814     | 20230820  | 3955,23 |  |
|                                                        | 20230821     | 20230827  | 4093,96 |  |
|                                                        | 20230828     | 20230903  | 4076,9  |  |
|                                                        | 20230904     | 20230910  | 4099,2  |  |
|                                                        | 20230911     | 20230917  | 4045,83 |  |
|                                                        | 20230918     | 20230924  | 3926,59 |  |
|                                                        | 20230925     | 20231001  | 3948,25 |  |
|                                                        |              |           |         |  |

Fuente: U.A.E. DIAN, CETCE.

En el ejemplo, se observan 9 líneas (sin contar la primera, correspondiente a los campos). La primera columna hace referencia a la fecha inicial de la vigencia de la TRM (lunes), la segunda columna a la fecha final de la mencionada vigencia (domingo) y la tercera columna corresponde a la TRM del último día hábil de la semana anterior de la vigencia en cuestión.

Para actualizar el cuadro, se seleccionan las últimas nueve (9) vigencias de la TRM que den cobertura al mes de referencia a validar y hacia atrás (es decir los meses anteriores), hasta las semanas que completen los nueve (9) registros y se asigna el valor de la TRM del último día hábil de la semana inmediatamente anterior.

Para mayor claridad, nótese que, para el ejemplo, la última línea cubre del lunes 25 de septiembre al domingo 01 de octubre de 2023 con la TRM del último día hábil de la semana anterior, es decir del día 22 de septiembre (viernes). Así sucesivamente se completan las líneas restantes, cubriendo el mes a validar y los que sean necesarios para completar el archivo de nueve (9) líneas, sin contar el encabezado.

La información actualizada de la TRM se obtiene de una fuente oficial. Para el efecto, ingrese a la sección "Tasa Representativa del Mercado" de la página web del Banco de la República (https://www.banrep.gov.co/es/estadisticas/trm) y acceda a algunas de las opciones que permita tomar la TRM del día correspondiente, siguiendo las indicaciones de párrafos anteriores.

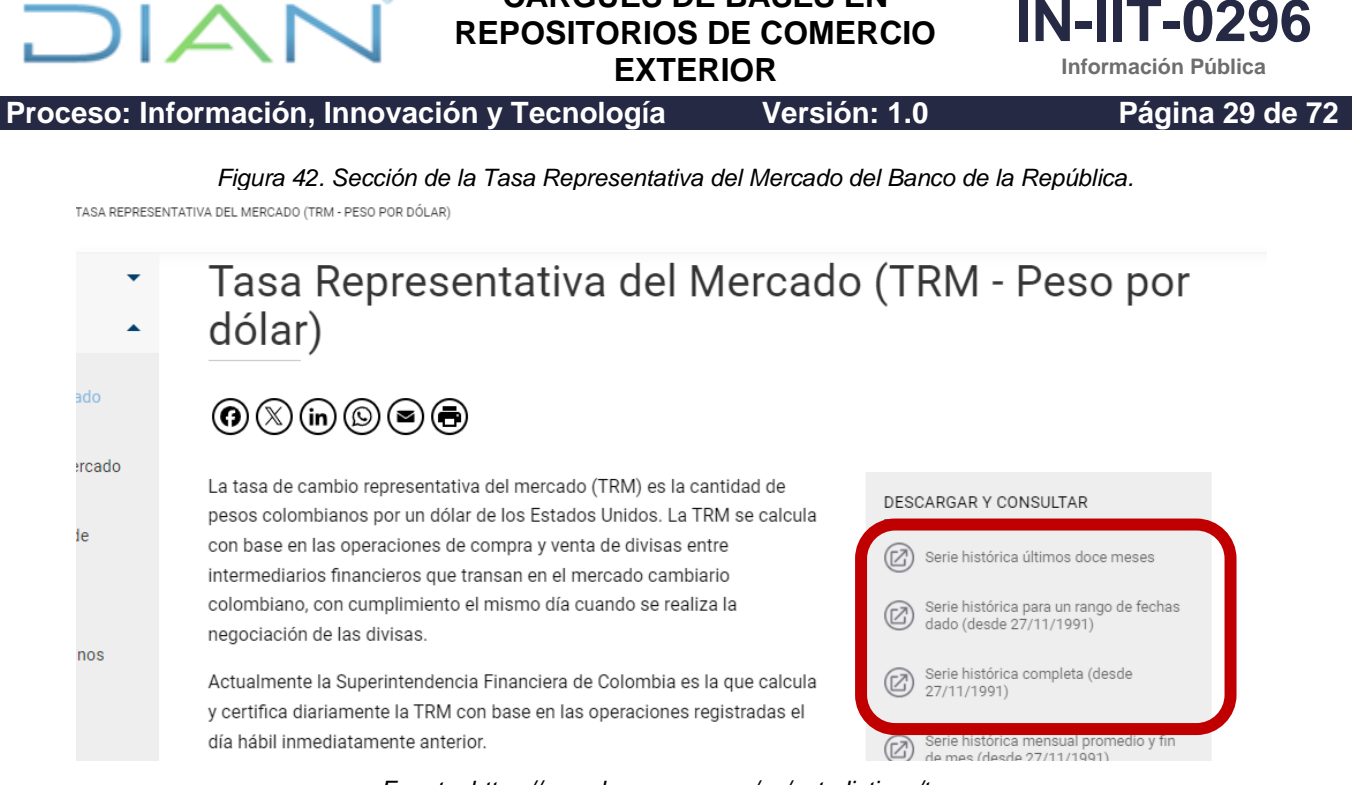

CARGUES DE BASES EN

Fuente: https://www.banrep.gov.co/es/estadisticas/trm.

Una vez se ha terminado de estructurar la paramétrica de TRM en Excel, tal como se mostró en el ejemplo, guarde el archivo únicamente con las nueve filas (es decir eliminando el nombre de los campos) con el nombre "trm.csv" en la ubicación D:/planos, para que el aplicativo QVT/Term realice la búsqueda al ejecutarse el menú y cargue la Paramétrica TRM, así:

Ubíquese en la pantalla "OFICINA DE ESTUDIOS ECONOMICOS", digite la opción: 7 y seguidamente oprima enter. El sistema le muestra lo siguiente:

Digite la clave y seguidamente oprima enter.

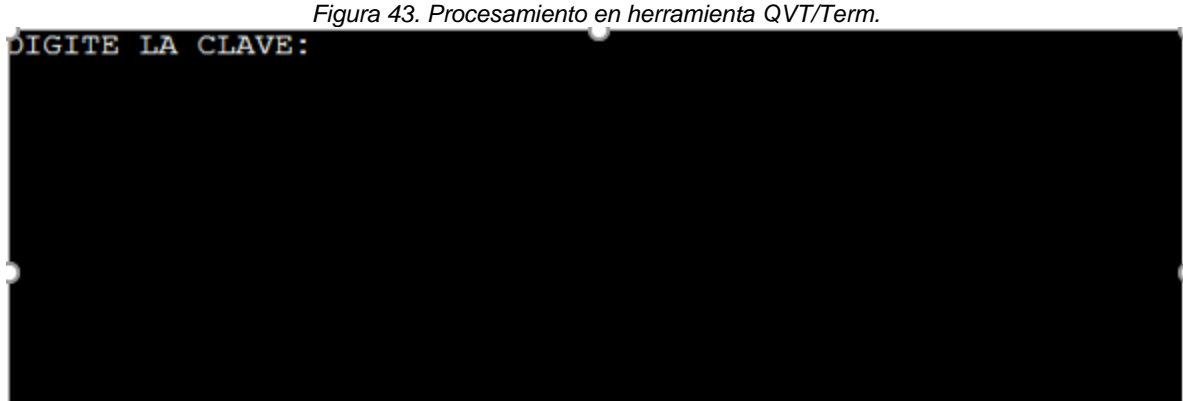

Fuente: U.A.E. DIAN. CETCE.

Digite la opción 5 "Actualizacion paramétricas".

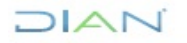

"Se considera copia controlada los documentos publicados en el LMD"

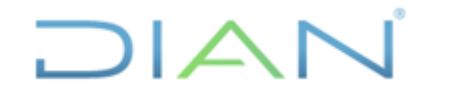

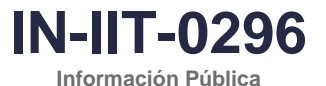

Proceso: Información, Innovación y Tecnología

Página 30 de 72

Figura 44. Procesamiento en herramienta QVT/Term.. MENU VARIOS BODEGA DE DATOS 1. Cargue tabla VALIDACION EXPORTACIONES 2. Validacion manual importaciones o exportaciones 3. Validacion automatica 4. Cargue documentos SIAT y siglo XXI 5. Actualizacion parametricas 6. Consultas Subpartida y uni. comercial erradas 7. Cargue plano DANE a tabla EXPORTACIONES 8. Correccion manual internos e importaciones 9. Cargue IMPORTACIONES de validacion a permanentes 99. Salir Opcion ===>: 5 Fuente: U.A.E. DIAN. CETCE.

Digite la IP del equipo operador.

|        |    | Figura    | 45. Pi | rocesan | niento | en he | erramienta QVT/Term. |
|--------|----|-----------|--------|---------|--------|-------|----------------------|
| Digite | la | direccion | de     | red     | de     | su    | equipo:              |
|        |    |           |        |         |        |       |                      |
|        |    |           |        |         |        |       |                      |
|        |    |           |        |         |        |       |                      |
|        |    |           |        |         |        |       |                      |
|        |    |           |        |         |        |       |                      |
|        |    |           |        |         |        |       |                      |
|        |    |           |        |         |        |       |                      |

Fuente: U.A.E. DIAN. CETCE.

Digite la opción 1 "Tasa Representativa del Mercado Importaciones".

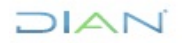

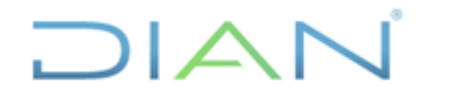

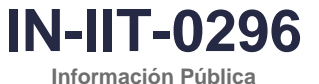

EXTERIOR

Proceso: Información, Innovación y Tecnología

Versión: 1.0

Página 31 de 72

|             |      | Figura 46. Procesamiento en herramienta QVT/Term. |
|-------------|------|---------------------------------------------------|
| _           | MENU | ACTUALIZACION TABLAS PARAMETRICAS -               |
| _           | 1.   | Tasa Representativa del Mercado Importaciones –   |
| _           | 2.   | Zonas Geograficas -                               |
| _           | з.   | Acuerdos -                                        |
| _           | 4.   | Arancel -                                         |
| _           | 5.   | Deposito -                                        |
| -           | 6.   | Embalajes –                                       |
| -           | 7.   | Paises -                                          |
| -           | 8.   | Regimen importaciones -                           |
| -           | 9.   | Tipo de declaraciones -                           |
| -           | 10.  | Tipo de importacion -                             |
| -           | 11.  | Modo de transporte -                              |
| -           | 12.  | Unidad Comercial -                                |
| -           | 13.  | Tipo de Depositos -                               |
| -           | 14.  | Precios Implicitos -                              |
| -           | 15.  | Tasa Representativa del Mercado Exportaciones -   |
| -           | 16.  | Acuerdos exportaciones -                          |
| -           | 17.  | Clase embarque -                                  |
| -           | 18.  | Codigo datos –                                    |
| _           | 19.  | Lugares salida mercancia -                        |
| _           | 20.  | Tipo entidad -                                    |
| _           | 21.  | Correlativa -                                     |
| _           | 22.  | Moneda pais exportaciones -                       |
| -           | 23.  | Entidades de derecho publico -                    |
|             |      | 99. Salir –                                       |
| Opcion ===> | >: 1 |                                                   |
|             |      | Fuente: U.A.E. DIAN. CETCE.                       |

Verifique el número de registros que muestra el sistema: 9 registros, que corresponden a las 9 filas que componen la paramétrica de TRM de nombre "trm.csv".

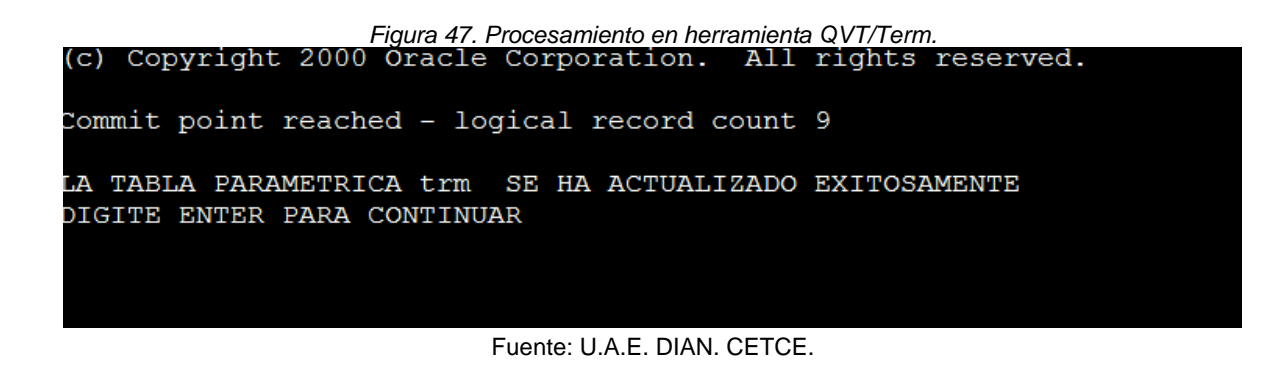

DIAN

"Se considera copia controlada los documentos publicados en el LMD"

|                                               | E BASES EN<br>DE COMERCIO<br>RIOR | IN-IIT-0296<br>Información Pública |
|-----------------------------------------------|-----------------------------------|------------------------------------|
| Proceso: Información, Innovación y Tecnología | Versión: 1.0                      | Página 32 de 72                    |
|                                               |                                   |                                    |

Al oprimir *enter*, el sistema regresa a la pantalla "MENU ACTUALIZACION TABLAS PARAMETRICAS". En esta pantalla digite la opción 99 y el sistema lo regresará a la pantalla "MENU VARIOS BODEGA DE DATOS".

A continuación, verifique que el cargue de la TRM se haya ejecutado de manera correcta, a través de la consulta en COGNOS – Impromptu de la tabla "paramétricas importaciones – Tasa Representativa del Mercado".

| Catalog:<br>Metodologia<br>Parametricas importaciones<br>Precios Implictos<br>Precios Implictos | Query data:    |                                              |
|----------------------------------------------------------------------------------------------------|----------------|----------------------------------------------|
| Data source:<br>Catalog                                                                                                    | Build Crosstab | Edit Definition Mark for Insertion OK Cancel |

Figura 48. Consulta a través de la herramienta Cognos Impromptu.

Fuente: U.A.E. DIAN. CETCE.

Si el cargue no es correcto, verifique de nuevo la estructura del archivo ubicado en D:/Planos y vuelva a ejecutar. En caso de mantenerse el error, comunicarse con el administrador informático del aplicativo. Finalmente, si el cargue es correcto, registre en el archivo de trabajo compartido de nombre *"Hoja control proceso validacion.xlsx"* la fecha de actualización de la paramétrica TRM.

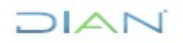

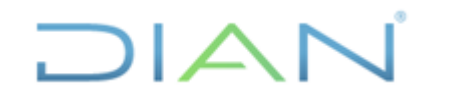

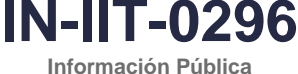

EXTERIOR

Proceso: Información, Innovación y Tecnología

Versión: 1.0

Página 33 de 72

Figura 49. "Hoja control proceso validacion.xlsx" diligenciado. Producción (Validación) agosto 2023

(corte 15 de sep de 2023)

| Listado                  | Fecha                 |
|--------------------------|-----------------------|
| Cargue - cruce SIAT_SXXI | 15-09-23              |
| cargue tasa              | 15-09-23              |
| Validaciones Automáticas | (Op 3 menú principal) |
| op 1                     | 15-09-23              |
| op 2                     | 15-09-23              |
| op 18                    | 15-09-23              |
| op 4                     | 15-09-23              |
| op 8                     | 15-09-23              |
| op 3                     | 15-09-23              |
| op 21                    | 12-10-2023            |

Fuente: U.A.E. DIAN. CETCE.

### 4.1.1.2.1.3 Validaciones automáticas

Para garantizar la consistencia de la base de datos es importante realizar una serie de validaciones, las primeras son automáticas y las efectúa el sistema. QVT/Term ejecuta automáticamente algunos procesos de corrección predefinidos, a partir de la siguiente opción:

Digite la opción 3 "Validacion automatica".

#### Figura 50. Procesamiento en herramienta QVT/Term.

- 1. Cargue tabla VALIDACION EXPORTACIONES
- 2. Validacion manual importaciones o exportaciones
- 3. Validacion automatica
- 4. Cargue documentos SIAT y siglo XXI
- 5. Actualizacion parametricas
- 6. Consultas Subpartida y uni. comercial erradas
- 7. Cargue plano DANE a tabla EXPORTACIONES
- 8. Correccion manual internos e importaciones
- 9. Cargue IMPORTACIONES de validacion a permanentes

#### Fuente: U.A.E. DIAN. CETCE.

Digite la dirección IP del equipo operador.

DIAN

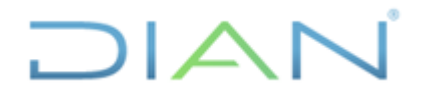

EXTERIOR

Proceso: Información, Innovación y Tecnología Versión: 1.0

IN-IIT-0296 Información Pública

Página 34 de 72

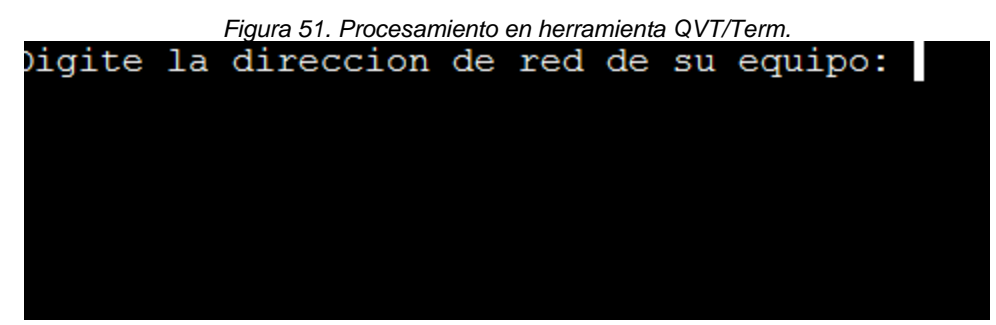

Fuente: U.A.E. DIAN. CETCE.

Digite la opción 1 "Acuerdo importaciones".

|                | MENU CORRECIONES AUTOMATICAS                      | _ |  |
|----------------|---------------------------------------------------|---|--|
| _              | 1. Acuerdo importaciones                          |   |  |
| _              | 2. Bandera importaciones                          |   |  |
| _              | 3. Depart. destino importaciones (incluye bogota) |   |  |
| _              | 4. Paises importaciones                           |   |  |
| _              | 5. Peso neto vs peso bruto importaciones          |   |  |
| _              | 6. Tasa de cambio importaciones                   |   |  |
| _              | 7. Unidad comercial importaciones                 |   |  |
| _              | 8. Valor ajuste importaciones                     |   |  |
| _              | 9. Duplicados importaciones                       |   |  |
| -              | 10. Actualizar codigos 6,8,9,11,12 importaciones  |   |  |
| -              | 11. Cantidad igual a cero importaciones           |   |  |
| -              | 12. Duplicados No. decla. anterior importaciones  |   |  |
| -              | 13. Codigo municipio importaciones                |   |  |
| -              | 14. Prorrateo valores exportaciones               |   |  |
| -              | 15. Duplicados exportaciones                      |   |  |
| -              | 16. Actividad economica exportaciones             |   |  |
| -              | 17. Peso bruto                                    |   |  |
| -              | 18. Pais origen 999 importaciones                 |   |  |
| -              | 19. Departamento ori. y pro. exportaciones        |   |  |
| -              | 20. Convertir de dolares a pesos                  |   |  |
| -              | 21. Actividad economica importaciones             |   |  |
|                |                                                   |   |  |
|                | 99. Recolliar                                     |   |  |
| Opcion ===>: 1 |                                                   |   |  |

Figura 52. Procesamiento en herramienta QVT/Term.

Fuente: U.A.E. DIAN. CETCE.

El sistema mostrará lo siguiente:

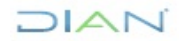

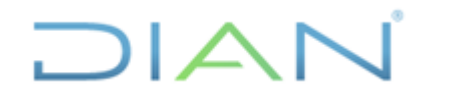

EXTERIOR

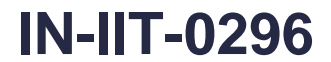

Información Pública

Proceso: Información, Innovación y Tecnología

Versión: 1.0

Página 35 de 72

| Figura 53. Procesamiento en herramienta QVT/Term.                                          |
|--------------------------------------------------------------------------------------------|
| Oracle8i Enterprise Edition Release 8.1.7.4.0 - Production<br>With the Partitioning option |
| JServer Release 8.1.7.4.0 - Production                                                     |
| 2 rows created.                                                                            |
| 2 rows updated.                                                                            |
| 14 rows created.                                                                           |
| 14 rows updated.                                                                           |
| 0 rows created.                                                                            |
| 0 rows updated.                                                                            |
| 0 rows created.                                                                            |

Fuente: U.A.E. DIAN. CETCE.

Una vez finalizado, el sistema debe mostrar el siguiente mensaje, seguidamente oprima enter.

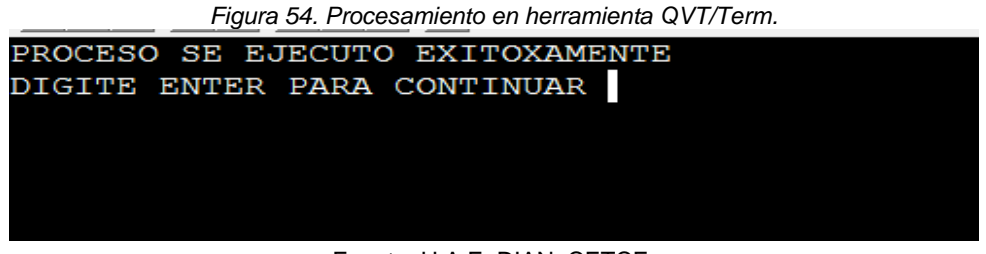

Fuente: U.A.E. DIAN. CETCE.

En caso de presentarse algún error durante la ejecución de cualquier validación automática, se deberá comunicar al administrador informático del aplicativo y no se podrá continuar con las siguientes validaciones, hasta tanto no se ejecute exitosamente la opción del error y se siga el lineamiento impartido por dicho administrador. Es posible que el administrador informático del aplicativo de solución al error o que nos den indicaciones para que, desde la CETCE se realice el ajuste, para lo cual se debe proceder como se indica en la sección "Ejecución de validación manual".

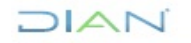

EXTERIOR

Proceso: Información, Innovación y Tecnología Versión: 1.0

Cuando el resultado de la ejecución sea exitoso, se debe actualizar la fecha de ejecución de las validaciones automáticas en el archivo *"Hoja control proceso validacion.xlsx",* cada vez que ejecute una de ellas, las cuales toman un tiempo aproximado ente 1 y 5 minutos.

Figura 55. "Hoja control proceso validacion.xlsx" diligenciado.

### Producción (Validación) agosto 2023

| Listado                  | Fecha                 |
|--------------------------|-----------------------|
| Cargue - cruce SIAT_SXXI | 15-09-23              |
| cargue tasa              | 15-09-23              |
| Validaciones Automáticas | (Op 3 menú principal) |
| op 1                     | 15-09-23              |
| op 2                     | 15-09-23              |
| op 18                    | 15-09-23              |
| op 4                     | 15-09-23              |
| op 8                     | 15-09-23              |
| op 3                     | 15-09-23              |
| op 21                    | 12-10-2023            |

(corte 15 de sep de 2023)

Fuente: U.A.E. DIAN. CETCE.

A continuación, digite la opción 2 "Bandera importaciones". Esta corresponde a la segunda validación. El sistema ejecutará el proceso y se debe oprimir *enter* cuando aparezca el siguiente mensaje:

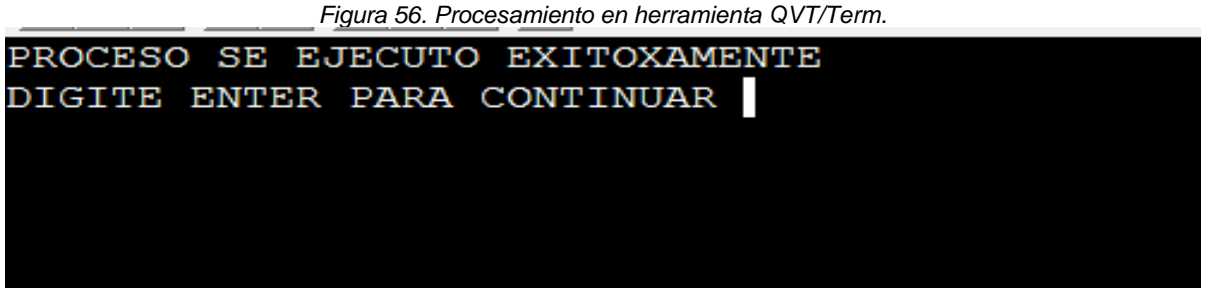

Fuente: U.A.E. DIAN. CETCE.

El sistema lo regresará a la pantalla "MENU CORRECCIONES AUTOMATICAS". A continuación, digite la opción 18 "País origen 999 importaciones". El sistema ejecutará el proceso y al finalizar, se debe oprimir *enter* cuando aparezca el siguiente mensaje:

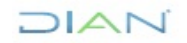

"Se considera copia controlada los documentos publicados en el LMD"

IN-IIT-0296

Información Pública

Página 36 de 72
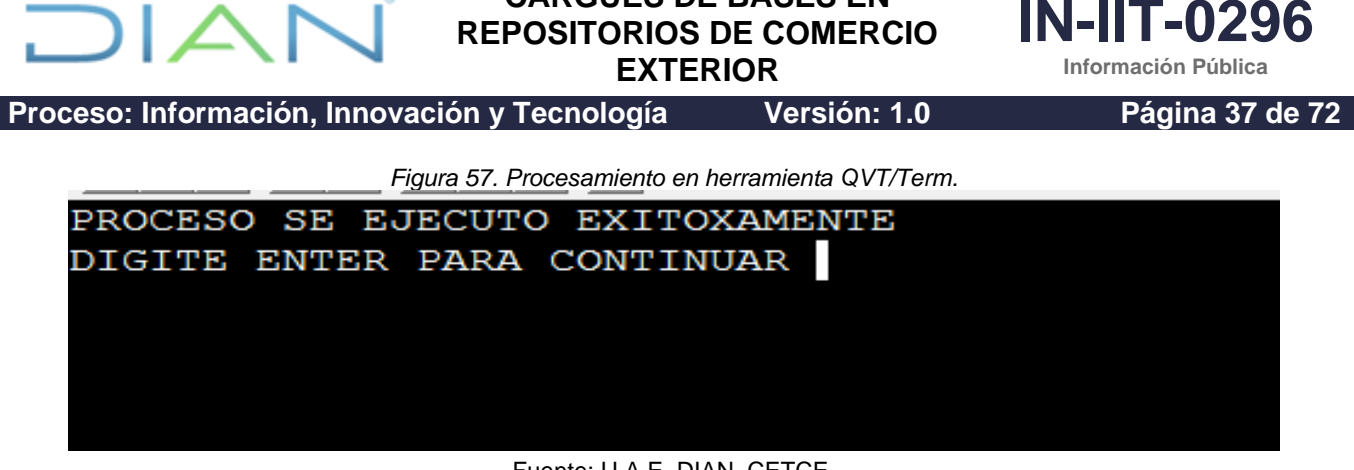

CARGUES DE BASES EN

Fuente: U.A.E. DIAN. CETCE.

El sistema nuevamente lo regresará a la pantalla "MENU CORRECCIONES AUTOMATICAS". A continuación, digite la opción 4 "Países importaciones". El sistema ejecutará el proceso y al finalizar, se debe oprimir *enter* cuando aparezca el siguiente mensaje:

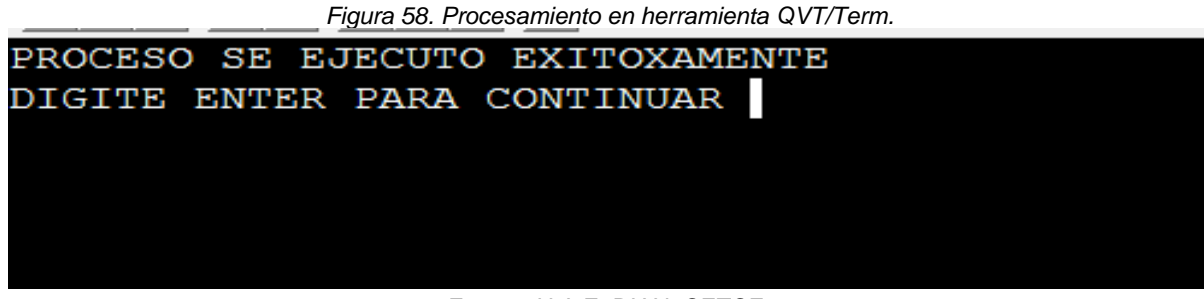

Fuente: U.A.E. DIAN. CETCE.

El sistema regresa a la pantalla "MENU CORRECCIONES AUTOMATICAS". A continuación, digite la opción 8 "Valor ajuste importaciones". El sistema ejecutará el proceso y se debe oprimir *enter* cuando aparezca el siguiente mensaje:

Figura 59. Procesamiento en herramienta QVT/Term.

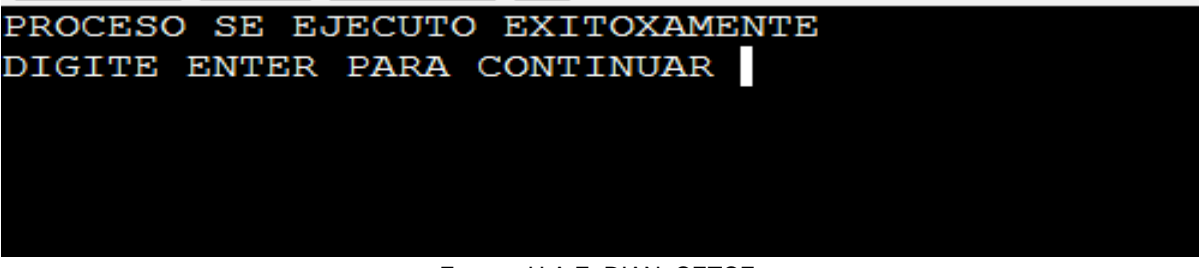

Fuente: U.A.E. DIAN. CETCE.

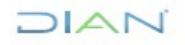

EXTERIOR

IN-IIT-0296 Información Pública

Proceso: Información, Innovación y Tecnología

Versión: 1.0

Página 38 de 72

El sistema regresa a la pantalla "MENU CORRECCIONES AUTOMATICAS". A continuación, digite la opción 3 "Depart. destino importaciones (incluye bogota)". El sistema ejecutará el proceso y digite enter cuando aparezca el siguiente mensaje:

| Figura 60. Procesamiento ei | herramienta QVT/Term. |
|-----------------------------|-----------------------|
|-----------------------------|-----------------------|

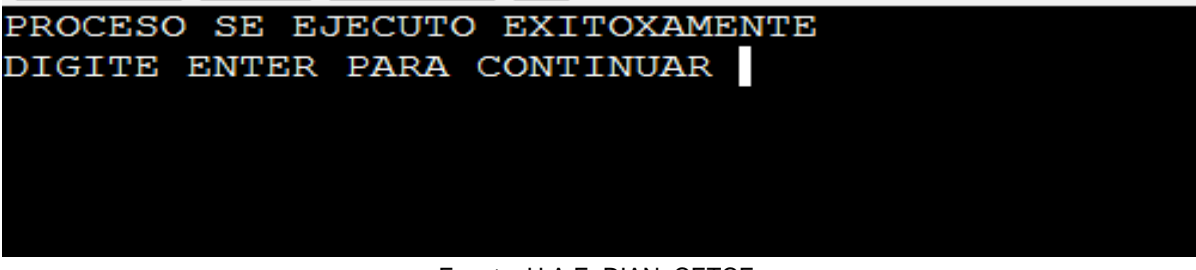

Fuente: U.A.E. DIAN. CETCE.

A continuación, se debe verificar que el archivo "Hoja control proceso validacion.xlsx" se haya actualizado con las fechas de ejecución de las validaciones automáticas.

Acto seguido, ejecute en Cognos (impromptu) una consulta en la cual se agregue el valor FOB, peso neto, peso bruto, valor flete, seguros y otros gastos, fecha presentación, administración de aduana y cantidad de registros. Sobre la consulta, realice el cálculo del valor CIF.

| Query                                                                                                    | ? ×                                                                                                    |
|----------------------------------------------------------------------------------------------------|----------------------------------------------------------------------------------------------------|
| Data       Sort       Group       Filter         Catalog:       Catalog:       Ilave       Image: Catalog:         Image: Catalog:       Image: Catalog:       Image: Catalog:       Image: Catalog: Catalog:         Image: Catalog:       Image: Catalog:       Image: Catalog:       Image: Catalog: Catalog:       Image: Catalog: Catalog: Catalog:       Image: Catalog: Catalog: Cata | Query data:<br>Total Valor Fob1 [for Admi Codigo Administra<br>Total Peso Neto1 [for Admi Codigo Administra<br>Total Vr Seguro 1 [for Admi Codigo Administra<br>Total Vr Flete 1 [for Admi Codigo Administrac<br>Total Vr Otr Gtos 1 [for Admi Codigo Administrac<br>Total Vr Otr Gtos 1 [for Admi Codigo Administ<br>Admi Codigo Administracion<br>Admi Codigo Administracion<br>Count Admi Codigo Administracion [for Admi ( |
| Digito Vemicación Doc     Digito Vemicación Doc     Codigo Modalidad Declarac     Dipo Declaración     Digito Perderación Antari                                                                                                    | <                                                                                                    |
| Data source:                                                                                                    | Edit Definition                                                                                                    |
| Catalog  Browse Build Cros                                                                                                    | Mark for Insertion                                                                                                    |
|                                                                                                    | OK Cancel                                                                                                    |

Figura 61. Consulta a través de la herramienta Cognos Impromptu.

Fuente: U.A.E. DIAN. CETCE.

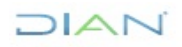

EXTERIOR

Versión: 1.0

IN-IIT-0296

Página 39 de 72

Proceso: Información, Innovación y Tecnología

Por último, remita correo a los funcionarios encargados de continuar el proceso de generación de las bases estadísticas oficiales de importación en su estado provisional, indicando los totales de la consulta anterior y detallando para cuántos días del mes y para cuantas aduanas existe información, así:

| Figura 62. Correo electrónico de notificación.                                                                                          |                                    |                              |  |  |  |  |  |
|----------------------------------------------------------------------------------------------------|------------------------------------|------------------------------|--|--|--|--|--|
| $\Box$ $\uparrow$ $\uparrow$ $\downarrow$ $\neg$ Cargue importaciones septiembre 202                                                    | 3 para validación - Mensaje (HTML) |                              |  |  |  |  |  |
| Archivo Mensaje Ayuda                                                                                                    |                                    |                              |  |  |  |  |  |
| $\hat{\mathbb{I}}$ ~ $\Box$ $\hat{\mathbb{V}}$ ~ $\hookrightarrow$ $\longleftrightarrow$ $\rightarrow$ $\mathbf{I}$ compartir con Teams | S 🔐 🕨 🦉 🛗 🖓 B                      | uscar 🐴 · · ·                |  |  |  |  |  |
| Cargue importaciones septiembre 2023 para validación                                                                                    |                                    |                              |  |  |  |  |  |
| Jhonathan Alexander Arevalo Solano                                                                                                    | Sesponder Sesponder a todos        | $\rightarrow$ Reenviar 📑 …   |  |  |  |  |  |
| Para Sandra Yubely Garzon Parra                                                                                                    | Francisco Javier Murcia Faiardo    | jueves 12/10/2023 3:33 p. m. |  |  |  |  |  |
| <ul> <li>Grabian Danilo Potosi Majin</li> </ul>                                                                                         |                                    |                              |  |  |  |  |  |
| Hola Sandra,                                                                                                    |                                    |                              |  |  |  |  |  |

Hemos verificado la carga de la información de importaciones para el periodo 20230901 a 20230930, realizada por la Coordinación de Administración de Sistemas de información, la cual confirmamos con los siguientes valores:

Valor CIF: US\$ 6.095.934.587,62 Valor FOB: US\$ 5.803.400.925,58 Peso neto Kg: 3.637.964.610,40 Peso bruto Kg: 3.738.951.173,17 Nro. registros: 308.629

Se cargó la tasa de cambio y se ejecutaron los automáticos previos. Hay información para 25 direcciones seccionales y para los 30 días del mes.

Cordialmente,

Fuente: U.A.E. DIAN. CETCE.

Aquí finaliza el cargue de la base de importación para validación.

## 4.2 Clasificación, codificación, revisión y validación

Dado que este instructivo abarca el cargue en repositorios para procesamiento predefinidos, no aplica la clasificación, codificación, revisión y validación. Esas actividades cuentan con instructivos específicos Bases Estadísticas de Comercio Exterior, tanto exportaciones como importaciones.

#### 4.3 Edición e imputación

Esta etapa se relaciona con la actividad No. 8 del Procedimiento de Producción y Análisis de Estadísticas. En esta se realizan actividades de apoyo para el proceso de generación de las bases estadísticas oficiales (certificadas) detalladas en los instructivos de Bases estadísticas de comercio exterior.

DIAN

<sup>&</sup>quot;Se considera copia controlada los documentos publicados en el LMD"

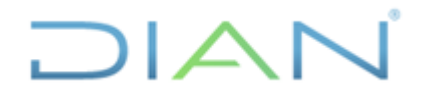

:ém. 1 0

Página 40 de 72

IN-11T-0296

Información Pública

Proceso: Información, Innovación y Tecnología

Versión: 1.0

#### 4.3.1 Identificación y ajustes de valores atípicos

#### 4.3.1.1 Importaciones

La ejecución de actividades relacionadas con cargues y/o actualizaciones de los repositorios que se vinculan con el proceso de generación de bases de datos oficiales (certificadas), inicia cuando se recibe correo electrónico en el cual, el funcionario a cargo de este proceso, solicita la ejecución de una validación manual o cargue de una tabla de ayuda, adjuntando los archivos Excel que corresponda, así como se observa en la siguiente imagen:

Figura 63. Correo electrónico de notificación.

RE: CORRECCIONES SEPTIEMBRE 2023 B.xlsx

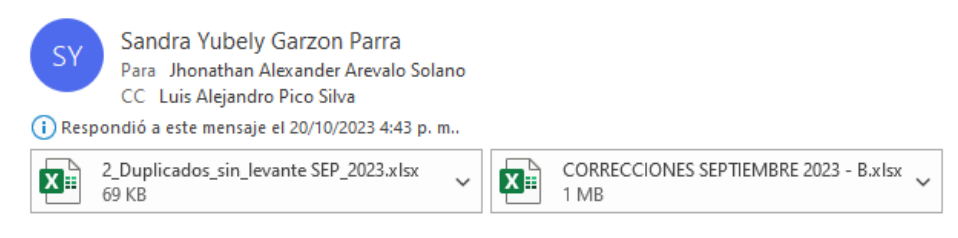

Buen tarde,

Amablemente, solicito aplicar estos ajustes a la base de importaciones de septiembre (B) y cargar tabla de ayuda (2\_Duplicados\_sin...xlsx).

Gracias.

Sandra.

Fuente: U.A.E. DIAN. CETCE.

Cuando la solicitud esté relacionada con la ejecución de una validación manual, se ejecuta lo indicado en <u>4.3.1.1.1 Ejecución de validación manual</u>. Si la solicitud hace referencia a una tabla de ayuda, se ejecuta el numeral <u>4.3.1.1.2 Cargue de tablas de ayuda</u>.

## 4.3.1.1.1 Ejecución de validación manual

Para la ejecución de una validación manual, requerida en el proceso de generación de bases oficiales (certificadas), el funcionario a cargo remite un archivo Excel, como el que se observa en la figura 64, con estructura de nombre "CORRECCIONES MES 202X – B" en donde el mes y año varían según el periodo, mientras que la letra final corresponde al consecutivo de los ajustes solicitados.

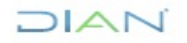

EXTERIOR

IN-IIT-0296

Proceso: Información, Innovación y Tecnología

Versión: 1.0

Página 41 de 72

Una vez recibido el correo electrónico, abra el archivo anteriormente referenciado, proceda a seleccionar y copiar las seis primeras columnas, sin el nombre de las variables y desde la columna A hasta la F y desde la fila 2 hasta la última fila con registros.

|     | Α             | В                  | С           | D             | E         | F | G | Н |        |
|-----|---------------|--------------------|-------------|---------------|-----------|---|---|---|--------|
|     | identificador |                    |             |               |           |   |   |   |        |
| 1   | Documento     | Campo              | Valor Antes | Valor Después | Validador |   |   |   |        |
| 2   | 423379859     | INAC_CODIGO_ACTIVA | 0           | 5             | CJAIMEP   | 0 |   |   | ADMI_  |
| 3   | 423379858     | INAC_CODIGO_ACTIVA | 0           | 5             | CJAIMEP   | 0 |   |   | ARAN   |
| 4   | 423560445     | INAC_CODIGO_ACTIVA | 0           | 5             | CJAIMEP   | 0 |   |   | CANT   |
| 5   | 423520059     | INAC_CODIGO_ACTIVA | 0           | 5             | CJAIMEP   | 0 |   |   | COD_   |
| 6   | 423520087     | INAC_CODIGO_ACTIVA | 0           | 5             | CJAIMEP   | 0 |   |   | CODIC  |
| 1   | 423520088     |                    | 0           | 5             | CJAIMEP   | 0 |   |   | CODIC  |
| 0   | 423520106     |                    | 0           | 5             |           | 0 |   |   | CODIC  |
| 9   | 423520069     |                    | 0           | 5             |           | 0 |   |   | CODIC  |
| 11  | 423520090     |                    | 0           | 5             |           | 0 |   |   | CODIC  |
| 12  | 423520079     |                    | 0           | 5             |           | 0 |   |   | CODIC  |
| 12  | 423520080     |                    | 0           | 5             |           | 0 |   |   | CODIC  |
| 14  | 423520001     |                    | 0           | 5             |           | 0 |   |   | CODIC  |
| 15  | 423520002     |                    | 0           | 5             |           | 0 |   |   | CODIC  |
| 16  | 423520004     |                    | 0           | 5             |           | 0 |   |   | DEPE   |
| 17  | 423520003     |                    | 0           | 5             |           | 0 |   |   | DERE   |
| 18  | 423520000     |                    | 0           | 5             |           | 0 |   |   | EI ETE |
| 10  | 423520003     |                    | 0           | 5             |           | 0 |   |   | INIAC  |
| 20  | 423520052     |                    | 0           | 5             |           | 0 |   |   | INAC_  |
| 20  | 423520091     |                    | 0           | 5             |           | 0 |   |   |        |
| 21  | 423520093     |                    | 0           | 5             |           | 0 |   |   | NUME   |
| 22  | 423520034     |                    | 0           | 5             |           | 0 |   |   | NUME   |
| 23  | 423520096     |                    | 0           | 5             | CJAIMEP   | 0 |   |   | NUME   |
| 24  | 420072953     | INAC_CODIGO_ACTIVA | 0           | 5             | CJAIMEP   | 0 |   |   | PESO   |
| 25  | 422147172     | INAC_CODIGO_ACTIVA | U           | 5             | CJAIMEP   | 0 |   |   | PESO   |
| 26  | 424034483     | INAC_CODIGO_ACTIVA | 0           | 5             | CJAIMEP   | 0 |   |   | SALV   |
| 27  | 423870849     | INAC_CODIGO_ACTIVA | 0           | 5             | CJAIMEP   | 0 |   |   | SUBP   |
| 28  | 423513181     | INAC_CODIGO_ACTIVA | 0           | 5             | CJAIMEP   | 0 |   |   | TASA_  |
| 29  | 420158282     | INAC_CODIGO_ACTIVA | 0           | 5             | CJAIMEP   | 0 |   |   | TIPO_  |
| 30  | 420158288     | INAC_CODIGO_ACTIVA | 0           | 5             | CJAIMEP   | 0 |   |   | UNID/  |
| 31  | 420158313     |                    | 0           | 5             | CJAIMEP   | 0 |   |   | VALO   |
| 32  | 419945976     |                    | 0           | 5             | CJAIMEP   | 0 |   |   | VALO   |
| 33  | 419945976     |                    | 0           | 5             |           | 0 |   |   | VLR_F  |
| 34  | 419945977     |                    | 0           | 5             |           | 0 |   |   | VLR_3  |
| 20  | 422951249     |                    | 0           | 5             |           | 0 |   |   | VLR_(  |
| 30  | 422951143     |                    | 0           | 5             | CJAIMEP   | 0 |   |   | DODO   |
| 37  | 422951145     |                    | 0           | 5             | CJAIMEP   | 0 |   |   | PORC   |
| 20  | 422951217     |                    | 0           | 5             |           | 0 |   |   | PORC   |
| 39  | 422951141     |                    | 0           | 5             |           | 0 |   |   | PORC   |
| 411 |               | Hoia1 (+)          |             |               |           |   |   |   | - URI  |

#### Figura 64. Ejemplo de estructura del archivo recibido.

Fuente: U.A.E. DIAN. CETCE.

Posteriormente, se abre un nuevo libro en blanco y se pega como valores las celdas copiadas.

DIAN

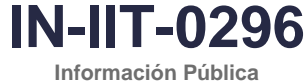

EXTERIOR

ía Versión: 1.0

Página 42 de 72

Proceso: Información, Innovación y Tecnología

Figura 65. Ejemplo de estructura del archivo a cargar.

|    | А                                     | В          | С | D | E       | F | G | н |  |
|----|---------------------------------------|------------|---|---|---------|---|---|---|--|
| 1  | 423379859                             | INAC_CODIG | 0 | 5 | CJAIMEP | 0 |   |   |  |
| 2  | 423379858                             | INAC_CODIG | 0 | 5 | CJAIMEP | 0 |   |   |  |
| 3  | 423560445                             | INAC_CODIG | 0 | 5 | CJAIMEP | 0 |   |   |  |
| 4  | 423520059                             | INAC_CODIG | 0 | 5 | CJAIMEP | 0 |   |   |  |
| 5  | 423520087                             | INAC_CODIG | 0 | 5 | CJAIMEP | 0 |   |   |  |
| 6  | 423520088                             | INAC_CODIG | 0 | 5 | CJAIMEP | 0 |   |   |  |
| 7  | 423520106                             | INAC_CODIG | 0 | 5 | CJAIMEP | 0 |   |   |  |
| 8  | 423520089                             | INAC_CODIG | 0 | 5 | CJAIMEP | 0 |   |   |  |
| 9  | 423520090                             | INAC_CODIG | 0 | 5 | CJAIMEP | 0 |   |   |  |
| 10 | 423520079                             | INAC_CODIG | 0 | 5 | CJAIMEP | 0 |   |   |  |
| 11 | 423520080                             | INAC_CODIG | 0 | 5 | CJAIMEP | 0 |   |   |  |
| 12 | 423520081                             | INAC_CODIG | 0 | 5 | CJAIMEP | 0 |   |   |  |
| 13 | 423520082                             | INAC_CODIG | 0 | 5 | CJAIMEP | 0 |   |   |  |
| 14 | 423520084                             | INAC_CODIG | 0 | 5 | CJAIMEP | 0 |   |   |  |
| 15 | 423520085                             | INAC_CODIG | 0 | 5 | CJAIMEP | 0 |   |   |  |
| 16 | 423520086                             | INAC_CODIG | 0 | 5 | CJAIMEP | 0 |   |   |  |
| 17 | 423520083                             | INAC_CODIG | 0 | 5 | CJAIMEP | 0 |   |   |  |
| 18 | 423520092                             | INAC_CODIG | 0 | 5 | CJAIMEP | 0 |   |   |  |
| 19 | 423520091                             | INAC_CODIG | 0 | 5 | CJAIMEP | 0 |   |   |  |
| 20 | 423520093                             | INAC_CODIG | 0 | 5 | CJAIMEP | 0 |   |   |  |
| 21 | 423520094                             | INAC_CODIG | 0 | 5 | CJAIMEP | 0 |   |   |  |
| 22 | 423520098                             | INAC_CODIG | 0 | 5 | CJAIMEP | 0 |   |   |  |
| 23 | 420872953                             | INAC_CODIG | 0 | 5 | CJAIMEP | 0 |   |   |  |
| 24 | 422147172                             | INAC_CODIG | 0 | 5 | CJAIMEP | 0 |   |   |  |
| 25 | 424034483                             | INAC_CODIG | 0 | 5 | CJAIMEP | 0 |   |   |  |
| 26 | 423870849                             | INAC_CODIG | 0 | 5 | CJAIMEP | 0 |   |   |  |
| 27 | 423513181                             | INAC_CODIG | 0 | 5 | CJAIMEP | 0 |   |   |  |
| 28 | 420158282                             | INAC_CODIG | 0 | 5 | CJAIMEP | 0 |   |   |  |
| 29 | 420158288                             | INAC_CODIG | 0 | 5 | CJAIMEP | 0 |   |   |  |
| 30 | 420158313                             | INAC_CODIG | 0 | 5 | CJAIMEP | 0 |   |   |  |
| 31 | 419945976                             | INAC_CODIG | 0 | 5 | CJAIMEP | 0 |   |   |  |
| 32 | 419945978                             | INAC_CODIG | 0 | 5 | CJAIMEP | 0 |   |   |  |
| 33 | 419945977                             | INAC_CODIG | 0 | 5 | CJAIMEP | 0 |   |   |  |
| 34 | 422951249                             | INAC_CODIG | 0 | 5 | CJAIMEP | 0 |   |   |  |
| 35 | 422951143                             | INAC_CODIG | 0 | 5 | CJAIMEP | 0 |   |   |  |
| 36 | 422951145                             | INAC_CODIG | 0 | 5 | CJAIMEP | 0 |   |   |  |
| 37 | 422951217                             | INAC_CODIG | 0 | 5 | CJAIMEP | 0 |   |   |  |
|    | • • • • • • • • • • • • • • • • • • • | Hoja1      | + |   |         |   |   |   |  |

Fuente: U.A.E. DIAN. CETCE.

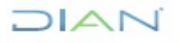

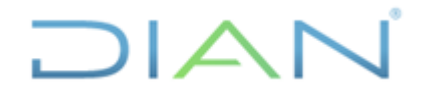

EXTERIOR

Página 43 de 72

Proceso: Información, Innovación y Tecnología

Versión: 1.0

IN-IIT-0296

Información Pública

Este libro debe ser guardado en D:/Planos, en formato CSV y con el nombre "validacion".

Una vez ubicado el archivo en la carpeta correspondiente, verifique que el separador decimal sea punto (.) y que el delimitador sea la coma (.). Si se requiere ajustar, se debe abrir con bloc de notas el archivo "validacion.csv" en la ubicación D/Planos para reemplazar inicialmente los separadores de decimal de comas (,) a puntos (.) y, acto seguido, reemplace los delimitadores de punto y coma (;) a coma (,).

Se procede entonces a realizar la ejecución de las validaciones manuales desde QVT/Term. Para ello, ubíquese en la pantalla "OFICINA DE ESTUDIOS ECONOMICOS", digite la opción: 7 y seguidamente oprima enter. El sistema le muestra lo siguiente:

Digite la clave y seguidamente oprima enter.

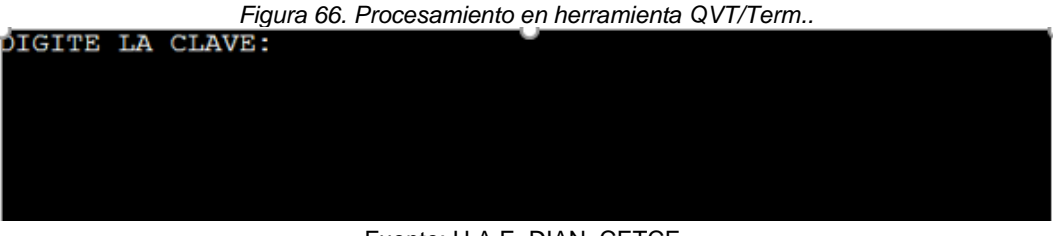

Fuente: U.A.E. DIAN, CETCE,

Digite la opción 2.

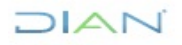

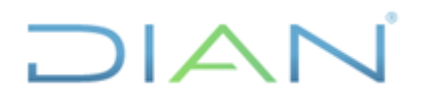

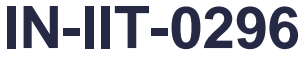

Información Pública

Proceso: Información, Innovación y Tecnología

Versión: 1.0

Página 44 de 72

Figura 67. Procesamiento en herramienta QVT/Term.

PuTTY i795f2p12.dian.gov - PuTTY

| <ul> <li>MENU VARIOS BODEGA DE DATOS</li> <li>1. Cargue tabla VALIDACION EXPORTACIONES</li> <li>2. Validacion manual importaciones o exportaciones</li> <li>3. Validacion automatica</li> <li>4. Cargue documentos SIAT y siglo XXI</li> <li>5. Actualizacion parametricas</li> <li>6. Consultas Subpartida y uni. comercial erradas</li> <li>7. Cargue plano DANE a tabla EXPORTACIONES</li> <li>8. Correccion manual internos e importaciones</li> <li>9. Cargue IMPORTACIONES de validacion a permanentes</li> <li>10. Cargue plano IMPORTACIONES definitivas a permanentes</li> <li>99. Salir</li> </ul> |     |                                                                          |   |
|----------------------------------------------------------------------------------------------------|-----|--------------------------------------------------------------------------|---|
| <ul> <li>1. Cargue tabla VALIDACION EXPORTACIONES</li> <li>2. Validacion manual importaciones o exportaciones</li> <li>3. Validacion automatica</li> <li>4. Cargue documentos SIAT y siglo XXI</li> <li>5. Actualizacion parametricas</li> <li>6. Consultas Subpartida y uni. comercial erradas</li> <li>7. Cargue plano DANE a tabla EXPORTACIONES</li> <li>8. Correccion manual internos e importaciones</li> <li>9. Cargue IMPORTACIONES de validacion a permanentes</li> <li>10. Cargue plano IMPORTACIONES definitivas a permanentes</li> <li>99. Salir</li> </ul>                                      | _   | MENU VARIOS BODEGA DE DATOS                                              | _ |
| <ul> <li>1. Cargue tabla VALIDACION EXPORTACIONES</li> <li>2. Validacion manual importaciones o exportaciones</li> <li>3. Validacion automatica</li> <li>4. Cargue documentos SIAT y siglo XXI</li> <li>5. Actualizacion parametricas</li> <li>6. Consultas Subpartida y uni. comercial erradas</li> <li>7. Cargue plano DANE a tabla EXPORTACIONES</li> <li>8. Correccion manual internos e importaciones</li> <li>9. Cargue IMPORTACIONES de validacion a permanentes</li> <li>10. Cargue plano IMPORTACIONES definitivas a permanentes</li> <li>99. Salir</li> </ul>                                      | _   |                                                                          | _ |
| <ul> <li>2. Validacion manual importaciones o exportaciones</li> <li>3. Validacion automatica</li> <li>4. Cargue documentos SIAT y siglo XXI</li> <li>5. Actualizacion parametricas</li> <li>6. Consultas Subpartida y uni. comercial erradas</li> <li>7. Cargue plano DANE a tabla EXPORTACIONES</li> <li>8. Correccion manual internos e importaciones</li> <li>9. Cargue IMPORTACIONES de validacion a permanentes</li> <li>10. Cargue plano IMPORTACIONES definitivas a permanentes</li> <li>99. Salir</li> </ul>                                                                                        |     | <ol> <li>Cargue tabla VALIDACION EXPORTACIONES</li> </ol>                |   |
| <ul> <li>3. Validacion automatica</li> <li>4. Cargue documentos SIAT y siglo XXI</li> <li>5. Actualizacion parametricas</li> <li>6. Consultas Subpartida y uni. comercial erradas</li> <li>7. Cargue plano DANE a tabla EXPORTACIONES</li> <li>8. Correccion manual internos e importaciones</li> <li>9. Cargue IMPORTACIONES de validacion a permanentes</li> <li>10. Cargue plano IMPORTACIONES definitivas a permanentes</li> <li>99. Salir</li> </ul>                                                                                                    |     | <ol><li>Validacion manual importaciones o exportaciones</li></ol>        |   |
| <ul> <li>4. Cargue documentos SIAT y siglo XXI</li> <li>5. Actualizacion parametricas</li> <li>6. Consultas Subpartida y uni. comercial erradas</li> <li>7. Cargue plano DANE a tabla EXPORTACIONES</li> <li>8. Correccion manual internos e importaciones</li> <li>9. Cargue IMPORTACIONES de validacion a permanentes</li> <li>10. Cargue plano IMPORTACIONES definitivas a permanentes</li> <li>99. Salir</li> </ul>                                                                                                    |     | 3. Validacion automatica                                                 |   |
| <ul> <li>5. Actualizacion parametricas</li> <li>6. Consultas Subpartida y uni. comercial erradas</li> <li>7. Cargue plano DANE a tabla EXPORTACIONES</li> <li>8. Correccion manual internos e importaciones</li> <li>9. Cargue IMPORTACIONES de validacion a permanentes</li> <li>10. Cargue plano IMPORTACIONES definitivas a permanentes</li> <li>99. Salir</li> <li>Opcion ===&gt;: 2</li> </ul>                                                                                                    |     | 4. Cargue documentos SIAT y siglo XXI                                    |   |
| <ul> <li>6. Consultas Subpartida y uni. comercial erradas</li> <li>7. Cargue plano DANE a tabla EXPORTACIONES</li> <li>8. Correccion manual internos e importaciones</li> <li>9. Cargue IMPORTACIONES de validacion a permanentes</li> <li>10. Cargue plano IMPORTACIONES definitivas a permanentes</li> <li>99. Salir</li> <li>99. Salir</li> </ul>                                                                                                    |     | 5. Actualizacion parametricas                                            |   |
| <ul> <li>7. Cargue plano DANE a tabla EXPORTACIONES</li> <li>8. Correccion manual internos e importaciones</li> <li>9. Cargue IMPORTACIONES de validacion a permanentes</li> <li>10. Cargue plano IMPORTACIONES definitivas a permanentes</li> <li>99. Salir</li> <li>99. Salir</li> </ul>                                                                                                    |     | 6. Consultas Subpartida y uni. comercial erradas                         |   |
| 8. Correction manual internos e importaciones          9. Cargue IMPORTACIONES de validacion a permanentes         10. Cargue plano IMPORTACIONES definitivas a permanentes         -         99. Salir         -         0pcion ===>: 2                                                                                                    |     | <ol><li>Cargue plano DANE a tabla EXPORTACIONES</li></ol>                |   |
| 9. Cargue IMPORTACIONES de validacion a permanentes<br>10. Cargue plano IMPORTACIONES definitivas a permanentes<br>-<br>-<br>-<br>-<br>-<br>-<br>-<br>-<br>-<br>-<br>-<br>-<br>-<br>-<br>-<br>-<br>-<br>-<br>-                                                                                                    |     | <ol> <li>Correccion manual internos e importaciones</li> </ol>           |   |
| - 10. Cargue plano IMPORTACIONES definitivas a permanentes -<br>                                                                                                    |     | <ol><li>Cargue IMPORTACIONES de validacion a permanentes</li></ol>       |   |
| 99. Salir                                                                                                    |     | <ol> <li>Cargue plano IMPORTACIONES definitivas a permanentes</li> </ol> |   |
| - 99. Salir -                                                                                                    |     |                                                                          |   |
| - 99. Salir                                                                                                    |     |                                                                          |   |
| Opcion ===>: 2                                                                                                    |     | 99. Salır                                                                |   |
|                                                                                                    | Opc | ion ===>: 2                                                              |   |

Fuente: U.A.E. DIAN. CETCE.

En ocasiones salen mensajes como el siguiente, en tal caso, digite "y":

| Figura 68. Procesamiento en herramienta QVT/Term.                            |   |
|------------------------------------------------------------------------------|---|
|                                                                              |   |
|                                                                              |   |
| <ul> <li>MENU VARIOS BODEGA DE DATOS</li> </ul>                              |   |
|                                                                              |   |
| -                                                                            |   |
| <ul> <li>1. Cargue tabla VALIDACION EXPORTACIONES</li> </ul>                 |   |
| <ul> <li>2. Validacion manual importaciones o exportaciones</li> </ul>       |   |
| <ul> <li>- 3. Validacion automatica</li> </ul>                               |   |
| <ul> <li>4. Cargue documentos SIAT y siglo XXI</li> </ul>                    |   |
| <ul> <li>5. Actualizacion parametricas</li> </ul>                            |   |
| <ul> <li>6. Consultas Subpartida y uni. comercial erradas</li> </ul>         |   |
| <ul> <li>7. Cargue plano DANE a tabla EXPORTACIONES</li> </ul>               |   |
| <ul> <li>8. Correccion manual internos e importaciones</li> </ul>            |   |
| <ul> <li>9. Cargue IMPORTACIONES de validacion a permanentes</li> </ul>      |   |
| <ul> <li>10. Cargue plano IMPORTACIONES definitivas a permanentes</li> </ul> |   |
| -                                                                            |   |
|                                                                              |   |
| - 99. Salir                                                                  |   |
|                                                                              |   |
| Opcion ===>: 2                                                               |   |
| rm: *.prn: A file or directory in the path name does not exist               | • |
| rm: Remove act paises.lst? v                                                 |   |
|                                                                              |   |

Fuente: U.A.E. DIAN. CETCE.

NAN

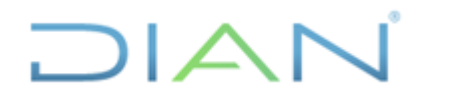

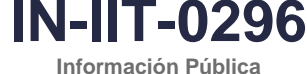

EXTERIOR

Versión: 1.0

Página 45 de 72

Digite la IP del equipo operador y oprima enter.

Proceso: Información, Innovación y Tecnología

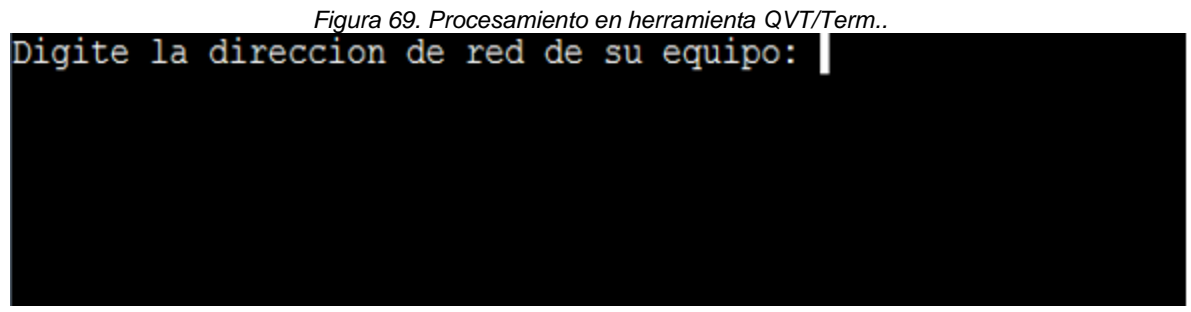

Fuente: U.A.E. DIAN. CETCE.

Oprima enter para continuar el proceso.

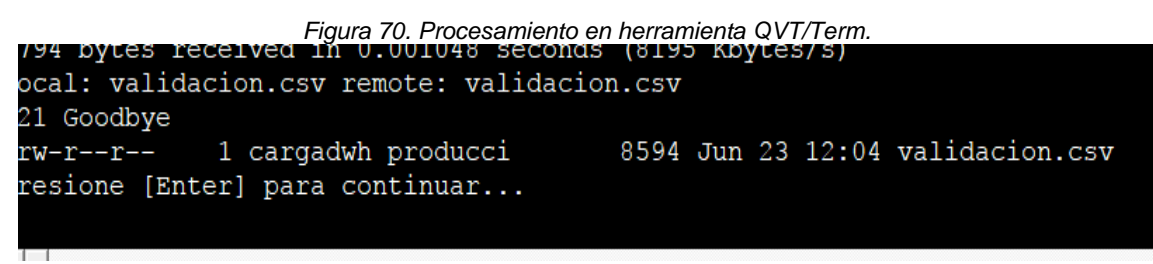

Fuente: U.A.E. DIAN. CETCE.

Digite la opción 1

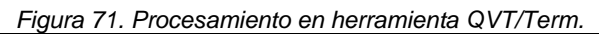

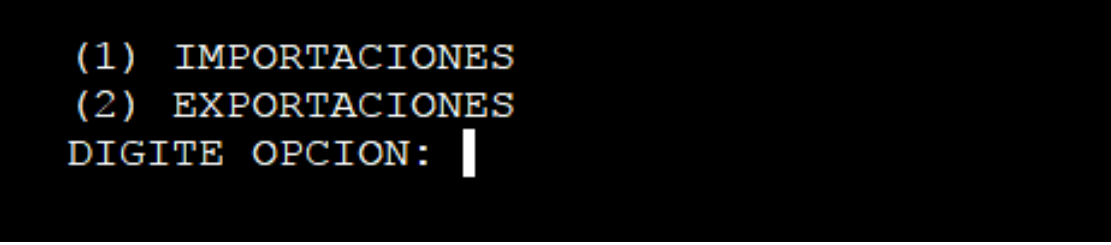

Fuente: U.A.E. DIAN, CETCE,

El sistema debe mostrar el siguiente mensaje.

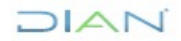

"Se considera copia controlada los documentos publicados en el LMD"

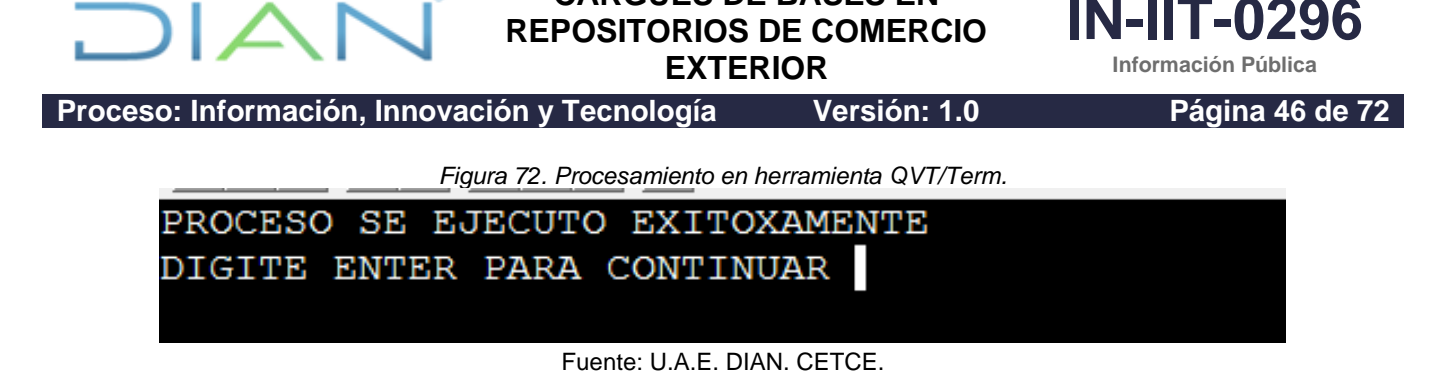

CARGUES DE BASES EN

Una vez haya culminado el proceso exitosamente, responda el correo donde se requirió realizar el ajuste, informando sobre la culminación del proceso.

Aquí termina el proceso de ejecución de una validación manual para importaciones.

## 4.3.1.1.2 Cargue de tablas de ayuda

Como se indicó previamente, cuando sea requerido se realiza el cargue de una tabla de ayuda. El funcionario que lo solicita elabora la tabla de ayuda en Excel con los datos que desea cargar y la envía mediante correo electrónico al funcionario operador del sistema para que realice el correspondiente cargue. La tabla de ayuda debe tener la siguiente estructura y características:

| Columna | Número    | Ancho de la | Formato de las celdas                         |
|---------|-----------|-------------|-----------------------------------------------|
|         | máximo de | columna     |                                               |
|         | dígitos   |             |                                               |
| A       | 16        | 16          | Categoría: número entero.                     |
|         |           |             | Posiciones decimales: cero.                   |
|         |           |             | Sin separador de miles                        |
| В       | 16        | 16          | Categoría: número entero.                     |
|         |           |             | Posiciones decimales: cero.                   |
|         |           |             | Sin separador de miles                        |
| С       | 17        | 17          | Categoría: número entero.                     |
|         |           |             | Posiciones decimales: cero.                   |
|         |           |             | Sin separador de miles                        |
| D       | 30        | 30          | Categoría: número.                            |
|         |           |             | Posiciones decimales: catorce.                |
|         |           |             | Sin separador de miles                        |
| E       | 30        | 30          | Categoría: número.                            |
|         |           |             | Posiciones decimales: catorce.                |
|         |           |             | Sin separador de miles                        |
| F       | 80        | 80          | Texto sin caracteres especiales (Ñ, ñ, letras |
|         |           |             | tildadas, @,  , etc.)                         |
|         | •         |             | DIANL OFTOF                                   |

Figura 73. Estructura del archivo.

Fuente: U.A.E. DIAN. CETCE.

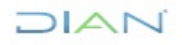

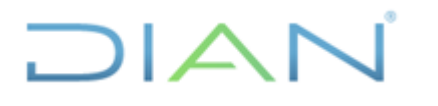

EXTERIOR

Página 47 de 72

IN-IIT-0296

Información Pública

Proceso: Información, Innovación y Tecnología

Versión: 1.0

Las celdas de la columna a las cuales no se requiera cargar un valor deben llenarse con un cero (A-E) y carácter blanco (F). No se debe dejar celdas sin valor.

Posteriormente, el funcionario operador del sistema, copia la información del archivo anterior sin los campos en un libro nuevo de Excel (nota: cuando los campos en el archivo recibido contienen valores en cero se eliminan esos valores y se mantiene el campo en blanco bajo la estructura definida). Seguidamente se guarda el archivo como Estudios326.prn (texto con formato, delimitado por espacios, en la ubicación D:/planos), para que el aplicativo QVT/Term proceda a cargar la información.

Para ejecutar el cargue de la tabla de ayuda, ingrese a QVT/Term y ubíquese en la pantalla "OFICINA DE ESTUDIOS ECONOMICOS" y digite la opción 6 "*Cargue Tabla Ayuda Externos Estadisticas*" que comprende información de comercio exterior.

| OFICINA DE ESTUDIOS ECONOMICOS<br>1. Cargue tabla ayuda Internos Estudios Fiscales<br>2. Cargue tabla ayuda Externos Estudios Fiscales<br>3. Cargue tabla ayuda Internos Mediciones Fiscales<br>4. Cargue tabla ayuda Externos Mediciones Fiscales<br>5. Cargue tabla ayuda Internos Estadistica<br>6. Cargue tabla ayuda Externos Estadistica<br>7. Produccion Estadistica                                                   | Figura 74. Procesamiento en herramienta QVT/Term.                                                                                                    |
|----------------------------------------------------------------------------------------------------|----------------------------------------------------------------------------------------------------|
| <ol> <li>Cargue tabla ayuda Internos Estudios Fiscales</li> <li>Cargue tabla ayuda Externos Estudios Fiscales</li> <li>Cargue tabla ayuda Internos Mediciones Fiscales</li> <li>Cargue tabla ayuda Externos Mediciones Fiscales</li> <li>Cargue tabla ayuda Internos Estadistica</li> <li>Cargue tabla ayuda Externos Estadistica</li> <li>Cargue tabla ayuda Externos Estadistica</li> <li>Produccion Estadistica</li> </ol> | OFICINA DE ESTUDIOS ECONOMICOS                                                                                                    |
|                                                                                                    | <ol> <li>Cargue tabla ayuda Internos Estudios Fiscales</li> <li>Cargue tabla ayuda Externos Estudios Fiscales</li> <li>Cargue tabla ayuda Internos Mediciones Fiscales</li> <li>Cargue tabla ayuda Externos Mediciones Fiscales</li> <li>Cargue tabla ayuda Internos Estadistica</li> <li>Cargue tabla ayuda Externos Estadistica</li> <li>Cargue tabla ayuda Externos Estadistica</li> <li>Produccion Estadistica</li> </ol> |
| 99. Salir                                                                                                    |                                                                                                    |

Fuente: U.A.E. DIAN. CETCE.

En la siguiente pantalla, digite la clave correspondiente. Luego, oprima enter.

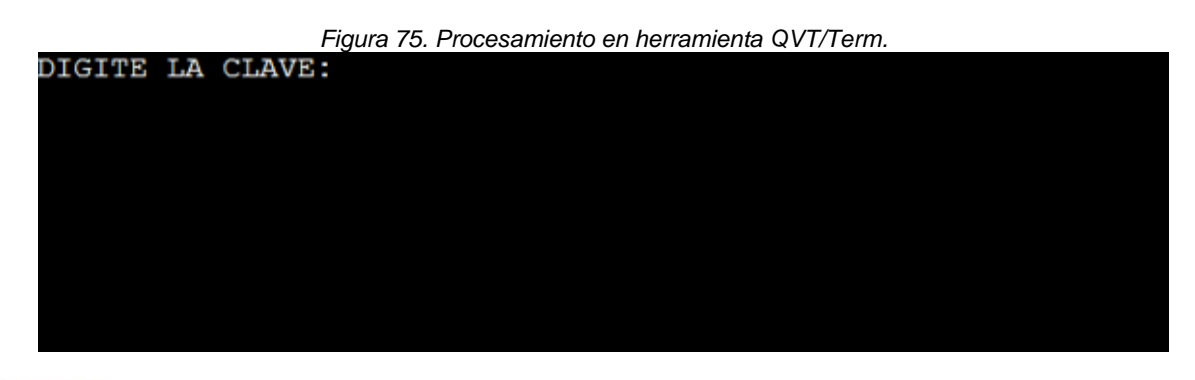

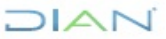

"Se considera copia controlada los documentos publicados en el LMD"

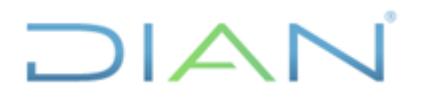

Información Pública

IN-IIT-0296

Proceso: Información, Innovación y Tecnología

Versión: 1.0

Página 48 de 72

Fuente: U.A.E. DIAN. CETCE.

Digite la Dirección IP del equipo.

| Figura 76. Procesamiento en herramienta QVT/Term. |  |
|---------------------------------------------------|--|
|                                                   |  |
|                                                   |  |
|                                                   |  |
|                                                   |  |
|                                                   |  |

Fuente: U.A.E. DIAN. CETCE.

Inmediatamente el sistema carga la información y regresa a la pantalla "OFICINA DE ESTUDIOS ECONOMICOS".

| Figura 77     | Procesamiento er                        | n herramienta | QVT/Term |
|---------------|-----------------------------------------|---------------|----------|
| i igaia i i i | 1 1000000000000000000000000000000000000 | i non annonta |          |

|        |        | 0        |   |           |         |       |     |       |
|--------|--------|----------|---|-----------|---------|-------|-----|-------|
| Commit | point  | reached  | - | logical   | record  | count | 179 | 2     |
| Commit | point  | reached  | _ | logical   | record  | count | 185 | 6     |
| Commit | point  | reached  | _ | logical   | record  | count | 192 | 0     |
| Commit | point  | reached  | _ | logical   | record  | count | 198 | 4     |
| Commit | point  | reached  | _ | logical   | record  | count | 204 | 8     |
| Commit | point  | reached  | _ | logical   | record  | count | 211 | 0     |
| ls: 06 | 53-341 | The file | E | Istudios3 | 326.bad | does  | not | exist |
|        |        |          |   |           |         |       |     |       |

Fuente: U.A.E. DIAN. CETCE.

Finalmente, se informa al usuario que la tabla fue cargada, con el propósito de que realice la verificación de la información. En caso que el funcionario reporte error en el cargue o si en alguna de las actividades el sistema muestra mensajes de error o no realiza el procedimiento de forma exitosa se debe contactar con el administrador informático del aplicativo.

Aquí finaliza el cargue de una tabla de ayuda.

## 4.3.1.2 Exportaciones

De acuerdo con el diseño del repositorio, la edición e imputación no aplican para el proceso relacionado con exportaciones.

## DIAN

IN-IIT-0296 Información Pública

Proceso: Información, Innovación y Tecnología

Versión: 1.0

Página 49 de 72

#### 4.4 Elaboración del producto para publicación

A continuación, se describen las actividades de apoyo que se realizan para la actualización de los repositorios, con las bases que se generan como resultado del desarrollo del instructivo Cargues de bases en repositorios de comercio exterior-Exportaciones de cifras certificadas.

## 4.4.1 Actualización repositorios

Además del cargue en la bodega en donde reposan los datos a validar, en este instructivo también se describen las actividades a seguir para la actualización del repositorio de datos de cifras ya certificadas, al igual que en las secciones anteriores estas se hacen de manera independiente para exportaciones e importaciones. En este apartado se describen las correspondientes a exportaciones.

## 4.4.1.1 Exportaciones

## 4.4.1.1.1 Cargue archivos remitidos por el DANE a la tabla "EXPORTACIONES" (certificada)

El proceso inicia con el envío de un correo electrónico por parte del funcionario encargado de la generación de la depuración de las bases para certificación en calidad por parte del DANE.

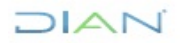

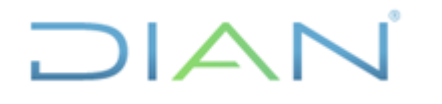

Buena tarde.

## CARGUES DE BASES EN REPOSITORIOS DE COMERCIO

EXTERIOR

IN-IIT-0296

Información Pública

Proceso: Información, Innovación y Tecnología

Versión: 1.0

Página 50 de 72

Figura 78. Correo electrónico recibido..

El DANE ha certificado la calidad de las cifras estadísticas de exportaciones de octubre de 2023. Así mismo, ha actualizado las cifras de exportaciones (2) de enero y septiembre 2023. La información se encuentra disponible en SharePoint.

| Exportaciones                |                                      |                                                               |             |                                           |                                                                                                    |  |  |
|------------------------------|--------------------------------------|---------------------------------------------------------------|-------------|-------------------------------------------|----------------------------------------------------------------------------------------------------|--|--|
| ex20<br>ex20<br>ex20<br>TOT/ | 02301.<br>02309.<br>02310.<br>ALES_I | txt<br>txt<br>txt<br>EXPO_2023.xls                            |             |                                           |                                                                                                    |  |  |
|                              | 🦚 Subd                               | tireccion de Estudios Econor 🗙 🧔 Subdirecc                    | on de Esti  | udios Econor ×   +                        | - o ×                                                                                                    |  |  |
| ~                            | . → .                                | C A https://diancolombia.s                                    | harepoin    | it.com/sites/Sub-Estd-Econ/C              | Coordinacion_estadísticas_tributarias_comercio_ext/Forms/Allitems.asp 🛝 88 🔍 🎲 🕼 🜘 No se está sincronizando 🔹 … |  |  |
| <b>D</b>                     | Nannet   Inici                       | io 🐗 Primeros pasos - D 📃 Dirección de                        | Impue       | 🐵 Nodo Tablero - Doc 🗅                    | Siglo X01 ( FUNCIO 📱 Bierwenido 👼 SiGEP II - Declaraci 🏚 https://diancolombi 🏟 https://diancolombi              |  |  |
| III si                       | harePoint                            |                                                               |             |                                           | 🔎 Buscar en esta biblioteca 💿 🧧 👔                                                                               |  |  |
| $\odot$                      | Direccion de                         | Gestion Estrategica y de Analitica Sub Planeación y Cumplinie | na Sub-I    | Información y Analítica — Sub-Estudios Ec | ondmicos Sub-Centro-Trazabilidad-Aduanera Sub-Procesos Gobernanza de Dator-EY                                   |  |  |
| 0<br>0                       |                                      | Subdireccion de Estudios Economico                            | s           |                                           | © Norrespor                                                                                                    |  |  |
| 0                            | + Name                               | ♥ 🕴 Carpar V 🛛 III Compartir — Ro Copiar vinculo              | C Sinconi   | izar 🗊 Agregar acceso directo a OneOr     | nie 🚡 Decenyar 🚨 Exportana boel - 🕂 Automatizar V - 🕀 Integrar V - \cdots 👘 Todos los documentos V - 🖓 - O - 🎤  |  |  |
|                              | Coordinac                            | ion_estadisticas_tributarias_comercio_ext > Bases i           | İstadistica | s Comercio Exterior > Certificada         | is por el DANE (Historico) > Euportaciones > Eupo2023                                                           |  |  |
|                              | D                                    | Nonbre 1 V                                                    |             | Modificado $\sim$                         | Modificado por ~                                                                                                |  |  |
|                              | 0                                    | CODIGOS ASISINADOS ACTUALIZADOS, 2022-IN                      |             | 2 de octubre                              | Santra Yubey Garoon Kena                                                                                        |  |  |
|                              | 0                                    | Estructura_expo_2022, impersonal desde marco 2021.xis         |             | 3 de octubre                              | Sandra Yube), Gargon Pana                                                                                       |  |  |
|                              | 8                                    | - 000001.01                                                   |             | hade 6 minutes                            | Tanàn Yung Gargan Pana                                                                                          |  |  |
|                              |                                      | exc20101                                                      |             | 2. de autobre                             | amon sung unun rem                                                                                              |  |  |
|                              | 0                                    | ex2022054.tvt                                                 |             | 11 de autodore                            | Early Yulei Gasse Fare                                                                                          |  |  |
|                              |                                      | ex202305.bit                                                  | v           | 21 de octubre                             | Sandra Yolarj Gargan Parra                                                                                      |  |  |
|                              | 8                                    | ex202306.64                                                   |             | 21 de octubre                             | Sandra Yubey Garson Parra                                                                                       |  |  |
|                              | 8                                    | e-202307.04                                                   |             | 31 de octubre                             | Sandra Yubay Gassan Parra                                                                                       |  |  |
|                              | 9                                    | ex202308.bit                                                  |             | 21 de octubre                             | Sandra Yobej Gargan hara                                                                                        |  |  |
|                              | 8                                    | <sup>4</sup> e-202309.txt                                     |             | haor 6 minutes                            | Sandra Yube) Garson Pansa                                                                                       |  |  |
|                              | 8                                    | e-202310.64                                                   |             | have 6 minutes                            | Sandra Yubej Garson Pana                                                                                        |  |  |
|                              | 0                                    | PETRALES EXPO 2023-Hex                                        |             | have & minutes                            | Sandra Yubey Gargon Paris                                                                                       |  |  |
| 4                            | Q                                    | 🤗 🖩 <u>o o</u> 🗖                                              |             | 3 <u>a a</u>                              | 😚 💁 🛞 💁 🗽 👃 — 🔨 스 등 다 위 199 - 1918년 🖷 🖷                                                                         |  |  |
| Cord                         | lialmo                               | nto                                                           |             |                                           |                                                                                                    |  |  |

Fuente: U.A.E. DIAN. CETCE.

Como lo indica el correo electrónico presentado en la figura anterior y resultado del instructivo Cargues de bases en repositorios de comercio exterior, se genera uno o más archivos de nombre "exBAAAAMM". Habrá uno el cual es el más reciente y corresponde al nuevo mes a cargar y que fue certificado en calidad por el DANE. Adicionalmente, puede haber uno o más que corresponde a actualizaciones, para lo cual se debe borrar en bodega de datos los registros que tengan cargados y volver a cargar el archivo actualizado.

Antes de proceder con los cargues, verifique que este(os) archivo(s) estén dispuestos en el espacio destinado para ello en el Sharepoint de la CETCE, como se evidencia a continuación:

Versión: 1.0

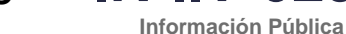

IN-IIT-0296

Página 51 de 72

Proceso: Información, Innovación y Tecnología

|                              | Figura 79. Ubi | icación y nombre c | le los archivos.          |         |               |
|------------------------------|----------------|--------------------|---------------------------|---------|---------------|
| <sup>ید</sup> exB202303.txt  | × A            | yer a las 2:07 PM  | Sandra Yubely Garzon Parı | 71,7 MB | es Compartido |
| <sup>ب</sup> exB202304.txt   | × A            | yer a las 2:08 PM  | Sandra Yubely Garzon Parı | 62,5 MB | 응 Compartido  |
| <sup>ی</sup> د exB202305.txt | × A            | yer a las 2:09 PM  | Sandra Yubely Garzon Parı | 72,2 MB | es Compartido |
| exB202306.txt                | × A            | yer a las 2:14 PM  | Sandra Yubely Garzon Parı | 67,0 MB | es Compartido |
| <sup>یر</sup> exB202307.txt  | × A            | yer a las 2:15 PM  | Sandra Yubely Garzon Parı | 66,9 MB | es Compartido |
| <sup>'</sup> exB202308.txt   | × A            | yer a las 2:16 PM  | Sandra Yubely Garzon Parı | 69,1 MB | es Compartido |
| exB202309.txt                | × A            | yer a las 2:17 PM  | Sandra Yubely Garzon Parı | 67,6 MB | es Compartido |

Fuente: U.A.E. DIAN. CETCE.

El nombre de los archivos tiene la siguiente estructura: exB202309. Las tres primeras posiciones (exB) indican que el archivo es de Exportación Bodega, las cuatro siguientes el año (2023) y las dos siguientes el mes (09).

Para realizar el cargue, descargue el archivo "exBAAAAMM" más antiguo (para el ejemplo de la imagen anterior corresponde al archivo exB202303) y colocarlo en la carpeta D:\planos.

Figura 80. Ubicación y nombre de los archivos.

| >        | ~                                      | Ō                     | 2                  |      |         |   |
|----------|----------------------------------------|-----------------------|--------------------|------|---------|---|
| a de rev | Nombre                                 | Fecha de modificación | Тіро               | Tama | año     |   |
|          | actualiza_tab_subp                     | 5/10/2023 9:29 a.m.   | Documento de te    |      | 1 K     | В |
|          | correlativa_nand_ciiu_cuode            | 4/10/2023 11:27 a.m.  | Archivo de valores |      | 966 K   | В |
| nto car  | ELIMINAR correlativa_nand_ciiu_cuode N | 3/08/2023 11:41 a.m.  | Archivo de valores |      | 966 K   | В |
|          | Estudios326.prn                        | 20/10/2023 4:31 p. m. | Archivo PRN        |      | 293 K   | В |
| - 1      | exB202303                              | 1/11/2023 4:30 p. m.  | Documento de te    | 73   | 3.401 K | В |
| Direcci  | exp                                    | 1/11/2023 9:27 a.m.   | Documento de te    | 6    | 3.489 K | В |
|          | NO trm_expo                            | 10/05/2023 11:09 a.m. | Archivo de valores |      | 1 K     | В |
| D        | 🖬 trm                                  | 12/10/2023 2:31 p. m. | Archivo de valores |      | 1 K     | В |
| s        | 💶 trm_expo                             | 30/10/2023 11:42 a.m. | Archivo de valores |      | 1 K     | В |
| ntos     | validacion                             | 31/10/2023 11:38 a.m. | Archivo de valores |      | 25 K    | В |

Fuente: U.A.E. DIAN. CETCE.

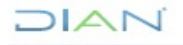

EXTERIOR

Información Pública

Página 52 de 72

IN-IIT-0296

Proceso: Información, Innovación y Tecnología

Versión: 1.0

Como se observa en la imagen anterior, ya se ha ubicado el archivo "exB202303" en la carpeta correspondiente, el siguiente paso es eliminar el archivo "exp" y renombrar el archivo "exB202303" a "exp". A continuación, se observa que el archivo "exp" fue eliminado.

#### Figura 81. Ubicación y nombre de los archivos.

| ► > Est    | ~                                        | Ō                     | <u>م</u>           |      |         |  |
|------------|------------------------------------------|-----------------------|--------------------|------|---------|--|
| a de rev ^ | Nombre                                   | Fecha de modificación | Тіро               | Tama | ño      |  |
|            | actualiza_tab_subp                       | 5/10/2023 9:29 a.m.   | Documento de te    |      | 1 KB    |  |
|            | 🔕 correlativa_nand_ciiu_cuode            | 4/10/2023 11:27 a.m.  | Archivo de valores |      | 966 KB  |  |
| nto car    | 🔕 ELIMINAR correlativa_nand_ciiu_cuode N | 3/08/2023 11:41 a.m.  | Archivo de valores |      | 966 KB  |  |
|            | Estudios326.prn                          | 20/10/2023 4:31 p. m. | Archivo PRN        |      | 293 KB  |  |
| - 11       | exB202303                                | 1/11/2023 4:30 p. m.  | Documento de te    | 73   | .401 KB |  |
| Direcc     | 😡 NO trm_expo                            | 10/05/2023 11:09 a.m. | Archivo de valores |      | 1 KB    |  |
|            | 🖾 trm                                    | 12/10/2023 2:31 p. m. | Archivo de valores |      | 1 KB    |  |
| 2          | 🛃 trm_expo                               | 30/10/2023 11:42 a.m. | Archivo de valores |      | 1 KB    |  |
| 5          | 🛃 validacion                             | 31/10/2023 11:38 a.m. | Archivo de valores |      | 25 KB   |  |
| itos       |                                          |                       |                    |      |         |  |

Fuente: U.A.E. DIAN. CETCE.

Renombre el archivo "exB202303" como "exp" manteniendo la misma extensión (en la siguiente imagen el archivo exB202303 ya tomó el nombre de exp).

#### Figura 82. Ubicación y nombre de los archivos.

| > Este equipo > Disco local (D:) > planos |                                          |                       |                    |     |          |   |
|-------------------------------------------|------------------------------------------|-----------------------|--------------------|-----|----------|---|
| a de rev ^                                | Nombre                                   | Fecha de modificación | Тіро               | Tam | año      |   |
|                                           | 📄 actualiza_tab_subp                     | 5/10/2023 9:29 a.m.   | Documento de te    |     | 1 KE     | В |
|                                           | 🔊 correlativa_nand_ciiu_cuode            | 4/10/2023 11:27 a.m.  | Archivo de valores |     | 966 KE   | В |
| nto car                                   | 😰 ELIMINAR correlativa_nand_ciiu_cuode N | 3/08/2023 11:41 a.m.  | Archivo de valores |     | 966 KE   | В |
|                                           | Estudios326.prn                          | 20/10/2023 4:31 p.m.  | Archivo PRN        |     | 293 KE   | В |
| - 11                                      | exp                                      | 1/11/2023 4:30 p. m.  | Documento de te    | 7   | 3.401 KE | В |
| Direcc                                    | 🛂 NO trm_expo                            | 10/05/2023 11:09 a.m. | Archivo de valores |     | 1 KE     | В |
|                                           | 💶 trm                                    | 12/10/2023 2:31 p. m. | Archivo de valores |     | 1 KE     | В |
|                                           | 🔊 trm_expo                               | 30/10/2023 11:42 a.m. | Archivo de valores |     | 1 KE     | В |
|                                           | 🖬 validacion                             | 31/10/2023 11:38 a.m. | Archivo de valores |     | 25 KE    | В |
| tos                                       |                                          |                       |                    |     |          |   |

#### Fuente: U.A.E. DIAN. CETCE.

# 

## CARGUES DE BASES EN REPOSITORIOS DE COMERCIO EXTERIOR

Versión: 1.0

IN-IIT-0296

Proceso: Información, Innovación y Tecnología

Página 53 de 72

Ahora se procede a materializar el cargue de los archivos .txt, mediante la herramienta QVT/Term, así: Ubíquese en la pantalla "OFICINA DE ESTUDIOS ECONOMICOS", digite la opción: 7 y seguidamente oprima *enter*. El sistema le muestra lo siguiente.

Digite la clave y seguidamente oprima enter.

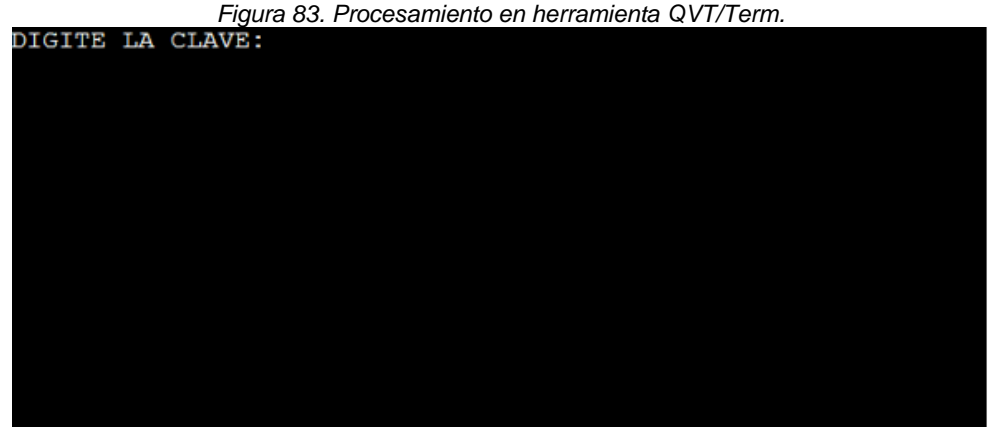

Fuente: U.A.E. DIAN. CETCE.

Digite la opción: 7

|      | Figura 84. Procesamiento en herramienta QVT/Term.            |   |
|------|--------------------------------------------------------------|---|
| -    | MENU VARIOS BODEGA DE DATOS                                  |   |
| _    |                                                              |   |
| _    | 1. Cargue tabla VALIDACION EXPORTACIONES                     |   |
| _    | 2. Validacion manual importaciones o exportaciones           | _ |
| _    | 3. Validacion automatica                                     | _ |
| _    | 4. Cargue documentos SIAT y siglo XXI                        | _ |
| _    | 5. Actualizacion parametricas                                | _ |
| _    | 6. Consultas Subpartida y uni. comercial erradas             | _ |
| _    | 7. Cargue plano DANE a tabla EXPORTACIONES                   | _ |
| -    | 8. Corr <mark>e</mark> ccion manual internos e importaciones | — |
| -    | 9. Cargue IMPORTACIONES de validacion a permanentes          | — |
| -    |                                                              | - |
|      |                                                              |   |
| _    | 99. Salır                                                    | _ |
|      |                                                              |   |
| oper | 011>:                                                        |   |
|      |                                                              |   |

Fuente: U.A.E. DIAN. CETCE.

Digite la dirección IP del equipo del operador

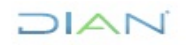

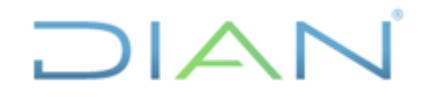

EXTERIOR

Proceso: Información, Innovación y Tecnología

Versión: 1.0

Página 54 de 72

IN-IIT-0296

Información Pública

| Figura 85. Procesamiento en herramienta QVT/Term. |
|---------------------------------------------------|
|                                                   |
|                                                   |
|                                                   |
|                                                   |
|                                                   |
|                                                   |

Fuente: U.A.E. DIAN. CETCE.

Para la siguiente opción, se debe tener en cuenta:

- Nota 1: si el DANE remitió archivos .txt con la base de meses anteriores al mes que publicó, ejecutar la opción 1 "Borrar registros", pues esta información ya se encuentra cargada y procede inicialmente su eliminación antes de realizar el cargue de la información actualizada.
- Nota 2: si el archivo .txt remitido por el DANE corresponde al mes publicado, ejecutar la opción 2 "Cargar plano".

Para cargar la base de meses anteriores (nota 1), digite la opción 1 "Borrar registros", y seguidamente oprima *enter*.

| Figura       | a 86. Procesamiento en herramienta QV1/1erm. |   |
|--------------|----------------------------------------------|---|
|              |                                              |   |
| - CA         | RGUE PLANO DANE EXPORTACIONES                | _ |
| -            |                                              | _ |
| -            | 1. Borrar registros                          | - |
| -            | 2. Cargar plano                              | _ |
| -            |                                              | _ |
| -            | 99. Retornar                                 |   |
| Opcion ===>: |                                              |   |
|              |                                              |   |
|              |                                              |   |

#### Fuente: U.A.E. DIAN. CETCE.

Digite el año y mes a eliminar: P. Ej.: 201311, en caso de que la información a borrar sea de noviembre del año 2013. Seguidamente oprima *enter*.

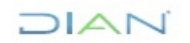

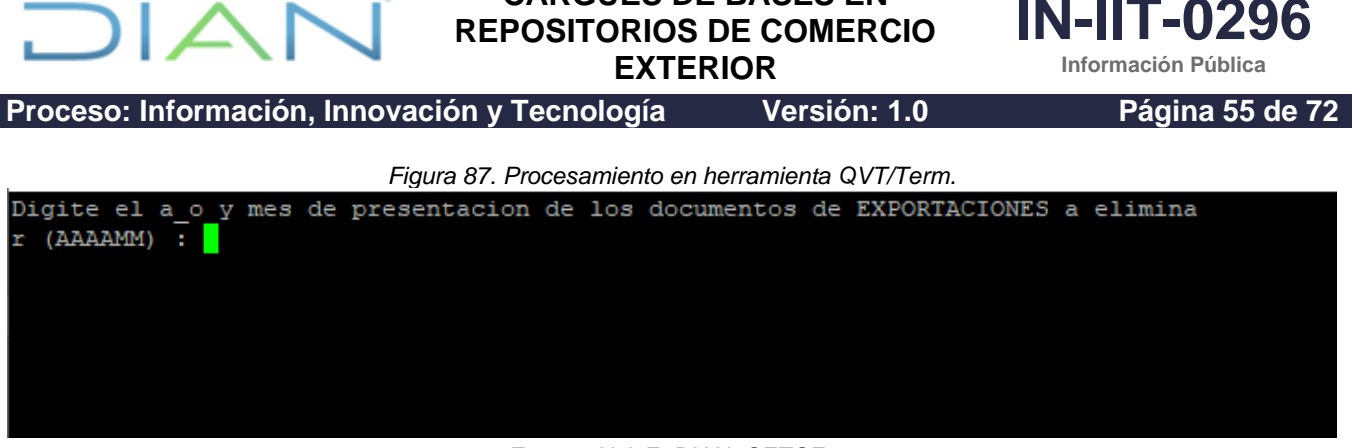

CARGUES DE BASES EN

#### Fuente: U.A.E. DIAN. CETCE.

Aquí inicia el borrado de los registros del periodo que haya ingresado. En consecuencia, es necesario que esté seguro del periodo de información que desea eliminar, ya que, si por error borra datos de otro periodo para el cual no se cuenta con el archivo .txt, se deberá solicitar a la Subdirección de Procesamiento de Datos la generación del archivo eliminado y repetir el proceso de cargue, siguiendo los lineamientos que esa Subdirección indique.

El sistema pregunta si está seguro del periodo a eliminar. Digite S o s (puede ser mayúscula o minúscula).

Figura 88. Procesamiento en herramienta QVT/Term.

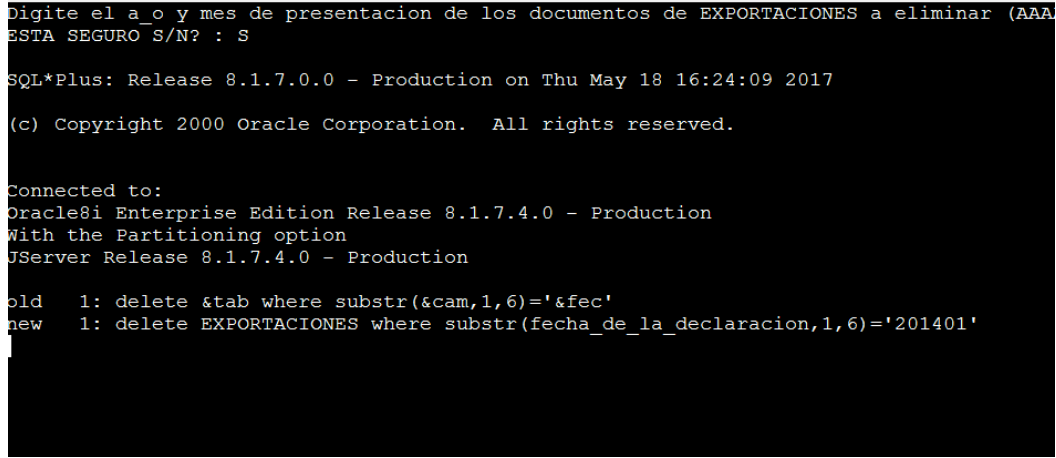

Fuente: U.A.E. DIAN. CETCE.

Una vez finalice el borrado, mostrará la siguiente pantalla, oprima enter.

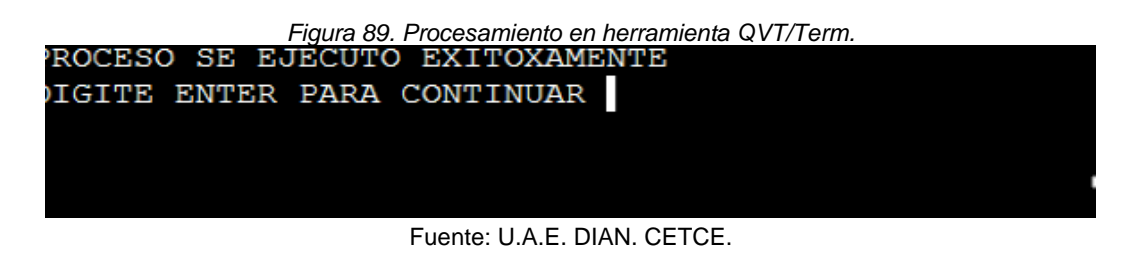

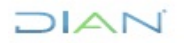

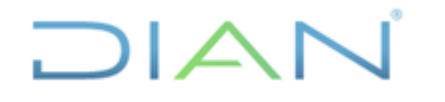

Versión: 1.0

Proceso: Información, Innovación y Tecnología

Página 56 de 72

IN-IIT-0296

Información Pública

El sistema regresa a la pantalla "CARGUE PLANO DANE EXPORTACIONES".

Una vez borrados los registros, a continuación, se deben cargar los actualizados. Para ello, digite la opción 2 y enter. Ahora se va a cargar el archivo exp que reemplazará al eliminado en el proceso anterior.

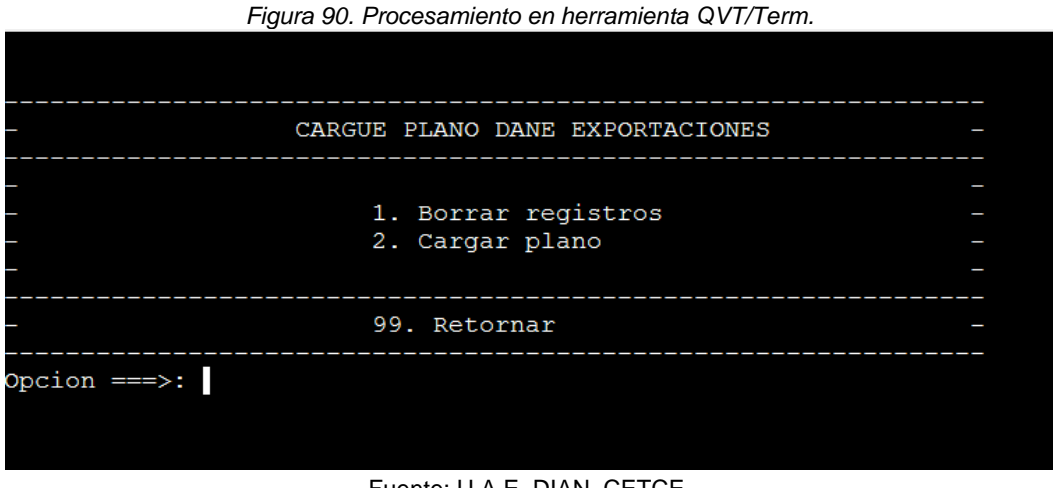

Fuente: U.A.E. DIAN. CETCE.

Proceso en ejecución.

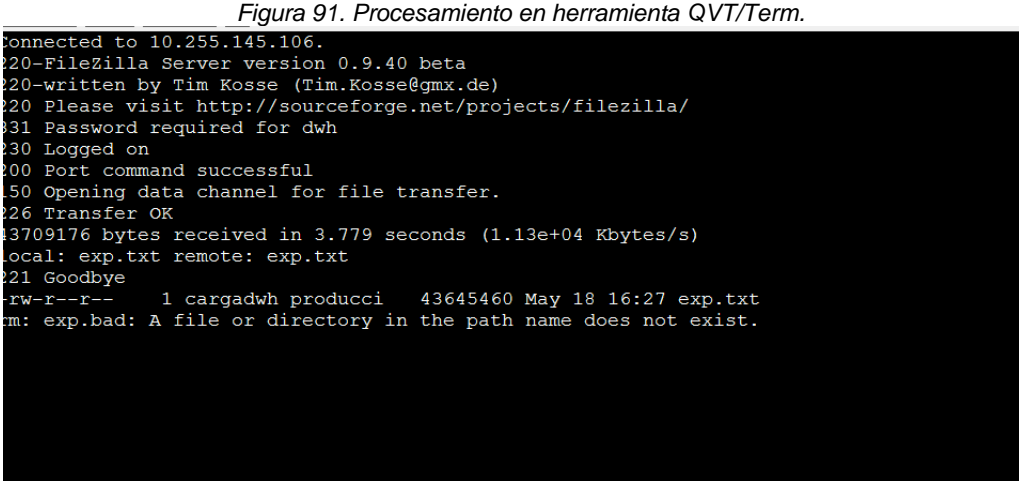

Fuente: U.A.E. DIAN. CETCE.

Proceso finalizado. El sistema muestra el número de registros cargados (por ejemplo, 70.891). De enter.

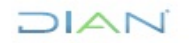

"Se considera copia controlada los documentos publicados en el LMD"

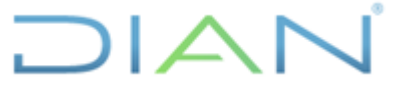

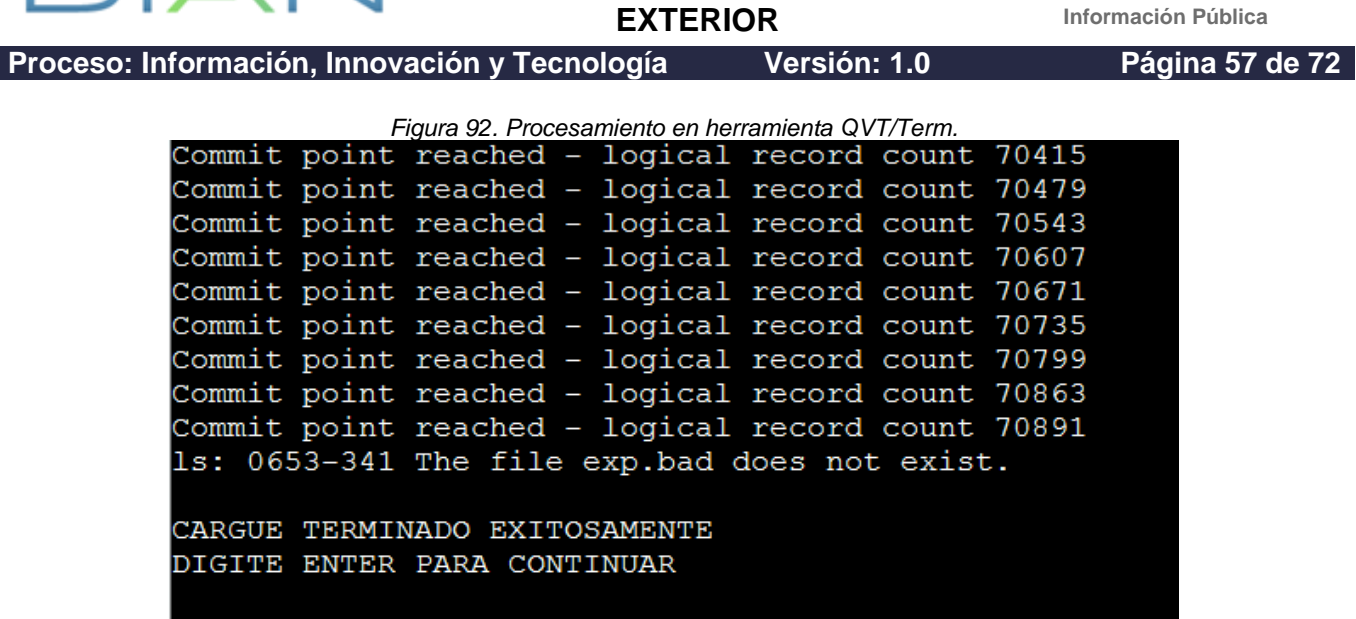

Fuente: U.A.E. DIAN. CETCE.

Se debe repetir el proceso de borrado y cargue para cada uno de los archivos que cumplan con la condición de la Nota 1.

Verifique que se hayan cargado todos los archivos remitidos por el DANE y realice las validaciones correspondientes, para lo cual se debe ejecutar una consulta en Cognos (Impromptu) en la cual se incluyen las variables valor FOB, peso neto, peso bruto y cantidad de registros, para la tabla "Exportaciones".

| Catalog:<br>Catalog:<br>Comex Semana<br>Comex Semana<br>Catalog:<br>Declaración Simplificada Aduanas<br>Metodologia<br>Catalogia<br>Catal |             | Query data:<br>Court Fecha De La Declaracion [for report]<br>Total Peso Bruto Kilogramos [for report]<br>Total Valor Fob Dolares [for report]<br>Total Valor Fob Dolares [for report]<br>Total Valor Fob Pesos [for report] |
|----------------------------------------------------------------------------------------------------|-------------|----------------------------------------------------------------------------------------------------|
| Data source:<br>Catalog   Browse                                                                                                    | Build Cross | tab Edit Definition<br>Mark for Insertion<br>OK Cance                                                                                                    |

Figura 93. Consulta a través de la herramienta Cognos Impromptu.

## DIAN

**IN-IIT-0296** 

EXTERIOR

Información Pública

IN-IIT-0296

Proceso: Información, Innovación y Tecnología

Versión: 1.0

Página 58 de 72

#### Fuente: U.A.E. DIAN. CETCE.

Acto seguido, compare los totales de la consulta con los totales suministrados por el DANE. En caso de no coincidir, se deberá comunicar con el administrador informático del aplicativo para identificar si el error se debe a un error en la ejecución de la herramienta. En caso de haberse ejecutado correctamente, realice las gestiones que corresponda a través del funcionario encargado de ejecutar el Cargues de bases en repositorios de comercio exterior-Exportaciones, para comunicar las diferencias entre los totales y los archivos por ellos suministrados.

Por último, reporte los valores mediante correo electrónico a los funcionarios que tengan relación con temas de comercio exterior al interior de la Coordinación de Estadística Tributaria y de Comercio Exterior. Como ejemplo, se deja en evidencia el correo electrónico enviado para el mes de septiembre 2023.

Figura 94. Correo electrónico de notificación.

Estimados compañeros:

Les informamos que la base de exportaciones del mes de septiembre de 2023 ya fue cargada en la bodega de Cognos. También se realizó la actualización de las bases correspondientes a los meses de marzo a agosto de 2023. Los totales de las siete bases son los siguientes:

| Periodo | Total FOB dólares | Peso neto Kg     | Peso bruto Kg    | Registros |
|---------|-------------------|------------------|------------------|-----------|
| 202303  | 4.431.911.358,34  | 8.603.046.871,48 | 8.565.127.996,82 | 109.566   |
| 202304  | 3.739.213.832,49  | 6.785.973.921,79 | 6.753.843.218,29 | 95.467    |
| 202305  | 4.497.862.414,31  | 9.396.810.413,97 | 9.359.080.783,28 | 110.405   |
| 202306  | 4.020.915.678,23  | 8.812.921.856,85 | 8.773.184.063,16 | 102.445   |
| 202307  | 4.131.026.665,06  | 8.716.361.374,28 | 8.681.195.074,29 | 102.233   |
| 202308  | 3.944.147.222,46  | 7.205.921.212,28 | 7.170.557.853,07 | 105.597   |
| 202309  | 4.127.668.087,77  | 8.427.460.284,14 | 8.393.436.074,97 | 103.377   |

Con un saludo cordial,

Fuente: U.A.E. DIAN. CETCE.

Aquí termina el proceso de carga de exportaciones.

#### 4.4.1.2 Importaciones

En este apartado se presentan las actividades relativas al cargue de datos de importaciones.

## 4.4.1.2.1 Cargue información de la tabla "VALIDACIÓN IMPORTACIONES" a la tabla "V DECLARACIONES ADUANA"

El proceso inicia una vez sea informado por parte del DANE, los totales para el mes que se cargará, tal como se evidencia en el siguiente correo:

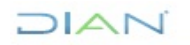

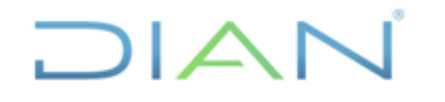

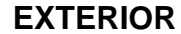

Versión: 1.0

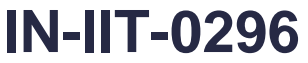

Información Pública

Proceso: Información, Innovación y Tecnología

Página 59 de 72

| Figura 95. Correo electrónico recibido.                                                                                                   |                                                                                                    |                       |                       |                        |                     |                 |                              |                |            |         |
|----------------------------------------------------------------------------------------------------|----------------------------------------------------------------------------------------------------|-----------------------|-----------------------|------------------------|---------------------|-----------------|------------------------------|----------------|------------|---------|
| 🗄 🖄 🔿 🛧 🧎 🗢 RV: Totales - Base de Importaciones de bienes de octubre 2023 - Mensaje (HTML) 🔑 Buscar                                       |                                                                                                    |                       |                       |                        |                     |                 |                              |                |            |         |
| Archivo Mensa                                                                                                    | e Ayuda                                                                                                    |                       |                       |                        |                     |                 |                              |                |            |         |
| Ŵ ~ 🖻 🛂                                                                                                    | ~   ~ ~ ~ -                                                                                                    | → 👘 comparti          | r con Teams 🛛 💭       | Marcar como no le      | eído 🚦 🗸 🏴 🗸        | <u>ر</u> ۲      | Buscar <mark>ह</mark> ैक्रै∼ | Q Zoom 🔗       | Ideas Viva | <br>~   |
| RV: Totales -                                                                                                    | Base de Impo                                                                                                    | rtaciones de bi       | enes de octub         | ore 2023               |                     |                 |                              |                |            | <br>    |
| SY Sandra<br>Para Jho<br>CC Luisa                                                                                                    | SY       Sandra Yubely Garzon Parra                                                                                                    |                       |                       |                        |                     |                 |                              |                |            |         |
| Iniciar la respuesta a                                                                                                    | todos con: Recibid                                                                                                    | o, gracias. Muchas    | gracias. Muchas       | gracias por la informa | ción. (i) Comentari | os              |                              |                |            |         |
| Buen día,                                                                                                    |                                                                                                    |                       |                       |                        |                     |                 |                              |                |            | <b></b> |
| Amablemente, envi                                                                                                    | o los totales de con                                                                                                    | trol recibidos del DA | NE de las cifras de i | mportaciones de oc     | tubre de 2023 próxi | mas a publicar. |                              |                |            |         |
| Cordialmente.                                                                                                    |                                                                                                    |                       |                       |                        |                     |                 |                              |                |            |         |
| e l                                                                                                    |                                                                                                    |                       |                       |                        |                     |                 |                              |                |            |         |
| Sandra.                                                                                                    |                                                                                                    |                       |                       |                        |                     |                 |                              |                |            |         |
| De: Fredy Ernesto S<br>Enviado el: miércol<br>Para: Sandra Yubely<br>CC: Alba Clemencia<br>< <u>pemahecha@dane</u><br>Asunto: RE: Totales | De: Fredy Ernesto Sandoval Mendez < <u>fesandovalm@dane.gov.co</u> ><br>Enviado el: miércoles, 13 de diciembre de 2023 8:02 a. m.<br>Para: Sandra Yubely Garzon Parra < <u>sgarzonp@dian.gov.co</u> ><br>CC: Alba Clemencia Avendano Cruz < <u>savendanoc@dian.gov.co</u> >; Carolina Parra Barrios < <u>cparrab@dian.gov.co</u> >; Duvan Arley Cruz Mendoza < <u>dacruzm@dane.gov.co</u> >; Pablo Emilio Mahecha<br>< <u>pemahecha@dane.gov.co</u> >; Agela Yelithza Preciado Millan < <u>apreciadom@dane.gov.co</u> ><br>Asunto: RE: Totales - Base de Importaciones de bienes de octubre 2023 |                       |                       |                        |                     |                 |                              |                |            |         |
| Buen día,                                                                                                    |                                                                                                    |                       |                       |                        |                     |                 |                              |                |            |         |
| Relaciono a continuación los totales de Importaciones del mes de octubre 2023 a publicar próximamente por el DANE:                        |                                                                                                    |                       |                       |                        |                     |                 |                              |                |            |         |
| MES                                                                                                    | _FREQ_                                                                                                    | РNК                   | РВК                   | VAFOB                  | VACID               | FLETE           | SEGUROS                      | GASTOS         |            |         |
| 2310                                                                                                    | 294.123                                                                                                    | 3.275.621.641,50      | 3.323.450.991,40      | 5.111.037.507,70       | 5.375.732.793,20    | 246.114.583,62  | 8.700.002,8                  | 5 9.880.699,01 |            |         |
| Cordialmente,                                                                                                    |                                                                                                    |                       |                       |                        |                     |                 |                              |                |            |         |
|                                                                                                    |                                                                                                    |                       |                       |                        |                     |                 |                              |                |            |         |
|                                                                                                    |                                                                                                    |                       |                       |                        |                     |                 |                              |                |            | Ŧ       |

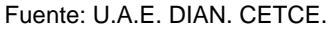

Una vez recibido ese correo, se aplica la última validación automática pendiente: opción 21 "Actividad económica importaciones".

Para ello, ingrese a QVT/Term

Ubíquese en la pantalla "OFICINA DE ESTUDIOS ECONOMICOS", digite la opción: 7 y seguidamente oprima *enter*. El sistema le muestra lo siguiente, digite la clave.

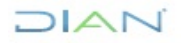

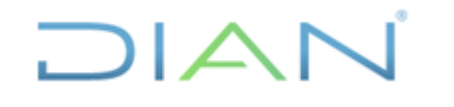

EXTERIOR

IN-IIT-0296

Versión: 1.0

Proceso: Información, Innovación y Tecnología

Página 60 de 72

|        |    | Figura 96. Procesamiento en herramienta QVT/Term |
|--------|----|--------------------------------------------------|
| DIGITE | LA | CLAVE:                                           |
|        |    |                                                  |
|        |    |                                                  |
|        |    |                                                  |
|        |    |                                                  |
|        |    |                                                  |
|        |    |                                                  |
|        |    |                                                  |

Fuente: U.A.E. DIAN. CETCE.

Digite la opción 3 y seguidamente oprima enter.

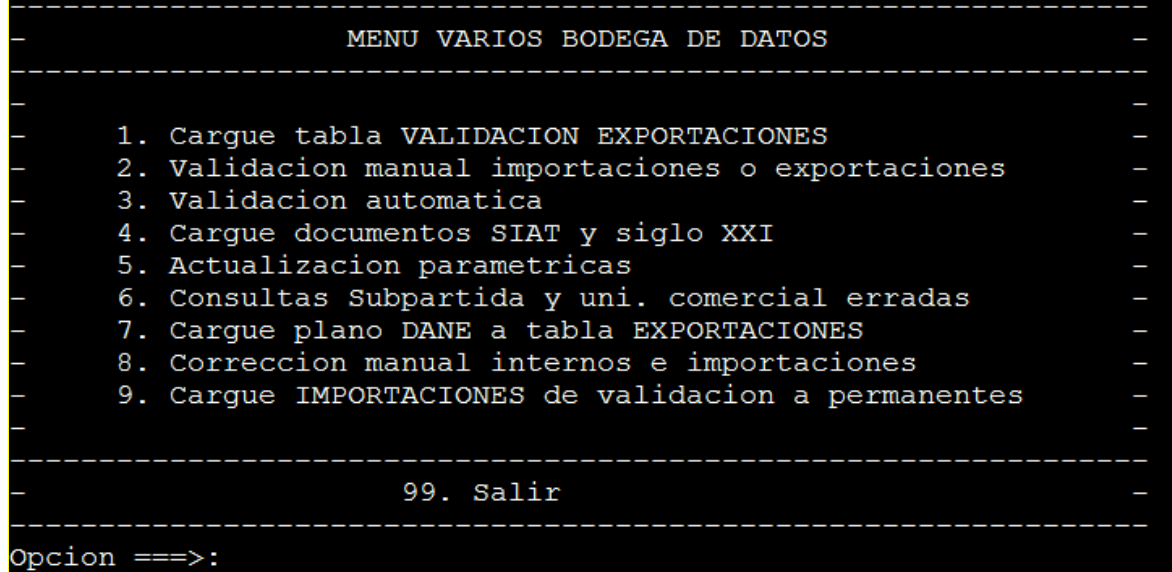

Fuente: U.A.E. DIAN. CETCE.

Digite la dirección IP del equipo donde se está realizando esta operación.

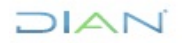

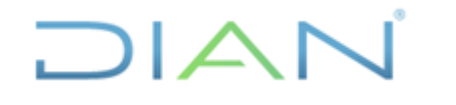

**EXTERIOR** 

IN-IIT-0296 Información Pública

Proceso: Información, Innovación y Tecnología Versión: 1.0 Página 61 de 72

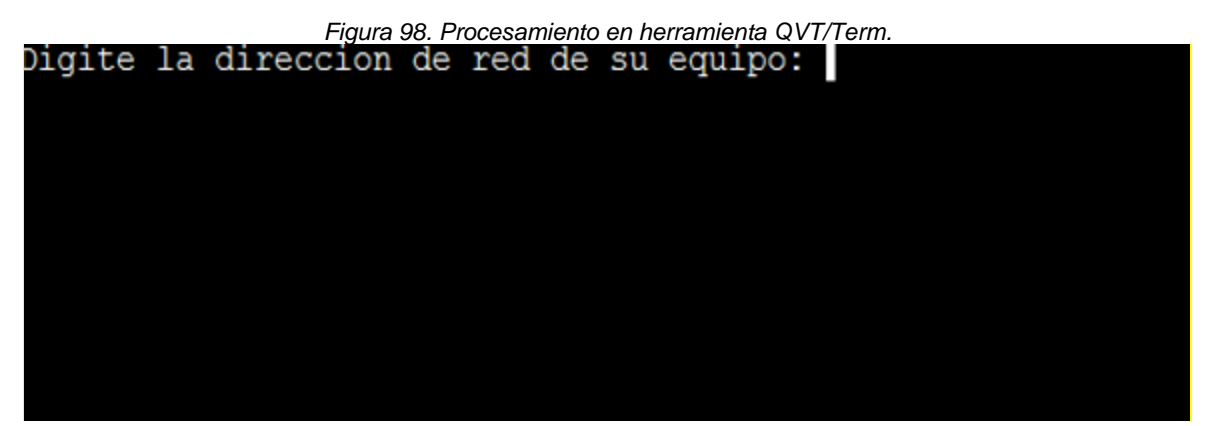

Fuente: U.A.E. DIAN, CETCE.

Digite la opción 21.

| Figura 99. Procesamiento en herramienta QVT/Term.                     |   |
|-----------------------------------------------------------------------|---|
| - MENU CORRECIONES AUTOMATICAS                                        | _ |
| - 1. Acuerdo importaciones                                            | _ |
| <ul> <li>2. Bandera importaciones</li> </ul>                          | _ |
| <ul> <li>3. Depart. destino importaciones (incluye bogota)</li> </ul> | _ |
| - 4. Paises importaciones                                             | _ |
| <ul> <li>5. Peso neto vs peso bruto importaciones</li> </ul>          | _ |
| <ul> <li>6. Tasa de cambio importaciones</li> </ul>                   | _ |
| <ul> <li>7. Unidad comercial importaciones</li> </ul>                 |   |
| <ul> <li>8. Valor ajuste importaciones</li> </ul>                     |   |
| <ul> <li>9. Duplicados importaciones</li> </ul>                       |   |
| <ul> <li>10. Actualizar codigos 6,8,9,11,12 importaciones</li> </ul>  | _ |
| <ul> <li>11. Cantidad igual a cero importaciones</li> </ul>           | _ |
| <ul> <li>12. Duplicados No. decla. anterior importaciones</li> </ul>  | _ |
| <ul> <li>13. Codigo municipio importaciones</li> </ul>                | _ |
| <ul> <li>14. Prorrateo valores exportaciones</li> </ul>               | _ |
| - 15. Duplicados exportaciones                                        |   |
| <ul> <li>16. Actividad economica exportaciones</li> </ul>             |   |
| - 17. Peso bruto                                                      |   |
| <ul> <li>18. Pais origen 999 importaciones</li> </ul>                 | _ |
| <ul> <li>19. Departamento ori. y pro. exportaciones</li> </ul>        | _ |
| <ul> <li>20. Convertir de dolares a pesos</li> </ul>                  | _ |
| - 21. Actividad economica importaciones                               | - |
|                                                                       |   |
|                                                                       |   |
| Opcion ===>: 21                                                       |   |

#### Fuente: U.A.E. DIAN. CETCE.

Una vez finalizada la ejecución de la validación, se debe registrar en el archivo de trabajo compartido de nombre "Hoja control proceso validacion.xlsx", con la fecha de realización del proceso.

DIAN

"Se considera copia controlada los documentos publicados en el LMD"

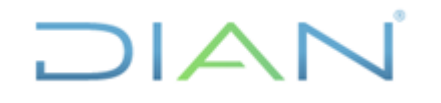

IN-IIT-0296 Información Pública

**EXTERIOR** 

Proceso: Información, Innovación y Tecnología

Versión: 1.0

Página 62 de 72

Figura 100. "Hoja control proceso validacion.xlsx" diligenciado.. Producción (Validación) agosto 2023

(corte 15 de sep de 2023)

| Listado                  | Fecha                 |
|--------------------------|-----------------------|
| Cargue - cruce SIAT_SXXI | 15-09-23              |
| cargue tasa              | 15-09-23              |
| Validaciones Automáticas | (Op 3 menú principal) |
| op 1                     | 15-09-23              |
| op 2                     | 15-09-23              |
| op 18                    | 15-09-23              |
| op 4                     | 15-09-23              |
| op 8                     | 15-09-23              |
| 00 3                     | 15-09-23              |
| op 21                    | 12-10-2023            |

Fuente: U.A.E. DIAN. CETCE.

A continuación, se debe identificar la presencia de nuevas subpartidas arancelarias no incluidas en la correlativa "Nand Ciiu Cuode". Para esto, se realizan dos consultas en Cognos (Impromptu), así:

Primera consulta: sobre la base de datos en validación (para el caso es la tabla "VALIDACIÓN • IMPORTACIONES"), se consulta las subpartidas arancelarias presentes en el mes que se va a cargar y el resultado de esa consulta se exporta en formato .CSV. Los parámetros de la consulta son los siguientes:

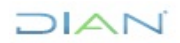

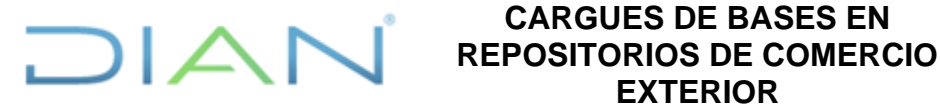

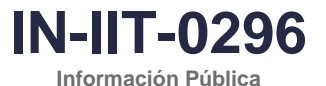

Proceso: Información, Innovación y Tecnología

Versión: 1.0

Página 63 de 72

| Jery                                                      |                                                              | ?                                     | Х |
|-----------------------------------------------------------|--------------------------------------------------------------|---------------------------------------|---|
| Data       Sort       Group       Filter         Catalog: | Query data:<br>Subpartic<br>Subpartic<br>Valor Fot<br>∑<br>↓ | Ja Arancelaria1                       | _ |
| V Declaraciones Aduanas  Data source:  Catalog  Browse    | ▼<br>Build Crosstab                                          | Edit Definition<br>Mark for Insertion |   |

Figura 101, Primera consulta sobre la tabla validación importaciones

Fuente: U.A.E. DIAN. CETCE.

Segunda consulta: sobre la tabla "Correlativa Nand Ciiu Cuode", ubicada en la carpeta • "paramétricas impo expo", se consulta la totalidad de las variables de la tabla y se busca obtener todos los registros disponibles. El resultado de la consulta se exporta en formato .CSV. Los parámetros de la consulta son los siguientes:

| Figura 102. Primera consulta sobre la tabla validación imp                                                                                                    | ortaciones                            |       |
|----------------------------------------------------------------------------------------------------|---------------------------------------|-------|
| Query                                                                                                    | ?                                     | ×     |
| Data       Sot       Group       Filter         Catalog:       Query data:         Comex Semana       Importaciones         Declaración Plan Vallejo       Importaciones         Importaciones       Importaciones         Parametricas importaciones       Importaciones         Parametricas importaciones       Importaciones         Administraciones       Importaciones         Administraciones       Importaciones         Administraciones       Importaciones         Avancel       Importaciones         Conceptos Recaudos       Importaciones         Conceptos Recaudos       Importaciones         Importaciones       Importaciones         Descripcion       Importaciones         Conceptos Recaudos       Importaciones         Conceptos Recaudos       Importaciones         Importaciones       Importaciones         Importaciones       Importaciones         Importaciones       Importaciones         Importaciones       Importaciones         Importaciones       Importaciones         Importaciones       Importaciones         Importaciones       Importaciones         Importaciones       Importaciones         Importaciones <td></td> <td></td> |                                       |       |
| Data source: Catalog  Browse Browse Catalog Catalog C                                                                                                    | Edit Definition<br>Mark for Insertion | ancel |

Fuente: U.A.E. DIAN, CETCE,

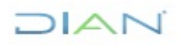

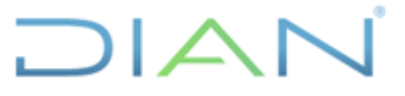

IN-IIT-0296

Proceso: Información, Innovación y Tecnología

Versión: 1.0

Página 64 de 72

Una vez se cuente con los archivos de las dos consultas anteriores, se abre en Excel el archivo con las subpartidas del mes a cargar en la tabla de validación, se eliminan los registros con subpartidas duplicadas y se crea una columna de verificación. En esa columna creada, se buscará si la subpartida arancelaria está incluida en la correlativa "Nand Ciiu Cuode". En caso de que todas las subpartidas arancelarias del mes a cargar estén incluidas en la correlativa "Nand Ciiu Cuode", continúa el proceso sin necesidad de actualizar la correlativa "Nand Ciiu Cuode". Sin embargo, en caso de que se encuentre una o más subpartidas arancelarias del mes a cargar que no estén incluidas en la correlativa, se debe actualizar dicha correlativa.

Para actualizar la correlativa "Nand Ciiu Cuode", se agrega al archivo .CSV de esta correlativa la o las subpartidas arancelarias que fueron identificadas. Adicionalmente, se agrega la siguiente información por variable:

- Variable "Ano Inicio": el año que se debe disponer para cada subpartida arancelaria corresponde al indicado en el perfil de la mercancía dispuesto en la herramienta "Consulta Arancel" de la página de la DIAN (<u>https://muisca.dian.gov.co/WebArancel/DefMenuConsultas.faces</u>). Por ejemplo, si se agrega la subpartida arancelaria 9018.90.90.20, este año de inicio es 2023.

| Nivel<br>Nomenclatura | Código<br>Nomenclatura                                                                                                    | DATOS GE<br>Código<br>Complem.                                                                                                    | ENERALES<br>Código<br>Suplem.                                                                                       | Desde       | Hasta | Leg |
|-----------------------|----------------------------------------------------------------------------------------------------|----------------------------------------------------------------------------------------------------|----------------------------------------------------------------------------------------------------|-------------|-------|-----|
| ARIAN                 | 9018.90.90.20                                                                                                    |                                                                                                    |                                                                                                    | 01-abr-2023 |       |     |
| Descripción           | Instrumentos y<br>fotografia o cim<br>medida, contro<br>instrumentos y<br>accesorios de e<br>aparatos<br>Instrumentos y<br>cirugía, odonto<br>incluidos los de<br>demás aparato<br>como los apara<br>- Los demás<br>- Los demás<br>Bombas de | aparatos de<br>ematografía<br>l o precisión<br>aparatos<br>cos; partes y<br>estos instrur<br>aparatos de<br>logía o veter<br>e centellogra<br>s electromé<br>tos para pru<br>strumentos y<br>e infusiÃ <sup>a</sup> n | optica,<br>, de<br>,<br>,<br>nentos o<br>e medicina,<br>,<br>inaria,<br>fía y<br>dicos, así<br>lebas<br>y aparatos: | 01-abr-2023 |       |     |
| Unidad física         | u - Unidades o                                                                                                    | artículos                                                                                                    |                                                                                                    | 01-abr-2023 |       |     |

Perfil de la mercancía

Figura 103. Primera consulta sobre la tabla validación importaciones..

Fuente: U.A.E. DIAN. CETCE.

- Variable "Codigo Cuode": se dispone los dos primeros dígitos del CUODE indicado para esa subpartida arancelaria en la versión más reciente de la correlativa TOTPART (<u>https://www.dane.gov.co/index.php/sistema-estadistico-nacional-sen/normas-y-</u> <u>estandares/nomenclaturas-y-clasificaciones/tablas-correlativas</u>). Si el CUODE es 1000, no se debe poner los dos primeros dígitos (10) sino un cero (0).
- Variable "Codigo Ciiu": se dispone los tres primeros dígitos del CIIU Rev. 2, indicado para esa subpartida arancelaria en la versión más reciente de la correlativa TOTPART (<u>https://www.dane.gov.co/index.php/sistema-estadistico-nacional-sen/normas-y-estandares/nomenclaturas-y-clasificaciones/tablas-correlativas</u>).

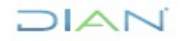

"Se considera copia controlada los documentos publicados en el LMD"

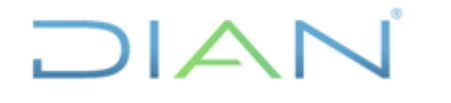

IN-IIT-0296 Información Pública

EXTERIOR

Página 65 de 72

Proceso: Información, Innovación y Tecnología

Versión: 1.0

Variable "Descripcion": se dispone la descripción de la subpartida arancelaria, tomada de la versión más reciente de la correlativa TOTPART (https://www.dane.gov.co/index.php/sistemaestadistico-nacional-sen/normas-y-estandares/nomenclaturas-y-clasificaciones/tablascorrelativas). Tener en cuenta que la descripción no debe contener caracteres especiales (como comas o tildes) y que la extensión de la descripción está limitada y no debe ser muy larga.

Una vez rellenadas las celdas indicadas, debe quedar a modo de ejemplo similar a lo siguiente (ver fila con relleno amarillo):

Figura 104. Primera consulta sobre la tabla validación importaciones.

|      | A            | В          | C           | D           | E             | F          | G |
|------|--------------|------------|-------------|-------------|---------------|------------|---|
| 1    | Partida Aran | Ano Inicio | Codigo Cuod | Codigo Ciiu | Descripcion   | Ano Aplica |   |
| 9518 | 302430000    | 2022       | 11          | 130         | Sardinas (sar | 9999       |   |
| 9519 | 501000000    | 1993       | 52          | 321         | Cabello en b  | 9999       |   |
| 9520 | 306930000    | 2017       | 11          | 130         | Los demas ca  | 9999       |   |
| 9521 | 306940000    | 2017       | 11          | 130         | Las demas ci  | 9999       |   |
| 9522 | 306991000    | 2017       | 11          | 311         | Harina polvo  | 9999       |   |
| 9523 | 307100000    | 1994       | 11          | 130         | Ostras        | 9999       |   |
| 9524 | 307120000    | 2017       | 11          | 311         | Ostras conge  | 9999       |   |
| 9525 | 307221000    | 2017       | 11          | 311         | Vieiras (cond | 9999       |   |
| 9526 | 508000090    | 2017       | 52          | 130         | Los demas va  | 9999       |   |
| 9527 | 1106302000   | 2007       | 51          | 311         | Harina semo   | 9999       |   |
| 9528 | 302850000    | 2012       | 11          | 130         | Sargos (dora  | 9999       |   |
| 9529 | 4407130000   | 2022       | 61          | 331         | Madera aser   | 9999       |   |
| 9530 | 4408310000   | 1996       | 52          | 331         | Hojas para ch | 9999       |   |
| 9531 | 9018909020   | 2023       | 81          | 385         | Bombas de i   | 9999       |   |
| 9532 |              |            |             |             |               |            |   |
| 0522 |              |            |             |             |               |            |   |

Fuente: U.A.E. DIAN. CETCE.

A continuación, se elimina el nombre de las variables (fila 1) y se guarda en la carpeta D:/Planos y en formato .CSV el archivo con el nombre "correlativa\_nand\_ciiu\_cuode".

Posteriormente, para realizar la actualización, se accede a QVT/Term, con el usuario y la contraseña asignada, dirigiéndose a pantalla "OFICINA DE ESTUDIOS ECONOMICOS" del QVT/Term. Allí, digite la opción: 7 y seguidamente oprima enter.

Digite la clave y oprima enter.

|        |    | Figura 105. Procesamiento en herramienta G | QVT/Term. |
|--------|----|--------------------------------------------|-----------|
| DIGITE | LA | CLAVE:                                     |           |
|        |    |                                            |           |
|        |    |                                            |           |
|        |    |                                            |           |
|        |    |                                            |           |
|        |    |                                            |           |
|        |    |                                            |           |
|        |    |                                            |           |
|        |    |                                            |           |

#### Fuente: U.A.E. DIAN. CETCE.

Digite la opción 5.

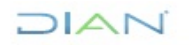

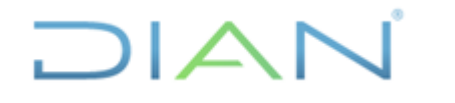

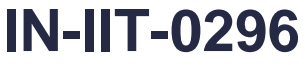

Información Pública

Proceso: Información, Innovación y Tecnología

Versión: 1.0

Página 66 de 72

|       | Figura 106. Procesamiento en herramienta QVT/Term.        |  |
|-------|-----------------------------------------------------------|--|
|       | MENU VARIOS BODEGA DE DATOS                               |  |
| _     |                                                           |  |
| _     | 1. Cargue tabla VALIDACION EXPORTACIONES                  |  |
| _     | 2. Validacion manual importaciones o exportaciones        |  |
| _     | 3. Validacion automatica                                  |  |
| _     | 4. Cargue documentos SIAT y siglo XXI                     |  |
| _     | 5. Actualizacion parametricas                             |  |
| _     | 6. Consultas Subpartida y uni. comercial erradas          |  |
|       | <ol><li>Cargue plano DANE a tabla EXPORTACIONES</li></ol> |  |
|       | 8. Correccion manual internos e importaciones             |  |
|       | 9. Cargue IMPORTACIONES de validacion a permanentes       |  |
| -     |                                                           |  |
|       |                                                           |  |
| _     | 99. Salir                                                 |  |
|       |                                                           |  |
| Opcio | on ===>:                                                  |  |

Fuente: U.A.E. DIAN. CETCE.

Digite la dirección IP del equipo (equipo del operador).

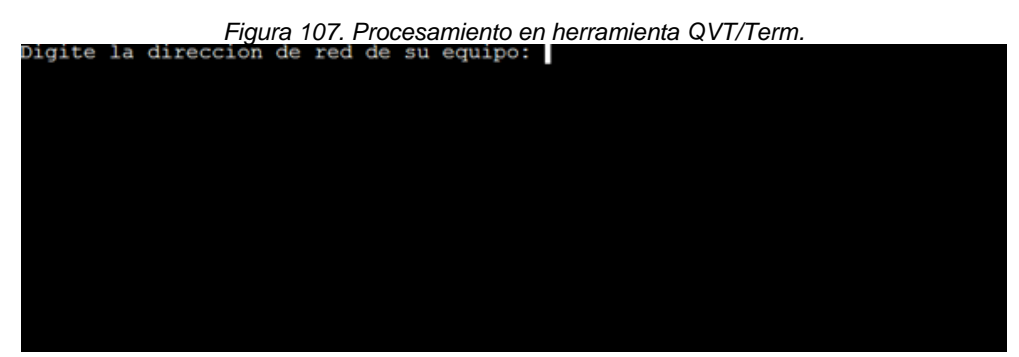

Fuente: U.A.E. DIAN. CETCE.

Digite la opción 21.

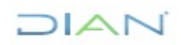

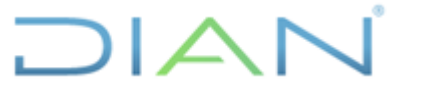

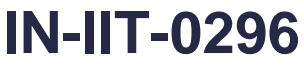

Información Pública

Proceso: Información, Innovación y Tecnología

Versión: 1.0

Página 67 de 72

 Figura 108. Procesamiento en herramienta QVT/Term.

 MENU ACTUALIZACION TABLAS PARAMETRICAS

 1. Tasa Representativa del Mercado Importaciones

 2. Zonas Geograficas

 3. Acuerdos

 4. Arancel

 5. Deposito

 6. Embalajes

 7. Paises

 8. Regimen importaciones

 9. Tipo de declaraciones

 10. Tipo de importacion

 11. Modo de transporte

 12. Unidad Comercial

 13. Tipo de Depositos

 14. Precios Implicitos

 15. Tasa Representativa del Mercado Exportaciones

| 8.          | Regimen importaciones                         | - |
|-------------|-----------------------------------------------|---|
| 9.          | Tipo de declaraciones                         | - |
| 10.         | Tipo de importacion                           | - |
| 11.         | Modo de transporte                            | - |
| 12.         | Unidad Comercial                              | - |
| 13.         | Tipo de Depositos                             | - |
| 14.         | Precios Implicitos                            | - |
| 15.         | Tasa Representativa del Mercado Exportaciones | - |
| 16.         | Acuerdos exportaciones                        | - |
| 17.         | Clase embarque                                | - |
| 18.         | Codigo datos                                  | - |
| 19.         | Lugares salida mercancia                      | - |
| 20.         | Tipo entidad                                  | - |
| 21.         | Correlativa                                   | - |
| 22.         | Moneda pais exportaciones                     | - |
| 23.         | Entidades de derecho publico                  | - |
|             | 99. Salir                                     |   |
| pcion ===>: |                                               |   |
|             |                                               |   |

Fuente: U.A.E. DIAN. CETCE.

Digite "y" o "Y", si el sistema lo llega a requerir.

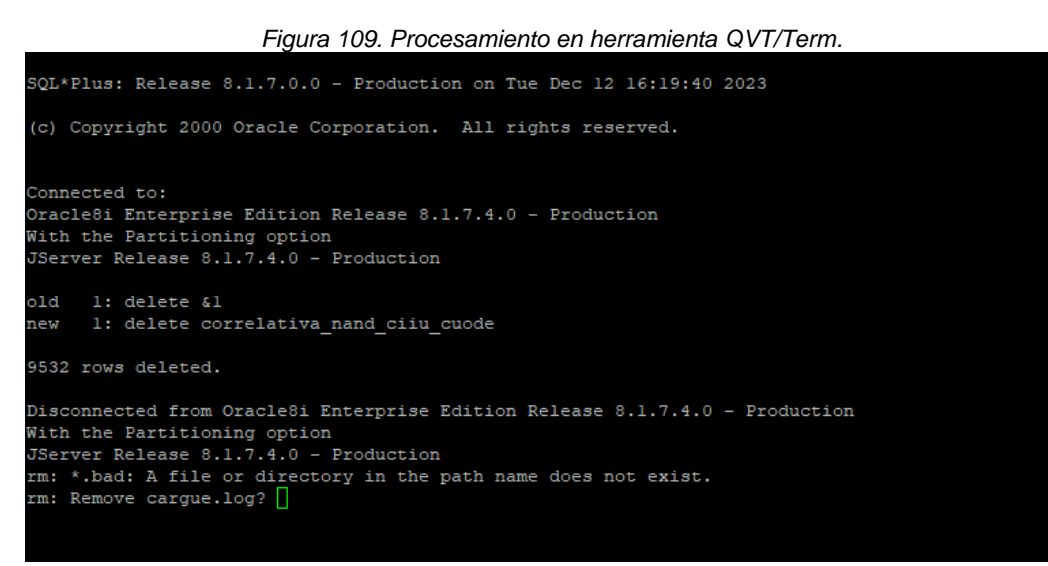

Fuente: U.A.E. DIAN. CETCE.

DIAN

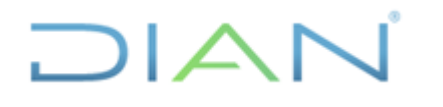

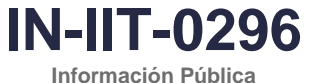

EXTERIOR

Proceso: Información, Innovación y Tecnología

Versión: 1.0

Página 68 de 72

El proceso ha culminado exitosamente.

|                       | Figura 110. Procesamiento en herramienta QVT/Term. |                          |                    |            |            |             |           |     |
|-----------------------|----------------------------------------------------|--------------------------|--------------------|------------|------------|-------------|-----------|-----|
| LA TABLA<br>DIGITE EN | PARAMETH                                           | RICA corre<br>A CONTINUA | lativa_nan<br>R [] | d_ciiu_cuo | de SE HA . | ACTUALIZADO | EXITOSAME | NTE |
|                       |                                                    |                          |                    |            |            |             |           |     |
|                       |                                                    |                          |                    |            |            |             |           |     |
|                       |                                                    |                          |                    |            |            |             |           |     |
|                       |                                                    |                          |                    |            |            |             |           |     |

Fuente: U.A.E. DIAN. CETCE.

Oprima enter. Es importante realizar la consulta en Cognos (Impromptu) para validar que la cantidad de registros de la correlativa "Nand Ciiu Cuode", disponible en bodega, corresponda con el archivo cargado. Aquí finaliza el proceso de actualización de la correlativa "Nand Ciiu Cuode".

Una vez se tenga actualizada la correlativa "Nand Ciiu Cuode", se procede a realizar el cargue de la base a la carpeta de importaciones certificadas. Es importante recordar que este proceso borra la información de la tabla de "Validación Importaciones", y la copia a la tabla "V Declaraciones Aduanas".

Ingrese a QVT/Term y, una vez en la pantalla "MENU VARIOS BODEGA DE DATOS" digite la opción 9.

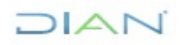

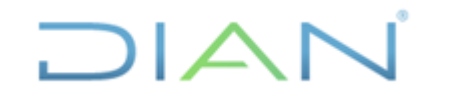

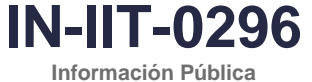

Proceso: Información, Innovación y Tecnología

Versión: 1.0

Página 69 de 72

Figura 111. Procesamiento en herramienta QVT/Term.

| -            | MENU VARIOS BODEGA DE DATOS                      | - |
|--------------|--------------------------------------------------|---|
| - 1          |                                                  | _ |
| - 1.         | Cargue tabla VALIDACION EXPORTACIONES            | _ |
| - 2.         | Validación manual importaciones o exportaciones  | _ |
| - 3.         | Validación automática                            | _ |
| - 4.         | Cargue documentos SIAT y siglo XXI               | _ |
| - 5.         | Actualizacion parametricas                       | _ |
| - 6.         | Consultas Subpartida y uni. comercial erradas    | _ |
| - 7.         | Cargue plano DANE a tabla EXPORTACIONES          | - |
| - 8.         | Correccion manual internos e importaciones       | - |
| - 9.         | Cargue IMPORTACIONES de validacion a permanentes | — |
|              |                                                  | — |
| _            | 99. Salir                                        | _ |
| <br>Opcion = | ==>: 9                                           |   |

Fuente: U.A.E. DIAN. CETCE.

Digite la dirección IP del equipo operador.

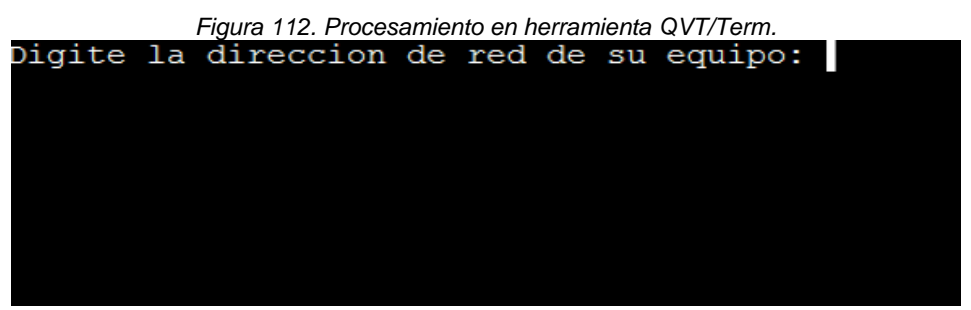

Fuente: U.A.E. DIAN. CETCE.

Aquí BORRA la información de la tabla de "Validación Importaciones", y la mueve a la tabla "V Declaraciones Aduanas".

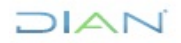

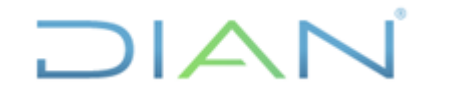

Versión: 1.0

IN-IIT-0296 Información Pública

EXTERIOR

Proceso: Información, Innovación y Tecnología

Página 70 de 72

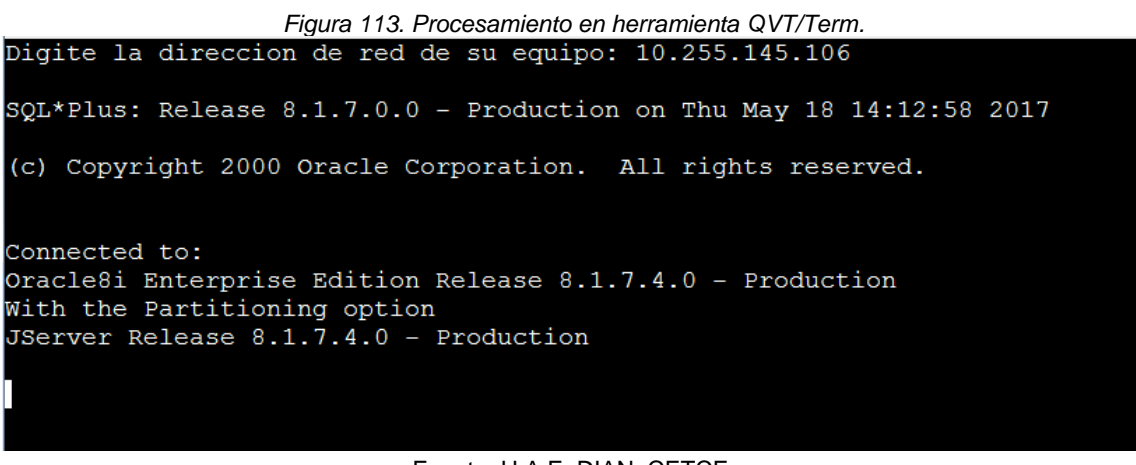

Fuente: U.A.E. DIAN. CETCE.

El proceso tarda aproximadamente 40 minutos, y finaliza con la siguiente pantalla. Oprima enter.

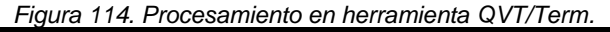

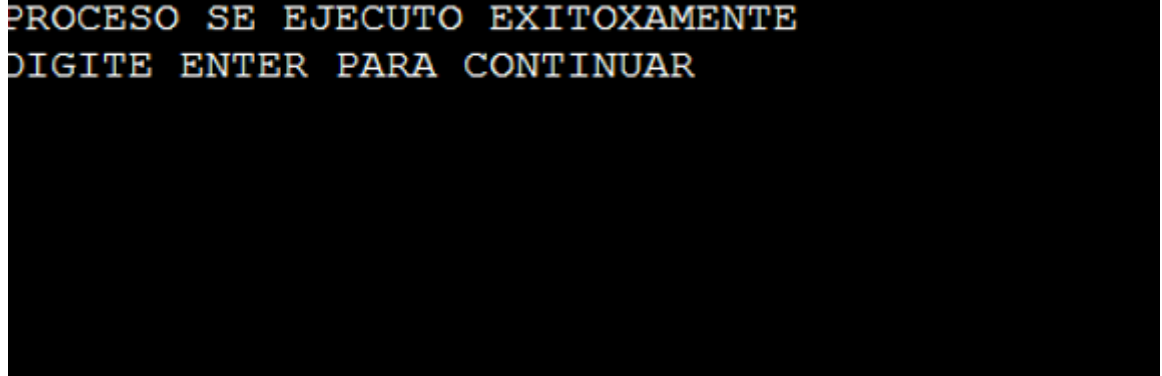

Fuente: U.A.E. DIAN. CETCE.

El proceso continúa con la ejecución de consulta en Cognos (Impromptu) en la cual se agregue el valor FOB, valor CIF, peso neto, peso bruto y cantidad de registros, para la tabla "V Declaraciones Aduanas" para el mes cargado.

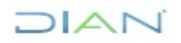

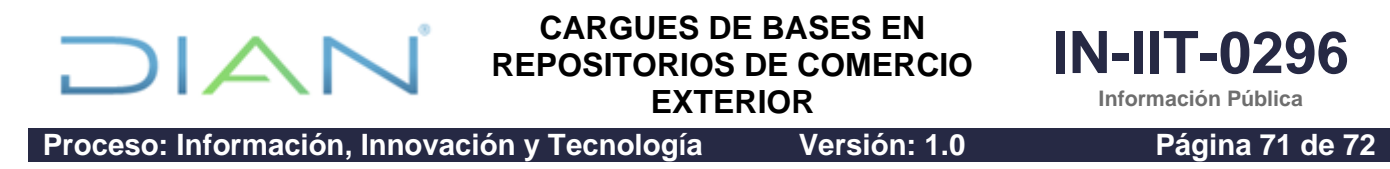

Figura 115. Consulta a través de la herramienta Cognos Impromptu.

| Wetodologia     parametricas importaciones     parametricas exportaciones     parametricas importaciones     Parametricas impo expo     Recibos Pago Aduanas Fuente     Rut Actividad Económica     TABLAS AYUDA     Validación Importaciones     Validación Importaciones     Validación Importaciones     Exportaciones Semana     Exportaciones Mulsica     Exportaciones     VDeclaraciones Aduanas |                     | gets / bata:       Ano Gravable       Periodo       Subpartida Arc       Ei Court Periodo       Total Peso Ne       Total Peso Ne       Total Peso Ne       Total Valor Fol       Total Vi Segu       Total Vir Otr G | ancelaria<br>(for Subpartida Arancelaria)<br>to (for Subpartida Arancelaria)<br>to (for Subpartida Arancelaria)<br>to (for Subpartida Arancelaria)<br>(for Subpartida Arancelaria)<br>tos (for Subpartida Arancelaria) |
|----------------------------------------------------------------------------------------------------|---------------------|----------------------------------------------------------------------------------------------------|----------------------------------------------------------------------------------------------------|
| Data source:<br>Catalog                                                                                                    | <u>B</u> uild Cross | tab                                                                                                    | Edit Definition                                                                                                    |

Fuente: U.A.E. DIAN. CETCE.

Finalmente, se debe reportar los valores mediante correo electrónico a los funcionarios que tengan relación con temas de comercio exterior al interior de la Coordinación de Estadística Tributaria y de Comercio Exterior. Como ejemplo, se deja en evidencia el correo electrónico enviado para el mes de septiembre 2023.

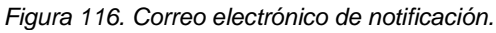

| Importad                                                  | <mark>ciones</mark> certifica                                     | das - <mark>Septiembr</mark>                                                             | <mark>e</mark> de 2023                                                              |                                             |                          |                              |                   |           |          |
|-----------------------------------------------------------|-------------------------------------------------------------------|------------------------------------------------------------------------------------------|-------------------------------------------------------------------------------------|---------------------------------------------|--------------------------|------------------------------|-------------------|-----------|----------|
| Jhonathan Alexander Arevalo Solano                        |                                                                   |                                                                                          | $\leftarrow$ Responder                                                              | ≪ Responder a todos                         | $\rightarrow$ Reenviar   | ų,                           |                   |           |          |
| Pa<br>CC                                                  | ra Sandra Yubely Garz<br>Javier Mauricio Ch<br>Alba Clemencia Ave | :on Parra; Carolina Parra B;<br>avez Diaz; Luisa Fernanda S<br>ndano Cruz; Fabian Danilo | arrios; Luis Alejandro Pic<br>Suarez Leon; Marco Aurel<br>Potosi Majin; estadistica | o Silva; Jorge Er<br>lio Diaz Rodrigu<br>as | nrique Andrade Pa<br>Jez | ırra; Rosmira Zarate Farias; | miércoles 15/11/  | 2023 11:5 | i2 a. m. |
| Estimados co                                              | Estimados compañeros:                                             |                                                                                          |                                                                                     |                                             |                          |                              |                   |           |          |
| Les informo q<br>totales:                                 | jue la base de <mark>impor</mark>                                 | <mark>taciones</mark> certificadas de                                                    | el mes de <mark>septiembre</mark>                                                   | <b>de 2023</b> ya se                        | encuentra carj           | gada en la bodega de Cog     | nos, con los sigu | ientes    |          |
| Registros                                                 | Total CIF USD                                                     | Total FOB USD                                                                            | Peso Neto Kg                                                                        | Peso Bruto                                  | Kg                       |                              |                   |           |          |
| 296.972                                                   | 4.944.207.348,91                                                  | 4.702.379.941,64                                                                         | 2.870.150.074,7                                                                     | 2.917.962.3                                 | 26,27                    |                              |                   |           |          |
| Por favor no                                              | difundir hasta la pu<br>e,                                        | blicación del DANE, la (                                                                 | cual se tiene prevista                                                              | para las <u>10:0</u>                        | <u>0 a.m. del día 1</u>  | <u>6 de noviembre</u> .      |                   |           |          |
| Luisa Fernar<br>Jhonathan A<br>Coordinación<br>t: 6079999 | nda Suárez Leon<br>Alexander Arévalo So<br>n de Estadística Trib  | olano<br>utaria y de Comercio Ex                                                         | tterior                                                                             |                                             |                          |                              |                   |           |          |
| www.dian.g                                                | ov.co                                                             | Agustin Piso 4 Bogota L                                                                  |                                                                                     |                                             |                          |                              |                   |           |          |
|                                                           |                                                                   |                                                                                          | 1                                                                                   |                                             |                          |                              |                   |           |          |
| Fuente: U.A.E. DIAN. CETCE.                               |                                                                   |                                                                                          |                                                                                     |                                             |                          |                              |                   |           |          |

Aquí termina el proceso de cargue de información a la tabla "V DECLARACIONES ADUANA" con la información certificada de importaciones.

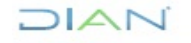

# 

## CARGUES DE BASES EN REPOSITORIOS DE COMERCIO EXTERIOR

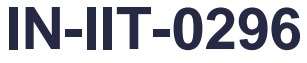

Información Pública

Proceso: Información, Innovación y Tecnología

Versión: 1.0

Página 72 de 72

## 5. <u>CONTROL DE CAMBIOS</u>

| Voroión | Vigencia   |       | Decoringián de los combies | Tipo de                                                 |  |
|---------|------------|-------|----------------------------|---------------------------------------------------------|--|
| version | Desde      | Hasta | Descripción de los cambios | información                                             |  |
| 1       | 29/05/2024 |       | Versión inicial            | Esta versión<br>corresponde a<br>Información<br>Pública |  |

|          | Jhonathan Alexander<br>Arévalo Solano | Gestor III        | Coordinación de Estadística                                         |
|----------|---------------------------------------|-------------------|---------------------------------------------------------------------|
| Elaboró: | Luis Alejandro Pico Silva             | Gestor III        | Tributaria y de Comercio<br>Exterior                                |
|          | Luisa Fernanda Suárez<br>León         | Gestor III        |                                                                     |
|          | Elaboración técnica                   |                   |                                                                     |
|          | Néstor Raúl Sánchez<br>Mateus         | Gestor III        | Coordinación de Procesos y<br>Riesgos Operacionales                 |
|          | metodológica                          |                   |                                                                     |
| Revisó:  | Alba Clemencia Avendaño<br>Cruz       | Jefe Coordinación | Coordinación de Estadística<br>Tributaria y de Comercio<br>Exterior |
| Aprobó:  | David Gustavo Suárez<br>Castellanos   | Subdirector (A)   | Subdirección de Estudios<br>Económicos                              |

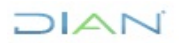